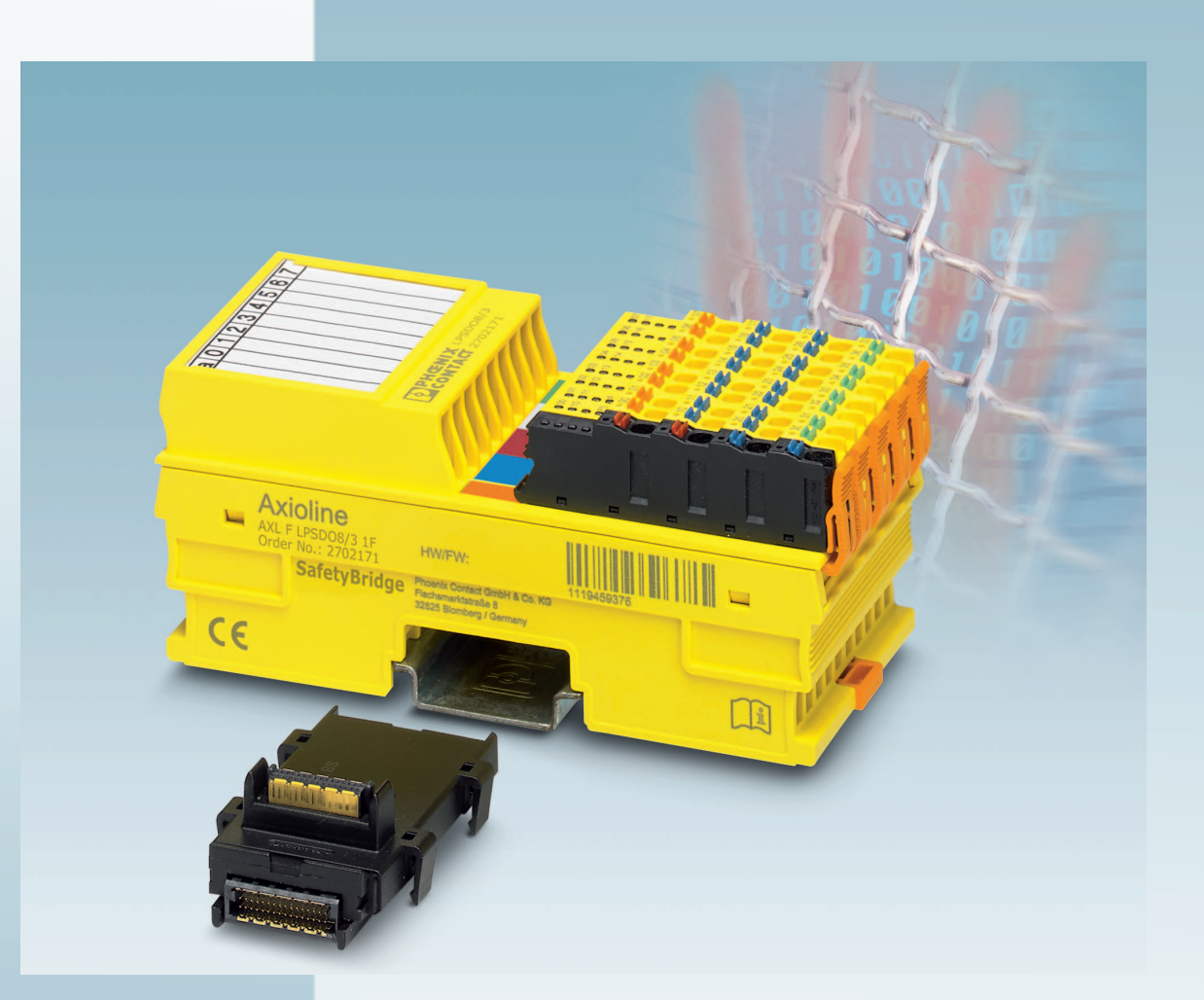

Axioline F module with integrated safety logic and safe digital outputs

User manual

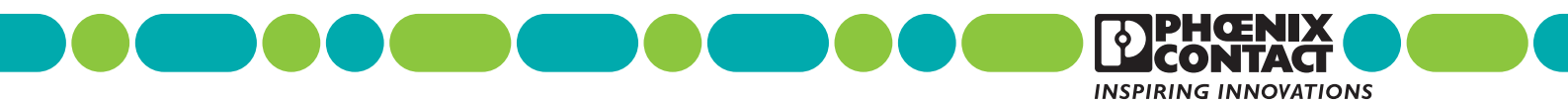

# User manual Axioline F module with integrated safety logic and safe digital outputs

2016-01-26

Designation: UM EN AXL F LPSDO8/3 1F

Revision: 00

This user manual is valid for:

Designation AXL F LPSDO8/3 1F HW/FW revisionOrder No.00/1002702171

### Please observe the following notes

### User group of this manual

The use of products described in this manual is oriented exclusively to:

- Qualified electricians or persons instructed by them, who are familiar with applicable standards and other regulations regarding electrical engineering and, in particular, the relevant safety concepts.
- Qualified application programmers and software engineers, who are familiar with the safety concepts of automation technology and applicable standards.

#### Explanation of symbols used and signal words

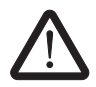

This is the safety alert symbol. It is used to alert you to potential personal injury hazards. Obey all safety measures that follow this symbol to avoid possible injury or death.

There are three different categories of personal injury that are indicated with a signal word.

| DANGER | This indicates a hazardous situation which, if not avoided, will |
|--------|------------------------------------------------------------------|
|        | result in death or serious injury.                               |

**WARNING** This indicates a hazardous situation which, if not avoided, could result in death or serious injury.

**CAUTION** This indicates a hazardous situation which, if not avoided, could result in minor or moderate injury.

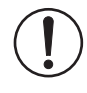

This symbol together with the signal word **NOTE** and the accompanying text alert the reader to a situation which may cause damage or malfunction to the device, hardware/software, or surrounding property.

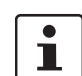

This symbol and the accompanying text provide the reader with additional information or refer to detailed sources of information.

#### How to contact us

| Internet     | Up-to-date information on Phoenix Contact products and our Terms and Conditions can be found on the Internet at: phoenixcontact.com                                                                    |
|--------------|----------------------------------------------------------------------------------------------------|
|              | Make sure you always use the latest documentation.<br>It can be downloaded at:<br>phoenixcontact.net/products                                                                                          |
| Subsidiaries | If there are any problems that cannot be solved using the documentation, please contact your Phoenix Contact subsidiary.<br>Subsidiary contact information is available at <u>phoenixcontact.com</u> . |
| Published by | PHOENIX CONTACT GmbH & Co. KG<br>Flachsmarktstraße 8<br>32825 Blomberg<br>GERMANY                                                                                                    |
|              | Should you have any suggestions or recommendations for improvement of the contents and layout of our manuals, please send your comments to: tecdoc@phoenixcontact.com                                  |

#### General terms and conditions of use for technical documentation

Phoenix Contact reserves the right to alter, correct, and/or improve the technical documentation and the products described in the technical documentation at its own discretion and without giving prior notice, insofar as this is reasonable for the user. The same applies to any technical changes that serve the purpose of technical progress.

The receipt of technical documentation (in particular user documentation) does not constitute any further duty on the part of Phoenix Contact to furnish information on modifications to products and/or technical documentation. You are responsible to verify the suitability and intended use of the products in your specific application, in particular with regard to observing the applicable standards and regulations. All information made available in the technical data is supplied without any accompanying guarantee, whether expressly mentioned, implied or tacitly assumed.

In general, the provisions of the current standard Terms and Conditions of Phoenix Contact apply exclusively, in particular as concerns any warranty liability.

This manual, including all illustrations contained herein, is copyright protected. Any changes to the contents or the publication of extracts of this document is prohibited.

Phoenix Contact reserves the right to register its own intellectual property rights for the product identifications of Phoenix Contact products that are used here. Registration of such intellectual property rights by third parties is prohibited.

Other product identifications may be afforded legal protection, even where they may not be indicated as such.

### Table of contents

| 1 | For your safety      |           |                                                                    | 9  |
|---|----------------------|-----------|--------------------------------------------------------------------|----|
|   |                      | 1.1       | General safety notes                                               | 9  |
|   |                      | 1.2       | Electrical safety                                                  | 10 |
|   |                      | 1.3       | Safety of the machine or system                                    | 11 |
|   |                      | 1.4       | Directives and standards                                           | 11 |
|   |                      | 1.5       | Intended use                                                       | 11 |
|   |                      | 1.6       | Documentation                                                      | 12 |
|   |                      | 1.7       | Abbreviations used                                                 | 12 |
|   |                      | 1.8       | Safety hotline                                                     | 12 |
| 2 | Product descriptior  | ٦         |                                                                    | 13 |
|   | F                    | 2.1       | Note about the system description                                  |    |
|   |                      | 2.2       | Short description of the module                                    | 13 |
|   |                      | 2.3       | Structure of the module                                            | 14 |
|   |                      | 2.4       | Housing dimensions                                                 | 14 |
|   |                      | 2.5       | Safe digital outputs                                               | 15 |
|   |                      | 2.6       | Connection options for actuators depending on the parameterization | 16 |
|   |                      | 2.7       | Local diagnostics and status indicators                            | 17 |
|   |                      | 2.8       | Safe state                                                         | 19 |
|   |                      |           | 2.8.1 Operating state                                              | 19 |
|   |                      |           | 2.8.2 Error detection in I/O devices                               | 19 |
|   |                      |           | 2.8.3 Device errors                                                |    |
|   |                      | 0.0       | 2.8.4 Parameterization errors                                      | 20 |
|   |                      | 2.9       |                                                                    | 21 |
|   |                      | 2.10      | Programming data/configuration data                                | 21 |
| 3 | Integration of the A | xioline F | - local bus                                                        | 23 |
|   |                      | 3.1       | Supply voltage of the module logic                                 |    |
|   |                      | 3.2       | Supply voltage U <sub>O</sub>                                      | 24 |
|   |                      | 3.3       | DC distribution network according to IEC 61326-3-1                 | 25 |
|   |                      | 3.4       | Terminal point assignment                                          | 25 |
| 4 | Assembly, removal    | l, and el | ectrical installation                                              | 27 |
|   | -                    | 4.1       | Assembly and removal                                               |    |
|   |                      |           | 4.1.1 Unpacking the module                                         | 27 |
|   |                      |           | 4.1.2 Preparation and assembly                                     | 27 |
|   |                      |           | 4.1.3 Setting the DIP switch                                       |    |
|   |                      |           | 4.1.4 Mounting and removing the module                             |    |

### AXL F LPSDO8/3 1F

|    | 4.2                       | Electric          | cal installation                                                            |          |
|----|---------------------------|-------------------|-----------------------------------------------------------------------------|----------|
|    |                           | 4.2.1             | Electrical installation of the Axioline F station                           | 31       |
|    |                           | 4.2.2             | Electrical installation of the module                                       | 31       |
| 5  | Parameterization of the m | odule             |                                                                             | 33       |
|    | 5.1                       | Param             | eterization in a SafetyBridge system                                        |          |
|    | 5.2                       | Param             | eterization of the safe outputs                                             | 34       |
|    | 5.3                       | Behavi<br>stop ca | or of the outputs in the event of enabled switch-off delay for<br>ategory 1 | 35       |
| 6  | Connection examples for   | safe out          | puts                                                                        | 37       |
|    | 6.1                       | Explan            | ation of the examples                                                       |          |
|    | 6.2                       | Notes<br>(freewl  | on the protective circuit of external relays/contactors<br>neeling circuit) |          |
|    | 6.3                       | Measu             | res to achieve a specific safety integrity                                  | 39       |
|    | 6.4                       | Single            | channel assignment of safe outputs                                          | 41       |
|    | 6.5                       | Two-cł            | nannel assignment of safe outputs                                           | 43       |
| 7  | Startup and validation    |                   |                                                                             | 47       |
|    | 7.1                       | Initial s         | tartup                                                                      |          |
|    | 7.2                       | 7.1.1<br>Restar   | t after replacing a module                                                  | 40<br>49 |
|    | <i></i>                   | 7.2.1             | Replacing a module                                                          |          |
|    |                           | 7.2.2             | Restart                                                                     |          |
|    | 7.3                       | Validat           | ion                                                                         |          |
| 8  | Errors: messages and ren  | noval             |                                                                             | 51       |
|    | 8.1                       | Display           | /ing and reading errors                                                     | 51       |
|    | 8.2                       | Acknow            | wledging an error                                                           | 51       |
|    | 8.3                       | Module            | e replacement following an error                                            | 51       |
|    | 8.4                       | Note a            | bout the error codes                                                        | 52       |
|    | 8.5                       | Error c           | odes                                                                        | 53       |
| 9  | Maintenance, repair, deco | ommissio          | oning, and disposal                                                         | 59       |
|    | 9.1                       | Mainte            | nance                                                                       |          |
|    | 9.2                       | Repair            |                                                                             |          |
|    | 9.3                       | Decom             | missioning and disposal                                                     | 59       |
| 10 | Technical data and orderi | ng data           |                                                                             | 61       |
|    | 10.1                      | Safety            | Bridge system data                                                          | 61       |

### Table of contents

|   | 10.2                      | AXL F I | _PSDO8/3 1F module data                                 | 61 |
|---|---------------------------|---------|---------------------------------------------------------|----|
|   | 10.3                      | Confor  | nance with EMC Directive                                | 65 |
|   | 10.4                      | Orderin | ıg data: module                                         |    |
|   | 10.5                      | Downlo  | ad data: software                                       |    |
|   | 10.6                      | Downlo  | ad data: documentation                                  | 66 |
| А | Appendix: SafetvBridge sv | stem    |                                                         | 67 |
|   | A1                        | Feature | es and basic specifications of the system               | 67 |
|   | A 2                       | System  | topology                                                |    |
|   |                           | A 2.1   | General topology                                        |    |
|   |                           | A 2.2   | Network and controller requirements                     | 70 |
|   |                           | A 2.3   | Safe input and output devices                           | 70 |
|   |                           | A 2.4   | Cross communication                                     | 71 |
|   | A 3                       | SafetyE | Bridge address assignment                               | 76 |
|   | A 4                       | SafetyE | Bridge V3 system handling in various control systems    | 80 |
|   | A 5                       | Feedba  | ick data                                                | 80 |
|   | A 6                       | Enable  | principle                                               | 80 |
|   | Α 7                       | Diagno  | stics                                                   | 83 |
|   |                           | A 7.1   | Error detection in I/O devices                          |    |
|   |                           | A 7.2   | Detection of device errors                              |    |
|   |                           | A 7.3   | Acknowledgment of error messages for satellites         |    |
|   | A 8                       | Configu | ration, parameterization, and download                  | 85 |
|   |                           | A 8.1   | Configuration and parameterization using the SAFECONF   |    |
|   |                           |         | configuration software                                  |    |
|   |                           | A 8.2   | Downloading the configuration and parameter data record |    |
|   | A 9                       | Safe st | ate                                                     | 86 |
|   | A 10                      | Time re | sponse in the SafetyBridge system                       | 87 |
|   |                           | A 10.1  | Typical response time                                   |    |
|   |                           | A 10.2  | Shutdown times                                          |    |
|   | A 11                      | Achieva | able safety depending on the modules used               | 90 |
|   | A 12                      | Behavi  | or in the event of an error                             | 90 |
|   |                           | A 12.1  | Critical system or device errors                        | 91 |
|   |                           | A 12.2  | Parameterization or configuration errors                | 91 |
|   |                           | A 12.3  | Communication errors                                    | 92 |
|   |                           | A 12.4  | I/O errors                                              |    |
|   |                           | A 12.5  | Application errors                                      | 92 |
|   | A 13                      | Startup | and restart                                             | 93 |
|   |                           | A 13.1  | Startup/restart following power up                      |    |
|   |                           | A 13.2  | Restart after triggering a safety function              | 93 |
|   | A 14                      | Memor   | y sizes for the safety logic                            | 94 |

| В | Appendix: checklists     |          |                                       | 95  |
|---|--------------------------|----------|---------------------------------------|-----|
|   | В                        | 1 Checkl | ists for the SafetyBridge system      |     |
|   |                          | B 1.1    | Planning                              |     |
|   |                          | B 1.2    | Configuration and parameterization    |     |
|   |                          | B 1.3    | Startup                               |     |
|   |                          | B 1.4    | Safety functions                      |     |
|   |                          | B 1.5    | Validation                            |     |
|   | B                        | 2 Checkl | ists for the AXL F LPSDO8/3 1F module | 102 |
|   |                          | B 2.1    | Planning                              |     |
|   |                          | B 2.2    | Assembly and electrical installation  |     |
|   |                          | B 2.3    | Startup and parameterization          |     |
|   |                          | B 2.4    | Validation                            | 105 |
| С | Appendix: index          |          |                                       | 107 |
| D | Appendix: revision histo | ory      |                                       |     |

### 1 For your safety

#### Purpose of this user manual

This user manual provides information about how the module works, its operating and connection elements, and its parameter settings.

#### Validity of the user manual

This user manual is valid for the AXL F LPSDO8/3 1F module in the version indicated on the inner cover page, as well as for the same or later versions if replaced with devices of the same type.

### 1.1 General safety notes

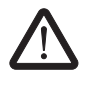

•

#### WARNING: Risk of injury

Depending on the application, inappropriate use of the module may result in serious injury.

Observe all the safety notes and warning instructions provided in this section and elsewhere in this user manual.

| Qualified personnel                  | In terms of this user manual, qualified personnel are persons who, because of their education, experience and instruction, and their knowledge of relevant standards, regulations, accident prevention, and service conditions, have been authorized to carry out any required operations, and who are able to recognize and avoid any possible dangers.              |  |  |  |
|--------------------------------------|----------------------------------------------------------------------------------------------------|--|--|--|
|                                      | <ul> <li>Furthermore, knowledge of the following topics and products is required:</li> <li>Non-safety-related target system (e.g., PROFIBUS, PROFINET, EtherCAT®)</li> <li>SafetyBridge system</li> <li>Components used</li> <li>Axioline F product range</li> <li>Operation of the software tools</li> <li>Safety regulations in the field of application</li> </ul> |  |  |  |
|                                      | In the context of the use of the system, the following operations must only be carried out by<br>qualified personnel:<br>- Planning<br>- Configuration, parameterization, programming<br>- Installation, startup, servicing<br>- Maintenance, decommissioning                                                                                                    |  |  |  |
| Documentation                        | Observe all information in this user manual and the accompanying documents: see Section 1.6 "Documentation" on page 12.                                                                                                    |  |  |  |
| Safety of personnel and<br>equipment | The safety of personnel and equipment can only be assured if the module is used correctly: see Section 1.5 "Intended use" on page 11.                                                                                                    |  |  |  |
| Error detection                      | Depending on the wiring and the parameterization, the module detects errors within the safety equipment.                                                                                                    |  |  |  |

reversal of connections

Do not carry out<br/>any repairs or<br/>modificationsIt is prohibited for the user to carry out repair work or make modifications to the module. The<br/>housing must not be opened. The module is protected against tampering by means of<br/>security labels. The security label is damaged in the event of unauthorized repairs or<br/>opening of the housing. In this case, the correct operation of the safety module can no<br/>longer be ensured.In the event of an error, send the module to Phoenix Contact or contact Phoenix Contact<br/>immediately and engage a service engineer.Mismatching and polarityTake care to avoid the mismatching, polarity reversal or tampering of connections. For

### 1.2 Electrical safety

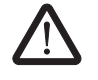

### WARNING: Loss of safety function/hazardous shock currents

Incorrect installation can result in the loss of the safety function as well as hazardous shock currents.

increased protection against mismatching, connectors and slot markings are color coded.

- Observe the notes on electrical safety.
- Plan the modules used and their installation in the system according to the specific requirements.
- Recheck plants and systems retrofitted with SafetyBridge.

| Direct/indirect contact               | Protection against direct and indirect contact according to VDE 0100 Part 410 must be ensured for all components connected to the system. In the event of an error, parasitic voltages must not occur (single-fault tolerance).                 |  |  |
|---------------------------------------|----------------------------------------------------------------------------------------------------|--|--|
|                                       | Measures required:<br>- Using power supply units with safe isolation (PELV).                                                                                                    |  |  |
|                                       | <ul> <li>Decoupling circuits, which are not PELV systems, using optocouplers, relays, and other<br/>components which meet the requirements of safe isolation.</li> </ul>                                                                        |  |  |
| Power supply units for 24<br>V supply | Only use power supply units with safe isolation and PELV according to EN 50178/VDE 0160 (PELV). These power supply units prevent short circuits between the primary and secondary side.                                                         |  |  |
|                                       | Make sure that the output voltage of the power supply does not exceed 32 V even in the event of an error.                                                                                                    |  |  |
| Insulation rating                     | When selecting the equipment, please take into consideration the dirt and surge voltages which may occur during operation.                                                                                                    |  |  |
|                                       | The module is designed for overvoltage category II (according to DIN EN 60664-1). If you expect surge voltages in the system, which exceed the values defined in overvoltage category II, implement additional measures for voltage limitation. |  |  |

### 1.3 Safety of the machine or system

The machine/system manufacturer and the operator are responsible for the safety of the machine or system and the application in which the machine or system is used.

Draw up and implement a safety concept is required for your machine or system. This includes a hazard and risk analysis as well as a test report (checklist) for validating the safety function: see Section 1.4 "Directives and standards" on page 11, see Section B "Appendix: checklists" on page 95.

The target safety integrity (SIL according to IEC 61508, SILCL according to EN 62061 or performance level and category according to EN ISO 13849-1) is ascertained on the basis of the risk analysis. The safety integrity ascertained determines how to connect and parameterize the module within the safety function.

Validate hardware and<br/>parameterizationCarry out a validation every time you make a safety-related modification to your overall<br/>system.

Use your test report to ensure that:

- The safe modules are connected to the correct sensors and actuators
- The safe input and output channels have been parameterized correctly
- The variables have been linked to the safe sensors and actuators (single-channel or two-channel) correctly

### 1.4 Directives and standards

The standards to which the module conforms are listed in the certificate issued by the approval body and in the EC declaration of conformity (see: <u>phoenixcontact.net/products</u>).

### 1.5 Intended use

The AXL F LPSDO8/3 1F module is designed exclusively for use in a SafetyBridge system. It can only perform its tasks in the system if it is used according to the specifications in this document.

Only use the module according to the defined technical data and ambient conditions: see Section 10 "Technical data and ordering data" on page 61.

The module is designed for connecting single-channel or two-channel actuators, which can be used in association with safety technology.

Examples of use for the module:

- Safety circuits according to EN 60204 Part 1
- Safe shutdown of contactors, motors (24 V DC), valves, ohmic, inductive, and capacitive loads

The module is **not** suitable for applications in which stop category 1 also has to be observed in the event of an error.

### 1.6 Documentation

| Currentness and<br>availability of<br>documentation | Always use the latest documentation. Changes or additions to documentation can be found on the Internet (see: phoenixcontact.net/products).                                                                                                    |
|-----------------------------------------------------|----------------------------------------------------------------------------------------------------|
| SafetyBridge user<br>manuals                        | <ul> <li>User manuals:</li> <li>For the controller used</li> <li>For the SafetyBridge system I/O modules used</li> <li>For the SafetyBridge system function blocks</li> <li>Please also observe the information on the bus system used.</li> </ul> |

Documentation for the Axioline F product range

Axioline F: system and installation user manual, UM EN AXL F SYS INST Documentation for the bus coupler used

### 1.7 Abbreviations used

 Table 1-1
 Abbreviations for safety requirements

| Abbreviation | Meaning                | Standard       | Example        |
|--------------|------------------------|----------------|----------------|
| SIL          | Safety integrity level | IEC 61508      | SIL 2, SIL 3   |
| SILCL        | SIL claim limit        | EN 62061       | SILCL 3        |
| Cat.         | Category               | EN ISO 13849-1 | Cat. 2, Cat. 4 |
| PL           | Performance level      | EN ISO 13849-1 | PL e, PL d     |

Table 1-2 General abbreviations

| Abbreviation | Meaning                                                     |
|--------------|-------------------------------------------------------------|
| PELV         | Protective extra-low voltage according to EN 50178/VDE 0160 |
| EUC          | Equipment under control                                     |

### 1.8 Safety hotline

Should you have any technical questions, please contact our 24-hour hotline. Phone: + 49 5281 9-46277, e-mail: safety-service@phoenixcontact.com

### 2 Product description

### 2.1 Note about the system description

The SafetyBridge system is described in "Appendix: SafetyBridge system" on page 79.

In the description of the safety module (UM EN AXL F LPSDO8/3 1F), it is assumed that you are familiar with the SafetyBridge system. If this is not the case, please refer to Appendix A first for information on the system.

### 2.2 Short description of the module

The AXL F LPSDO8/3 1F module is an output module with integrated safety logic for use at any point in an Axioline F station.

The module is designed for use in the SafetyBridge system. The SafetyBridge address is set via a DIP switch.

The module has four safe positive switching digital outputs for two-channel assignment or eight safe positive switching digital outputs for single-channel assignment.

The outputs can be parameterized according to the specific application and enable the integration of actuators in the safe SafetyBridge system.

In the SafetyBridge system, the module can be used to achieve safety functions with the following requirements depending on the operating conditions:

- Up to SIL 3 according to IEC 61508
- Up to SILCL 3 according to EN 62061
- Up to Cat. 4/PL e according to EN ISO 13849-1

# 

Structure of the module

Figure 2-1 Structure of the module

1 Bus base module

2.3

- 2 Electronics module
- 3 Connector for connecting the supply voltage
- 4 Function identification
- 5 I/O connector
- 6 Diagnostics and status indicators
- 7 DIP switch

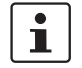

More detailed information on setting the switch: see Section 4.1.3 "Setting the DIP switch" on page 28.

### 2.4 Housing dimensions

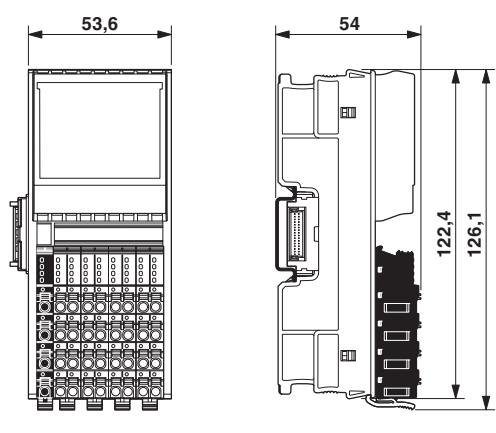

Figure 2-2 Housing dimensions (in mm)

### 2.5 Safe digital outputs

The module has safe digital outputs which can be used as follows:

- For two-channel assignment: four two-channel outputs
- For single-channel assignment: eight single-channel outputs

Technical data for the safe outputs: "Safe digital outputs" on page 63.

Parameterization

The safe digital outputs of a module can be parameterized in pairs. This means that the outputs can be adapted to various operating conditions and different safety integrity levels can be implemented (SIL, SILCL, Cat., PL).

In order to achieve a high level of error detection, the test pulses must be enabled. If this is not possible for the connected loads, the test pulses can be disabled, however, error detection is then reduced.

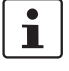

The safety integrity (SIL, SILCL, Cat., PL) and error detection that can be achieved depend on the parameterization, the structure of the actuator, and the cable installation: see Section 6 "Connection examples for safe outputs" on page 37.

Information on the parameterization of the outputs: see Section 5.2 "Parameterization of the safe outputs" on page 34.

#### Diagnostics

Diagnostics are provided via both the local diagnostics indicators and the diagnostic messages which are transmitted to the controller.

Information on the diagnostic messages of the outputs: see Section 8 "Errors: messages and removal" on page 51.

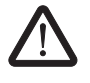

### WARNING: Loss of safety function

Using diagnostic data for safety-related functions can result in the loss of the safety function as diagnostic data is not safety-related.

Do not use the diagnostic data for safety-related functions or actions.

Requirements for actuators/controlled devices

Functional safety places requirements on the design of actuators/controlled devices.

• Use suitable actuators/controlled devices which are described in the applicable safety standards, for example.

The module's ability to detect errors depends on the parameterization.

Adapt the module parameterization to the relevant actuator/controlled device: see Section 5 "Parameterization of the module" on page 33.

If the outputs are parameterized with test pulses, the output circuits are tested by test pulses at regular intervals. These test pulses are visible at the output and can trigger undesirable reactions with quick responding actuators. The test pulses are either light pulses (brief activation) which can be disabled or dark pulses (brief deactivation) which cannot be disabled.

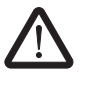

#### WARNING: Unintentional machine startup

Reactions from test pulses can cause unintentional machine startup.

- If the process does not tolerate this behavior, the following measures must be taken:
  - Use actuators with sufficient inertia.
  - Make sure that the load is not so dynamic that it causes hazardous states within 1 ms.

Quick actuators which offer a safety-related response to pulses in under 1 ms are not generally permitted.

Disabling the test pulses affects the error detection of the module.

- Observe the achievable safety integrity: see Section 6 "Connection examples for safe outputs" on page 37.
- Observe the notes on the safe assignment of outputs: see Section 6.4 "Single-channel assignment of safe outputs" on page 41, see Section 6.5 "Two-channel assignment of safe outputs" on page 43.

## 2.6 Connection options for actuators depending on the parameterization

Actuators that meet various safety requirements depending on the parameterization can be connected to the outputs.

The maximum achievable SIL/SILCL/Cat./PL is specified in the table. In order to meet the safety requirements:

- Observe the information in the connection examples: see Section 6 "Connection examples for safe outputs" on page 37.
- Observe the requirements of the standards with regard to the external wiring and the actuators to be used to achieve a SIL/SILCL/Cat./PL: see Section 6.3 "Measures to achieve a specific safety integrity" on page 39.

|                                  | Output OUT0 to OUT3       |                           |  |
|----------------------------------|---------------------------|---------------------------|--|
| "Output" parameterization        | Single-channel            | Two-channel               |  |
| Test pulses                      | Any                       | On/off*                   |  |
| Achievable safety integrity      | SIL 2/SILCL 2/Cat. 3/PL d | SIL 3/SILCL 3/Cat. 4/PL e |  |
| For connection example, see page | 41                        | 43                        |  |

\* If the test pulses are disabled, a cross-circuit between the outputs is only detected if the output is enabled.

1

To achieve Cat. 3, two-channel actuators are usually used.

### 2.7 Local diagnostics and status indicators

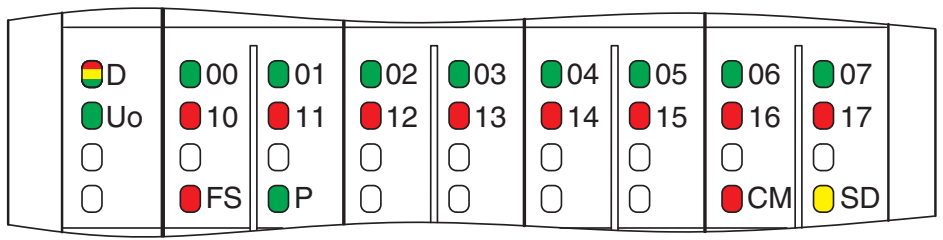

Figure 2-3 Local diagnostics and status indicators

### Table 2-1 Overview of diagnostics LEDs

| Des. | Color          | State                    | Description                                                                                                    |  |  |  |  |
|------|----------------|--------------------------|----------------------------------------------------------------------------------------------------|--|--|--|--|
| D    | Red/yellow/gre | Diagnostics for          | r local bus communication                                                                                                    |  |  |  |  |
|      | en             | Green on                 | The device is ready for operation, communication within the station is OK.<br>All data is valid. There is no error.                                                                                                   |  |  |  |  |
|      |                | Flashing green           | The device is ready for operation, communication within the station is OK.<br>The data is <b>not</b> valid. Valid data from the controller/higher-level network not<br>available.<br>There is no error on the module. |  |  |  |  |
|      |                | Flashing<br>green/yellow | The device is ready for operation, communication within the station is OK.<br>Output data <b>cannot</b> be output and/or input data <b>cannot</b> be read.<br>There is an error on the I/O side of the module.        |  |  |  |  |
|      |                | Yellow on                | The device is ready for operation, but has still not detected a valid cycle after power on.                                                                                                    |  |  |  |  |
|      |                | Flashing<br>yellow       | The device is not (yet) part of the active configuration.                                                                                                    |  |  |  |  |
|      |                | Red on                   | The device is ready for operation, but has lost the connection to the bus head.                                                                                                    |  |  |  |  |
|      |                | Flashing red             | The device is ready for operation, but there is no connection to the previous device.                                                                                                    |  |  |  |  |
|      |                | Off                      | Device is in (power) reset.                                                                                                    |  |  |  |  |
| UO   | Green          | Diagnostics for          | r digital output supply                                                                                                    |  |  |  |  |
|      |                | Green on                 | Supply for the digital outputs is present and is > around 17 V DC.                                                                                                    |  |  |  |  |
|      |                | Flashing green           | Supply for the digital outputs is not present or is < around 17 V DC.                                                                                                    |  |  |  |  |
| FS   | Red            | Diagnostics for          | r failure state                                                                                                    |  |  |  |  |
|      |                | Off                      | The safety application has a valid parameterization.<br>(Only applies if UI is on or flashing at the same time.)                                                                                                    |  |  |  |  |
|      |                | Red on                   | Hardware fault. Communication to the higher-level controller is disabled.<br>The module has entered the safe state (failure state).                                                                                   |  |  |  |  |
|      |                | Flashing red             | The module is not parameterized.                                                                                                    |  |  |  |  |

### AXL F LPSDO8/3 1F

| Des.    | Color  | State                                       | Description                                                                                                    |  |  |  |  |
|---------|--------|---------------------------------------------|----------------------------------------------------------------------------------------------------|--|--|--|--|
| Р       | Green  | Diagnostics for safe communication protocol |                                                                                                    |  |  |  |  |
|         |        | Off                                         | The module is not parameterized.                                                                                                    |  |  |  |  |
|         |        | Green on                                    | The module is parameterized. Safe communication is running without errors at all satellites (if present).                              |  |  |  |  |
|         |        | Flashing green                              | The module is parameterized. Error in safe communication at at least one satellite.                                                    |  |  |  |  |
| СМ      | Red    | Startup mode                                |                                                                                                    |  |  |  |  |
|         |        | Off                                         | SafetyBridge mode.                                                                                                    |  |  |  |  |
|         |        | Red on                                      | Startup mode.                                                                                                    |  |  |  |  |
|         |        |                                             | $\Delta$ WARNING: In startup mode, the device is in standard operation.                                                                |  |  |  |  |
|         |        |                                             | Startup mode: see Section 7.1.1 "Startup mode" on page 48.                                                                             |  |  |  |  |
| SD      | Yellow | Acknowledgm                                 | ent request                                                                                                    |  |  |  |  |
|         |        | Off                                         | No diagnostic message present that needs to be acknowledged.                                                                           |  |  |  |  |
|         |        | Yellow on                                   | A diagnostic message is present that needs to be acknowledged for safe digital output errors, supply voltage errors or general errors. |  |  |  |  |
|         |        |                                             | Acknowledgment: see Section 8.2 "Acknowledging an error" on page 51.                                                                   |  |  |  |  |
| 00 - 07 | Green  | Status of each                              | output from 0 - 7                                                                                                    |  |  |  |  |
|         |        | Off                                         | Output at logic "0".                                                                                                    |  |  |  |  |
|         |        | Green on                                    | Output at logic "1".                                                                                                    |  |  |  |  |
| 10 - 17 | Red    | Diagnostics fo                              | stics for each output from 0 - 7                                                                                                    |  |  |  |  |
|         |        | Off                                         | No error present at the output.                                                                                                    |  |  |  |  |
|         |        | Error at the output (e.g., short circuit).  |                                                                                                    |  |  |  |  |

### 2.8 Safe state

The safe state for the module is the no load state at the local output terminal blocks: see Section 2.5 "Safe digital outputs" on page 15.

The logic module forwards the safe state to all output satellites.

The safe state can be entered in the following cases:

- 1. Operating state
- 2. Error detection in I/O devices
- 3. Device errors
- 4. Parameterization errors
- 5. Error detection during safe communication

### 2.8.1 Operating state

In the operating state, the outputs can enter states "1" or "0". State "0" is the safe state.

### 2.8.2 Error detection in I/O devices

Outputs

If an error is detected at an output, this output is disabled ("0" = safe state).

Operating time in the error state

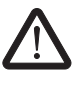

#### WARNING: Loss of the safe state in the failure state

In the failure state, internal module tests are no longer run and it is possible that the safe state may be exited due to an accumulation of errors.

• If the module enters an error state, assess, acknowledge or remove the error within 72 hours.

Depending on the parameterization, the following errors can be detected at outputs:

- Short circuit
- Cross-circuit
- Overload

The diagnostic message is transmitted to the controller: see Section 8 "Errors: messages and removal" on page 51. Information on which errors are detected and when: see Section 6 "Connection examples for safe outputs" on page 37.

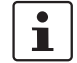

If an error occurs on a channel of an output parameterized as "two-channel", the other corresponding channel also enters the safe state.

#### 2.8.3 Device errors

 Outputs
 If a hardware fault in the internal circuit is detected at an output, all module outputs are disabled ("0" = off = safe state).

 The diagnostic message is transmitted to the controller: see Section 8 "Errors: messages and removal" on page 51.

 Failure state:
 Serious errors that can result in the loss of or adversely affect the safety function cause the entire module to enter the safe state. The FS LED on the module is permanently on. The failure state can only be exited by means of a power up.

 The following serious errors result in the safe state:
 – Serious hardware faults in the internal circuit

- User errors
- Module overload
- Module overheating

The diagnostic message is transmitted to the controller: see Section 8 "Errors: messages and removal" on page 51.

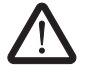

#### WARNING: Loss of safety function

Sequential errors can result in the loss of the safety function.

 In the event of a device error, the module should be completely disconnected from the power supply and replaced so as to prevent sequential errors.

### 2.8.4 Parameterization errors

The module switches to the safe state following parameterization errors. The FS LED on the module flashes.

In the event of faulty parameterization, a diagnostic message is transmitted to the controller: see Section 8 "Errors: messages and removal" on page 51.

### 2.9 Process data words

The module occupies 24 words in the Axioline F system.

| Г | • |  |
|---|---|--|
|   |   |  |
| L | _ |  |

Access the process data words via the "Operate" function block.

The module has feedback data and enable data. See Section A 5, "Feedback data" and "Enable principle" on page 80.

### 2.10 Programming data/configuration data

Phoenix Contact provides device description files for various control systems.

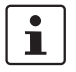

The programming data/configuration data is defined in the device description (FDCML, GSD, GSDML, etc.) according to the bus or network used.

### **3** Integration of the Axioline F local bus

The module is integrated for operation in an Axioline F station.

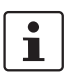

More detailed information on the structure of an Axioline F station: see UM EN AXL F SYS INST user manual.

### 3.1 Supply voltage of the module logic

The supply voltage for the module logic is generated in the bus coupler and led to the Axioline F module via the bus base module.

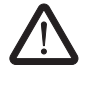

### WARNING: Loss of safety function

The use of unsuitable power supplies can result in the loss of the safety function.

- Only use power supplies according to EN 50178/VDE 0160 (PELV) for the voltage supply at the bus coupler.
- Observe the general safety notes: see Section 1.2 "Electrical safety" on page 10.

Technical data for the supply voltage: see "Supply voltage  $U_{BUS}$  (logic)" on page 63. The current carrying capacity for supply voltage  $U_{BUS}$  depends on the bus coupler used.

• Observe the technical data and information in the documentation for the bus coupler.

### 3.2 Supply voltage U<sub>O</sub>

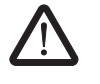

### WARNING: Loss of safety function

The use of unsuitable power supplies can result in the loss of the safety function.

Observe the general safety notes: see Section 1.2 "Electrical safety" on page 10.

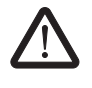

#### WARNING: Loss of safety function

Parasitic voltages can result in the loss of the safety function.

 Supply supply voltage U<sub>BUS</sub> and supply voltage U<sub>O</sub> at the bus coupler from the same power supply unit so that the module loads are not affected by parasitic voltages in the event of an error.

Supply voltage  $U_O$  supplies the output circuits. Technical data for supply voltage  $U_O$ : see "Supply voltage  $U_O$  (actuators)" on page 63.

The maximum current carrying capacity for the main circuit U<sub>O</sub> is 8 A.

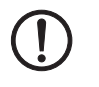

### NOTE: Module damage

Parallel protection against polarity reversal is only implemented in the device for a limited period. The following measures must be taken to prevent damage to the module:

- Due to the maximum current carrying capacity of 8 A, protect supply voltage U<sub>O</sub> externally with an 8 AT fuse.
- Only use PELV power supply units with at least four times the nominal tripping current, as this is the only way to ensure tripping times of less than 300 ms.

Supply voltage  $U_O$  should feature a connection to functional earth ground according to EN 60204-1.

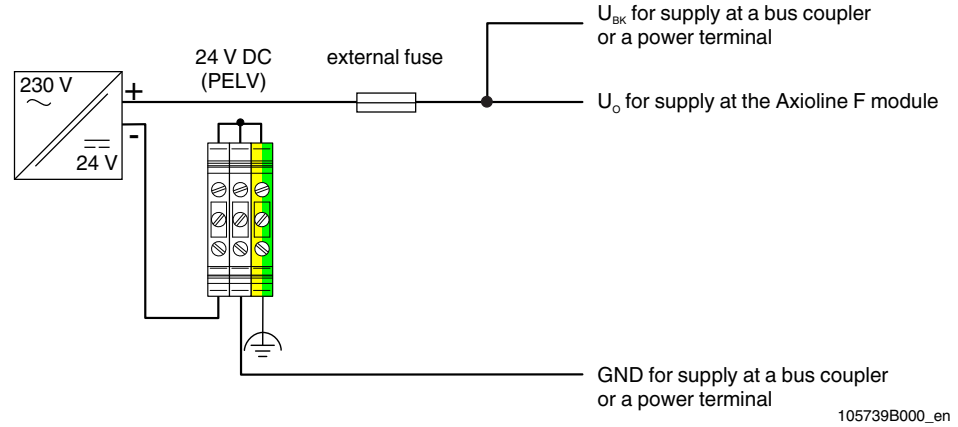

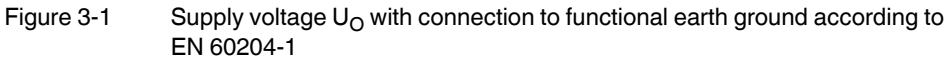

Observe the information regarding the behavior of the module in the event of an error at supply voltage  $U_0$ : see Section 8 "Errors: messages and removal" on page 51.

## 3.3 DC distribution network according to IEC 61326-3-1

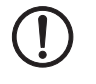

#### NOTE: Damage to module electronics

A surge voltage will damage the module electronics.

• Do not use a DC distribution network.

A DC distribution network is a DC power supply network which supplies a complete industrial hall with DC voltage and to which any device is connected. A typical system or machine distribution is not a DC distribution network. For devices that are intended for a typical system or machine distribution, the DC connections are viewed and tested as I/O signals according to IEC 61326-3-1.

### 3.4 Terminal point assignment

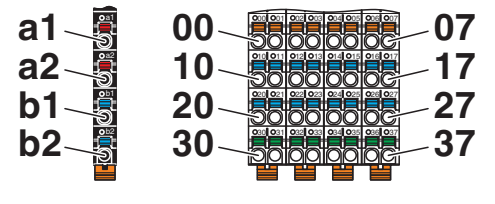

Figure 3-2 Terminal point assignment

The Axioline F connectors are supplied with the module. They are color coded and marked for connection.

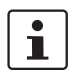

Only use the connectors supplied with the module.

The following applies for the tables below:

- All outputs are safe digital outputs
- 0 V (GND): common ground of outputs
- FE: common functional earth ground

 Table 3-1
 Terminal point assignment of the voltage connection

| Terminal point | Color | Assignment   |                                                                        |
|----------------|-------|--------------|------------------------------------------------------------------------|
| a1, a2         | Red   | 24 V DC (UO) | UO: supply of the digital outputs (internally connected)               |
| b1, b2         | Blue  | GND          | Reference potential of the<br>supply voltage (internally<br>connected) |

|                | Color  | Connecto | or 1 (blue) | Connector 2 (red) |          |  |
|----------------|--------|----------|-------------|-------------------|----------|--|
| Terminal point | Orango | 00       | 01          | 02                | 03       |  |
| Function       | Orange | OUT0_CH1 | OUT0_CH2    | OUT1_CH1          | OUT1_CH2 |  |
| Terminal point | Plue   | 10       | 11          | 12                | 13       |  |
| Function       | Diue   | GND      | GND         | GND               | GND      |  |
| Terminal point | Plue   | 20       | 21          | 22                | 23       |  |
| Function       | Diue   | GND      | GND         | GND               | GND      |  |
| Terminal point | Groon  | 30       | 31          | 32                | 33       |  |
| Function       | Green  | FE       |             |                   |          |  |

Table 3-2 Terminal point assignment of the I/O connection, connectors 1 and 2

Table 3-3Terminal point assignment of the I/O connection, connectors 2 and 3

|                | Color          | Connecto | r 3 (white) | Connector 4 (green) |          |  |
|----------------|----------------|----------|-------------|---------------------|----------|--|
| Terminal point | Orango         | 04       | 05          | 06                  | 07       |  |
| Function       | Orange         | OUT2_CH1 | OUT2_CH2    | OUT3_CH1            | OUT3_CH2 |  |
| Terminal point | Blue           | 14       | 15          | 16                  | 17       |  |
| Function       | Diue           | GND      | GND         | GND                 | GND      |  |
| Terminal point | Terminal point |          | 25          | 26                  | 27       |  |
| Function       |                | GND      | GND         | GND                 | GND      |  |
| Terminal point | Graan          | 34       | 35          | 36                  | 37       |  |
| Function       | Green          | FE       |             |                     |          |  |

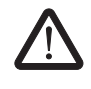

•

### WARNING: Loss of safety function

Parasitic voltages can result in the loss of the safety function.

Connect the actuator ground to the ground terminal point of the corresponding output on the Axioline F connector. An external ground may not be used.

### 4 Assembly, removal, and electrical installation

### 4.1 Assembly and removal

### 4.1.1 Unpacking the module

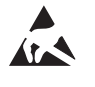

•

### NOTE: Electrostatic discharge

The module contains components that can be damaged or destroyed by electrostatic discharge.

- When handling the module, observe the safety precautions against electrostatic discharge (ESD) according to EN 61340-5-1 and IEC 61340-5-1.
- Read the package slip and follow the instructions.

The module may only be installed and removed by qualified personnel.

### 4.1.2 Preparation and assembly

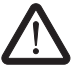

### WARNING: Unintentional machine startup

Make sure that the power to the system is disconnected before carrying out assembly and removal work as this could cause unintentional machine startup.

- Before assembling or removing the module, disconnect the power to the module and the entire Axioline F station and make sure that the system cannot be switched on again.
- Make sure the entire system is reassembled before switching the power back on and that neither the station nor the system poses a hazard.

Observe the diagnostics indicators and any diagnostic messages.

- Mount the module on a 35 mm DIN rail in a control cabinet or junction box protected from dust and humidity (IP54 or higher).
- Secure the control cabinet/junction box to prevent unauthorized opening.
- Only connect the cables using the supplied Axioline F connectors.

### 4.1.3 Setting the DIP switch

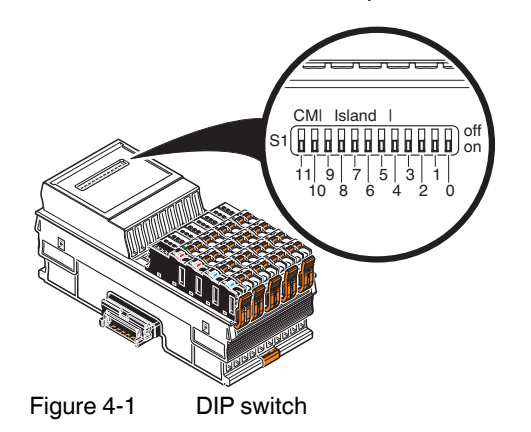

A DIP switch is located on the top of the module.

Set the SafetyBridge address and the operating mode via the 12-pos. DIP switch.

12-pos. DIP switch: address and operating mode

Overview of the switch positions

Table 4-1 Switch position

| Operating<br>mode | Reserved | SafetyBridge address |                 |                    |          |   |   |   |                  |   |   |
|-------------------|----------|----------------------|-----------------|--------------------|----------|---|---|---|------------------|---|---|
| СМ                |          | Island number        |                 |                    | Reserved |   |   |   |                  |   |   |
| 11                | 10       | 9                    | 8               | 7                  | 6        | 5 | 4 | 3 | 2                | 1 | 0 |
| off/on            | on       |                      | 1 <sub>de</sub> | <sub>c</sub> to 31 | dec      |   |   |   | 0 <sub>dec</sub> |   |   |

| Switch 0 to 9: | SafetyBridge address |                                                      |  |  |  |
|----------------|----------------------|------------------------------------------------------|--|--|--|
| Switch 10:     | Reserved             | Always <b>on</b>                                     |  |  |  |
| Switch 11:     | Operating<br>mode    | <pre>off = SafetyBridge mode on = startup mode</pre> |  |  |  |

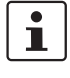

٠

Position 10 of the 12-pos. DIP switch is reserved and must always be in the "on" position. Otherwise, the module responds with a failure state.

#### Setting the address

Remove the marking field and set the address in the switch below it. Reattach the marking field to the module.

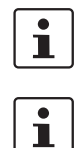

The set address is only applied on power up. If the address is adjusted during operation, the module responds with a failure state.

For additional information on addressing, please refer to "SafetyBridge address assignment" on page 76.

### 4.1.4 Mounting and removing the module

Mounting the bus base module

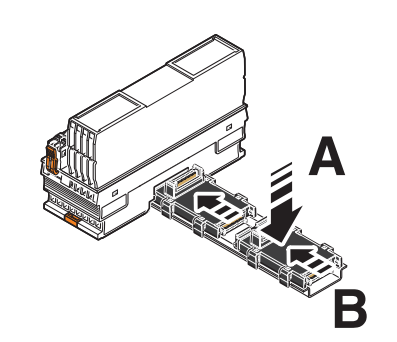

- Place all bus base modules required for the station on the DIN rail (A).
- Push the bus base modules into the connection for the bus coupler or the previous bus base module (B).

Snapping on and removing the electronics module

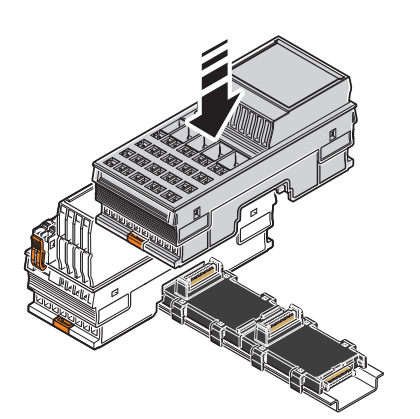

#### Snap on

• Place the electronics module vertically on the corresponding bus base module on the DIN rail until it snaps into place with a click. Make sure that the device connector for the bus base connection is situated above the corresponding socket on the bus base module.

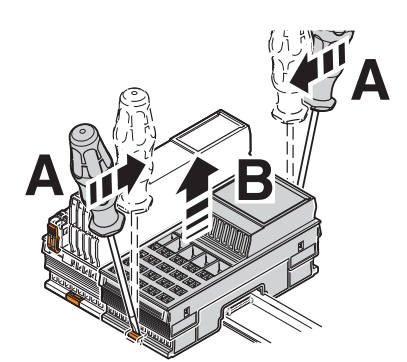

#### Remove

- Before removing the module, remove all connectors.
- Insert a suitable tool (e.g., bladed screwdriver) into the upper and lower snapon mechanisms (base latches) of the module one after the other to release it (A).
- Remove the module perpendicular to the DIN rail (B).

### Inserting and removing the connector

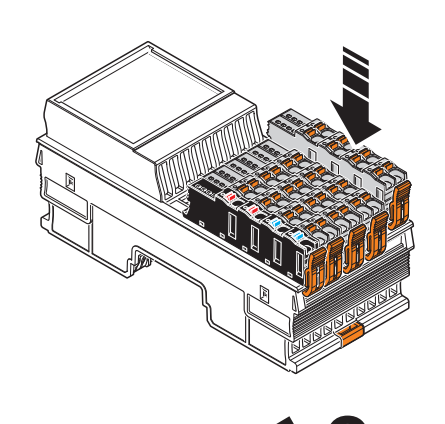

#### Insert

- Place the connector vertically into its position. Note the color markings of the connectors/slots. Assignment from left to right: blue, red, white, green.
- Press firmly on the connector. Make sure that the locking latch snaps in.

### Remove

- Release the locking latch (A).
- Tilt the connector upwards slightly (B).
- Remove the connector from the module (C).

#### **Electrical installation** 4.2

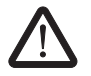

#### WARNING: Electric shock/unintentional machine startup

Make sure that the power to the system is disconnected before carrying out installation work as this could cause a hazardous electric shock as well as unintentional machine startup.

- Prior to installation work, disconnect the power to the system and make sure that it . cannot be switched on again unintentionally.
- Make sure all work is completed before switching the power back on and that neither the station nor the system poses a hazard.

Observe the diagnostics indicators and any diagnostic messages.

#### 4.2.1 Electrical installation of the Axioline F station

Electrical installation of the Axioline F station includes the following:

- \_ Connection to the higher-level bus system
- Connecting the supply voltages for the Axioline F station
- Carry out electrical installation for the Axioline F station according to the following user manuals:
  - Axioline F: system and installation user manual, UM EN AXL F SYS INST
  - Axioline F system manual for your bus system
- Observe the additional information in the documentation for the bus coupler.

#### 4.2.2 Electrical installation of the module

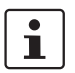

Observe the general safety notes: see Section 1.2 "Electrical safety" on page 10.

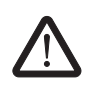

#### WARNING: Loss of safety function/damage to equipment

Improper installation, e.g., due to the mismatching or polarity reversal of connections, can result in the loss of the safety function as well as damage to equipment.

- Take measures to prevent the mismatching or polarity reversal of connections. •
- Prevent the tampering of connections.

The supply voltage for the module electronics is fed to the bus coupler. From this, the supply voltage of the module logic is provided via the bus base module. The supply voltage of the output circuits is fed directly to the module.

The actuators are connected via Axioline F connectors.

Wire the connectors according to your application: see Section 3.4 "Terminal point • assignment" on page 25.

### 5 Parameterization of the module

### 5.1 Parameterization in a SafetyBridge system

For information on the configuration and parameterization of the SafetyBridge system, please refer to "Configuration and parameterization using the SAFECONF configuration software" on page 85.

Parameterization includes the following:

- Assigning an island number
- Parameterizing outputs

Configuration includes creating the logic function with the SAFECONF software.

Island number

The island number is a unique address of a SafetyBridge island. Set the same island number both in SAFECONF and on the module.

i

i

For additional information on the island number, please refer to "SafetyBridge address assignment" on page 76.

 Set this address of the safety module via the DIP switch (see "Setting the DIP switch" on page 28).

# Parameterization and configuration of the module

The parameterization and configuration determines the behavior of the module and influences the safety integrity that can be achieved.

To parameterize and configure the module, the parameterization and configuration created in the configuration software must be written from the controller to the module (e.g., with a function block).

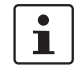

For information on downloading, please refer to "Downloading the configuration and parameter data record" on page 86.

The following conditions must be met:

- Supply voltage is present
- Local bus is in the RUN state
- Communication connection has been established between the controller and the module

The module cannot be operated if it is not parameterized. The FS LED flashes.

The module is ready to operate if the parameters for all outputs are valid and transmitted without errors. Valid output data is only written in this state. In any other state, every output is set to the safe state.

If errors are detected during parameterization, the parameterization data is not applied. The FS LED flashes to indicate that the parameterization is invalid. In addition, the error is indicated at the controller.

In this case, check and correct the settings.

Information on error messages and troubleshooting: see Section 8 "Errors: messages and removal" on page 51.

### 5.2 Parameterization of the safe outputs

|                | The individual output pairs of a module can be parameterized differently, which means that different safety integrity levels (SIL, SILCL, Cat., PL) can be achieved.                                          |
|----------------|----------------------------------------------------------------------------------------------------|
| Two-channel    | <ul> <li>The following fixed assignment applies for two-channel operation:</li> <li>OUT0_Ch1 to OUT0_Ch2</li> <li>OUT1_Ch1 to OUT1_Ch2</li> <li>OUT2_Ch1 to OUT2_Ch2</li> <li>OUT3_Ch1 to OUT3_Ch2</li> </ul> |
| Single-channel | For single-channel assignment, the outputs can be parameterized so that they operate independently of one another.                                                                                            |

ParameterizationThe safe outputs are parameterized in pairs for each connector. Table 5-1 describes the<br/>parameterization options.

| Table 5-1 | Parameterization of each output pair |
|-----------|--------------------------------------|
|-----------|--------------------------------------|

| Parameterization                                                                          | Value range                                                                             | Comment                                                                                                    |
|-------------------------------------------------------------------------------------------|-----------------------------------------------------------------------------------------|----------------------------------------------------------------------------------------------------|
| Assignment                                                                                | <ul> <li>Not used</li> <li>Used</li> <li>Single-channel</li> <li>Two-channel</li> </ul> | The unused outputs are disabled. However, the monitoring of these outputs remains active.<br>In two-channel operation, the assignment of the outputs is fixed.                                                                                                    |
| Test pulses (output<br>disabled) (in software: test<br>impulses (output switched<br>off)) | <ul> <li>Disabled</li> <li>Enabled</li> </ul>                                           | Enabling and disabling of test pulses. For these test pulses, the output drivers that are disabled are temporarily enabled for test purposes (light pulses). Observe the notes below this table.                                                                                            |
| Switch-off delay for stop<br>category 1                                                   | <ul> <li>Disabled</li> <li>Enabled</li> </ul>                                           | Disabled (default): no switch-off delay.<br>Enabled: the outputs switch off once the set switch-off delay has<br>elapsed (250 ms/500 ms/1 s/2 s/4 s/8 s/16 s/32 s/64 s/128 s).<br>Accuracy: $\pm$ 5% of the set value                                                                       |
| Assignment of the switch-<br>off delay                                                    | <ul><li>Two-channel</li><li>To channel 2</li></ul>                                      | Either two-channel assignment or assignment to just channel 2 is possible for the switch-off delay.                                                                                                    |
| Enable                                                                                    | <ul> <li>Disabled</li> <li>Enabled</li> </ul>                                           | Disabled (default value): the corresponding safe output is<br>operated exclusively according to the safety logic.<br>Enabled: enable is active; the safe output data is output after<br>being ANDed with the "Data_LPSDO" process data item.<br>See also see "Enable principle" on page 80. |
| The default values are show                                                               | n in <b>bold</b> .                                                                      |                                                                                                    |

#### **Test pulses**

If the light pulses are disabled, cross-circuits and short circuits cannot be detected when the output is switched off.

However, outputs parameterized as "Not used" are tested with test pulses.

Observe the additional information: see "Requirements for actuators/controlled devices" on page 15, see Section 6 "Connection examples for safe outputs" on page 37.

# 5.3 Behavior of the outputs in the event of enabled switch-off delay for stop category 1

The affected outputs are only set to the safe state once the switch-off delay has elapsed. The switch-off delay can be interrupted by switching the output on again.

The time until the outputs are actually switched off depends on the parameterization of the switch-off delay and the event that causes the outputs to be switched off.

In the event of an error (excluding bus errors) the affected outputs are switched off immediately (without delay). In this case, only stop category 0 is supported.

Table 5-2 Switching off the outputs according to the trigger event and the parameterization

| Switching off outputs                                                                                                    | Influence of set switch-off delay | Switching off outputs                     |
|----------------------------------------------------------------------------------------------------|-----------------------------------|-------------------------------------------|
| By the controller                                                                                                    | Yes                               | Once the set switch-off delay has elapsed |
| After a bus error                                                                                                    | Yes                               | Once the set switch-off delay has elapsed |
| After a short circuit, cross-circuit, failure of<br>the supply voltage or hardware fault and<br>when a project is downloaded again | No                                | Immediately (only stop category 0)        |

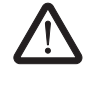

#### WARNING: Incorrect/insufficient safety distances

Selecting the wrong switch-off delay can result in incorrect safety distances being designed.

• When designing the safety distances, take the selected switch-off delay into consideration.
# 6 Connection examples for safe outputs

## 6.1 Explanation of the examples

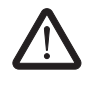

#### WARNING: Loss of safety function

Improperly executed applications can result in the loss of the safety function.

- Observe the information to achieve the specified safety integrity: see Section 6.3 "Measures to achieve a specific safety integrity" on page 39.
- Make sure that the actuator has appropriate diagnostic coverage and an appropriate MTTFd to achieve the specified PL.
   For applications according to PL d, high diagnostic coverage (> 99%) is recommended, however medium diagnostic coverage (90% to 99%) and a medium

MTTFd are required at the very least. For applications according to PL e, high diagnostic coverage (> 99%) and a high MTTFd are required.

- Use actuators that can achieve the required safety integrity.
- Evaluate the readback contacts to achieve Cat. 3 or Cat. 4.

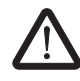

#### WARNING: Loss of safety function

Improperly executed applications can result in the loss of the safety function.

- Prevent the supply of an external voltage in an output (e.g., due to cross-circuits).
- Install the connecting cables for the actuators so that they are protected against cross-circuits.
- Observe the load-carrying capacity of the outputs: see Section 2.5 "Safe digital outputs" on page 15.

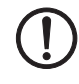

#### NOTE: Damage to equipment

Incorrect supply of an external voltage can damage the module.

Prevent the supply of an external voltage in an output (e.g., due to cross-circuits).

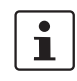

For the examples, please also observe the measures specified in the tables as well as standards IEC 61508, EN 62061, and EN ISO 13849-1 to achieve the specified SIL/SILCL/Cat./PL.

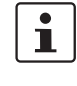

The above notes apply in general for all of the connection examples in this section.
Also observe the notes listed in the individual connection examples.

If the settings do not contradict one another, the outputs of a module can achieve different safety integrity levels (SIL, SILCL, Cat., PL) simultaneously.

The examples only describe the options for the electrical connection of controlled devices/actuators to the safe outputs.

Should you have any questions regarding your applications, please contact the Phoenix Contact safety hotline: see Section 1.8 "Safety hotline" on page 12.

The following are specified for each example:

Basic specifications

The table specifies the main data for the example.

- Device diagnostics and behavior of the module in the event of an error Diagnostic capability depends on the parameterization.
   If a message is generated for an error, the message is specified in the tables.
   Information on the relevant error code as well as possible solutions and information as to whether the error message must be acknowledged: see Section 8 "Errors: messages and removal" on page 51.
- Typical parameterization

The table illustrates an example of all the parameters for the specified assignment.

Key for tables in this section:

| Representation | Meaning                                                                   |
|----------------|---------------------------------------------------------------------------|
| Bold           | Mandatory setting                                                         |
| Normal         | Typical setting, another setting is possible depending on the application |
| -              | Not evaluated                                                             |

Errors (cross-circuits, short circuits) which can be prevented by correct installation (e.g., protected cable installation, isolated cable installation, double insulation, use of ferrules) are not described in the tables.

Only errors between outputs, which are on the same connector, are described. For example, in the event of correct installation, cross-circuits with outputs of other connectors cannot occur.

# 6.2 Notes on the protective circuit of external relays/contactors (freewheeling circuit)

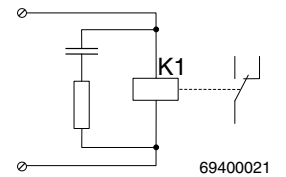

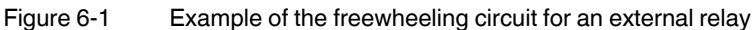

Observe the following measures:

- Limit the voltage induced on circuit interruption to < -15 V (e.g., with RC elements, suppressor diodes or varistors).
- Please note that the freewheeling circuit affects the fall time and the service life of the contactor.
- Please observe the specifications of the relay manufacturer when dimensioning the relay protective circuit.

## 6.3 Measures to achieve a specific safety integrity

The safety integrity (SIL, SILCL, category, and performance level) that can be achieved is specified for each connection example.

SIL, SILCL

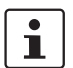

Use the standard to determine the probability of failure in your application according to IEC 61508 (SIL) and EN 62061 (SILCL).

| Table 6-1 | PFD and PFH depending on the SIL/SILCL |
|-----------|----------------------------------------|
|-----------|----------------------------------------|

| Safety integrity | PFD                    | PFH                    |
|------------------|------------------------|------------------------|
| SIL 2/SILCL 2    | 1% of 10 <sup>-2</sup> | 1% of 10 <sup>-6</sup> |
| SIL 3/SILCL 3    | 1% of 10 <sup>-3</sup> | 1% of 10 <sup>-7</sup> |

#### Performance level

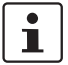

Use standard EN ISO 13849-1 to determine the performance level.

## Category

The categories are achieved with the following measures:

| Measure                                                                                                    | Cat. 2 | Cat. 3 | Cat. 4 |
|----------------------------------------------------------------------------------------------------|--------|--------|--------|
| Use proven and basic safety principles according to EN ISO 13849-2.                                                                                                    | x      | x      | x      |
| Use qualified actuators: see "Requirements for actuators/controlled devices" on page 15.                                                                                                    | x      | х      | x      |
| Please note that mechanical failure of the switching device can result in the loss of the safety function.                                                                                                    | x      | х      | х      |
| Prevent the welding of contacts on the connected contactors or safety relays with protection against overcurrent and surge voltage.                                                                                                    | x      | x      | x      |
| Please note that a single error can result in the loss of the safety function between tests.                                                                                                    | x      |        |        |
| Make sure that the external wiring is tested by the machine<br>controller on machine startup and at suitable intervals. This test<br>must detect the loss of the safety function.                                                                       | x      |        |        |
| Make sure that in the event of an error the module shuts down<br>safely or generates a warning (optical and/or audible)<br>depending on the application.                                                                                                | x      |        |        |
| Please note that all errors that cannot be detected can result in<br>the loss of the safety function. Take measures to prevent these<br>errors (e.g., protected cable installation or double insulation).<br>Observe the notes in the following tables. |        | x      | x      |
| Please take into consideration errors with a common cause.                                                                                                    |        | х      | х      |
| Make sure that a single error does not result in the loss of the safety function.                                                                                                    |        | x      |        |
| Test the shutdown capability of the actuators at regular intervals for test pulses that are disabled.                                                                                                    |        | x      | x      |
| An accumulation of errors must not result in the loss of the safety function. Following the third error, evaluation can be aborted if the probability of further errors occurring is low.                                                               |        |        | x      |

## 6.4 Single-channel assignment of safe outputs

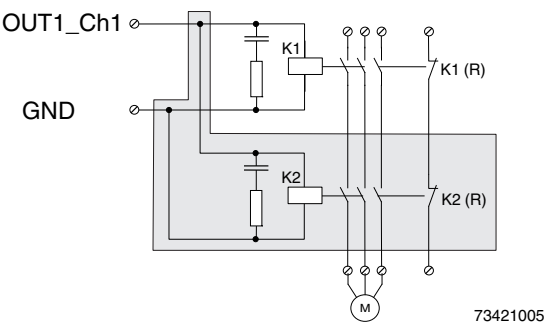

Figure 6-2 Single-channel assignment of outputs

In order to achieve Cat. 3 or PL d with single-channel assignment of the outputs:

Use a two-channel actuator.

The two-channel operation of the actuator with the corresponding connection is represented on a gray background.

The failure detection time is 20 ms. High pulses of this width can occur in the event of an error.

If the application responds to these pulses:

• Use the two-channel assignment of the outputs.

K1 (R) and K2 (R) represent the force-guided N/C contacts for monitoring the state of the relay (readback contacts). Connect these contacts via safe digital inputs. Evaluate the readback and therefore the state of the switching elements in the safe application program.

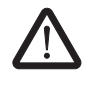

### WARNING: Loss of safety function

Parasitic voltages can result in the loss of the safety function.

• Connect the actuator ground to the ground terminal point of the corresponding output on the Axioline F connector. An external ground may not be used.

### **Basic specifications**

| Actuator                       | Single-channel            | Two-channel               |
|--------------------------------|---------------------------|---------------------------|
| Achievable<br>safety integrity | SIL 2/SILCL 2/Cat. 2/PL c | SIL 2/SILCL 2/Cat. 3/PL d |

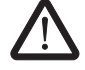

#### WARNING: Loss of safety function

The specified safety category can only be achieved under the following condition:

• Enable the test pulses in order to achieve Cat. 3 and PL d.

i

Enable the test pulses to improve device diagnostics and for long off times.

### Device diagnostics and behavior of the module in the event of an error

| Table 6-2 | Single-channel: test | pulses enabled |
|-----------|----------------------|----------------|
|           |                      |                |

| Error type                                                                                             | Detection | Diagnostics                                        | Loss of SF <sup>1</sup> | Comment                                                                                                    |  |
|----------------------------------------------------------------------------------------------------|-----------|----------------------------------------------------|-------------------------|----------------------------------------------------------------------------------------------------|--|
| Error in the actuator                                                                                  |           | •                                                  |                         |                                                                                                    |  |
| Despite being disabled, the actuator does not switch to the safe state (e.g., a contact will not open) | Νο        | None                                               | Yes                     | Detect errors using external monitoring. Please note all errors that<br>can occur in the actuator.<br>Test the shutdown capability of the actuator at regular intervals.<br>If necessary, use a two-channel actuator.                                                                                                    |  |
| Actuator cannot be enabled (e.g., interrupt)                                                           | No        | None                                               | No                      | Detect errors using external monitoring. Please note all errors that can occur in the actuator.<br>Ensure that this error does not result in delayed system startup.                                                                                                    |  |
| Other errors<br>(depending on the actuator)                                                            |           |                                                    |                         | Please note all errors that can occur in the actuator.                                                                                                    |  |
| Error in the wiring                                                                                    |           | •                                                  |                         |                                                                                                    |  |
| Interrupt                                                                                              |           |                                                    |                         |                                                                                                    |  |
| Cable interrupt between output<br>and actuator or between<br>actuator and ground                       | No        | None                                               | No                      | Detect errors using external monitoring. Please note all errors that can occur in the actuator.<br>Ensure that this error does not result in delayed system startup.                                                                                                    |  |
| Cross-circuit                                                                                          | •         | •                                                  |                         |                                                                                                    |  |
| Output to output                                                                                       | Yes       | All OUT<br>LEDs:<br>red on                         | Yes                     | When the outputs are disabled, a cross-circuit between the outputs<br>is only detected if the test pulses are enabled. If an error is detected,<br>the module disables all its outputs.                                                                                                    |  |
| Short circuit                                                                                          | •         | •                                                  |                         |                                                                                                    |  |
| Output to ground<br>or<br>output to FE                                                                 | Yes       | Short circuit<br>or overload,<br>OUTx <sup>2</sup> | No                      | <ul> <li>The error is detected in the ON state. The output is disabled (safe state).</li> <li>WARNING: Unexpected machine startup<br/>Acknowledging an error activates the outputs again. This can result in unexpected machine startup.</li> <li>Before acknowledging an error, make sure that no persons can access the danger zone.</li> </ul> |  |

<sup>1</sup> SF = safety function

<sup>2</sup> OUTx = diagnostic message (LED) for each output X

### Typical parameterization

| Parameterization                                                                       | Parameterized as | Comment     |
|----------------------------------------------------------------------------------------|------------------|-------------|
| Assignment                                                                             | Used             |             |
| Test pulses (output disabled)<br>(in software: test impulses<br>(output switched off)) | Enabled          | Or disabled |
| Switch-off delay for stop<br>category 1                                                | Enabled          | Or disabled |
| Output                                                                                 | Single-channel   |             |
| Enable                                                                                 | Enabled          | Or disabled |

## 6.5 Two-channel assignment of safe outputs

For two-channel assignment of the safe outputs, two adjacent outputs of the same connector are used. This assignment cannot be parameterized: see "Two-channel" on page 34.

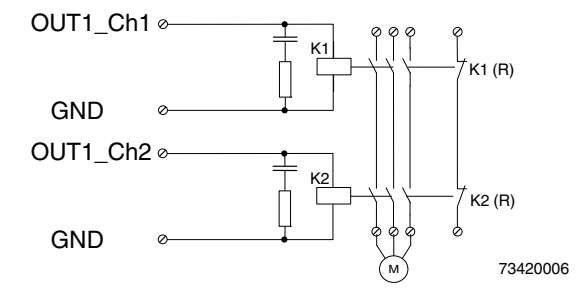

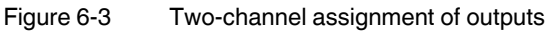

K1 (R) and K2 (R) represent the force-guided N/C contacts for monitoring the state of the relay (readback contacts).

- Connect these contacts via safe digital inputs.
- Evaluate the readback and therefore the state of the switching elements in the safe application program.

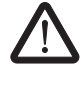

### WARNING: Loss of safety function

Parasitic voltages can result in the loss of the safety function.

• Connect the actuator ground to the ground terminal point of the corresponding output on the Axioline F connector. An external ground may not be used.

The failure detection time does not have to be taken into consideration for two-channel assignment.

### **Basic specifications**

| Actuator                       |   | Two-channel                                                                  |
|--------------------------------|---|------------------------------------------------------------------------------|
| Achievable<br>safety integrity |   | SIL 3/SILCL 3/Cat. 4/PL e                                                    |
|                                | 1 | Enable the test pulses to improve device diagnostics and for long off times. |

### Device diagnostics and behavior of the module in the event of an error

### Table 6-3 Two-channel

| Error type                                                                                                    | Detection                | Diagnostics                                        | Loss of<br>SF <sup>1</sup> | Comment                                                                                                    |  |
|----------------------------------------------------------------------------------------------------|--------------------------|----------------------------------------------------|----------------------------|----------------------------------------------------------------------------------------------------|--|
| Error in the actuator                                                                                                    |                          |                                                    |                            |                                                                                                    |  |
| Despite being disabled, a<br>switching element of the two-<br>channel actuator does not<br>switch to the safe state (e.g., a<br>contact will not open) | No                       | None                                               | No                         | No loss of the safety function as the second switching element of the<br>two-channel actuator can be disabled.<br>Detect errors using external monitoring.<br>Implement a restart inhibit in the event of this error.<br>Please note all errors that can occur in the actuator.<br>Test the shutdown capability of the actuator at regular intervals. |  |
| Actuator cannot be enabled<br>(e.g., interrupt)                                                                                                    | No                       | None                                               | No                         | Detect errors using external monitoring. Please note all errors that can occur in the actuator.<br>Ensure that this error does not result in delayed system startup.                                                                                                    |  |
| Other errors<br>(depending on the actuator)                                                                                                    |                          |                                                    |                            | Please note all errors that can occur in the actuator.                                                                                                    |  |
| Error in the wiring                                                                                                    |                          |                                                    |                            |                                                                                                    |  |
| Interrupt                                                                                                    |                          |                                                    |                            |                                                                                                    |  |
| Cable interrupt between output<br>and actuator or between<br>actuator and ground                                                                       | No                       | None                                               | No                         | Detect errors using external monitoring. Please note all errors that can occur in the actuator.<br>Ensure that this error does not result in delayed system startup.                                                                                                    |  |
| Cross-circuit                                                                                                    | <u>.</u>                 |                                                    |                            | ·                                                                                                    |  |
| Output to output                                                                                                    | Yes<br>(condition<br>al) | All OUT<br>LEDs:<br>red on                         | No                         | When the outputs are disabled, a cross-circuit between the outputs is<br>only detected if the test pulses are enabled. If an error is detected, the<br>module disables all its outputs.<br>If the test pulses have been disabled, test the circuit and the external<br>wiring at regular intervals by enabling the outputs.                           |  |
| Short circuit                                                                                                    |                          |                                                    |                            |                                                                                                    |  |
| Output to ground<br>or<br>output to FE                                                                                                    | Yes                      | Short circuit<br>or overload,<br>OUTx <sup>2</sup> | No                         | <ul> <li>The error is detected in the ON state. The output is disabled (safe state).</li> <li>WARNING: Unexpected machine startup<br/>Acknowledging an error activates the outputs again. This can result in unexpected machine startup.</li> <li>Before acknowledging an error, make sure that no persons can access the danger zone.</li> </ul>     |  |

<sup>1</sup> SF = safety function

<sup>2</sup> OUTx = diagnostic message (LED) for each output X

## Typical parameterization

| Parameterization                                                                       | Parameterized as |             | Comment     |
|----------------------------------------------------------------------------------------|------------------|-------------|-------------|
|                                                                                        | Channel 1        | Channel 2   |             |
| Assignment                                                                             | Used             | Used        |             |
| Test pulses (output disabled)<br>(in software: test impulses<br>(output switched off)) | Enabled          | Enabled     |             |
| Switch-off delay for stop<br>category 1                                                | Enabled          | Enabled     | Or disabled |
| Output                                                                                 | Two-channel      | Two-channel |             |
| Enable                                                                                 | Enabled          | Enabled     | Or disabled |

# 7 Startup and validation

## 7.1 Initial startup

### Table 7-1Steps for startup

| Step                                                                                                    | Relevant section and literature                                                                                     |  |
|----------------------------------------------------------------------------------------------------|----------------------------------------------------------------------------------------------------|--|
| Set the address.                                                                                                    | "Setting the DIP switch" on page 28                                                                                 |  |
| Install the module in the Axioline F station.                                                                                                    | "Assembly, removal, and electrical installation" on page 27                                                         |  |
|                                                                                                    | UM EN AXL F SYS INST user manual                                                                                    |  |
| Connect the bus system and supply voltage cables to the Axioline F station.                                                                                                    | UM EN AXL F SYS INST user manual or documentation for the bus coupler                                               |  |
| Wire the outputs according to your application.                                                                                                    | "Connection examples for safe outputs" on page 37                                                                   |  |
| Before applying the operating voltage:                                                                                                    |                                                                                                    |  |
| <ul> <li>Make sure that there are no wiring errors (e.g., cross-<br/>circuit or short circuit) or grounding errors by testing with<br/>a multimeter.</li> </ul>                |                                                                                                    |  |
| - Make sure that functional earth ground is connected.                                                                                                    |                                                                                                    |  |
| Connect the necessary voltages to the Axioline F station.                                                                                                    | UM EN AXL SYS INST user manual or documentation for the module                                                      |  |
| Connect the necessary voltages $(U_O)$ to the module.                                                                                                    | "Supply voltage U <sub>O</sub> (actuators)" on page 63                                                              |  |
| Once the operating voltage has been applied:                                                                                                    |                                                                                                    |  |
| <ul> <li>If possible, measure the waveform of the voltages to<br/>make sure that there are no deviations.</li> </ul>                                                           |                                                                                                    |  |
| <ul> <li>Measure the input voltages on the module to make sure<br/>that they are in the permissible range.</li> </ul>                                                          |                                                                                                    |  |
| - Use the LEDs on the module to check that the module starts up without any errors.                                                                                            |                                                                                                    |  |
| Check the assembly and installation.                                                                                                    | Checklist: see Appendix B 2.2 "Assembly and electrical installation"                                                |  |
| Carry out the necessary parameterization.                                                                                                    | "Parameterization of the module" on page 33<br>Documentation for the logic module used (SafetyBridge)               |  |
| Program the safety function.                                                                                                    | Online help for the SAFECONF configuration software                                                                 |  |
| Perform a function test and validation. Check whether the safety function responds as planned during programming and parameterization.                                         | Checklist: see Appendix B 2.4 "Validation"                                                                          |  |
| When connecting the supply voltages, use the diagnostics<br>and status indicators to check whether the module has<br>started up correctly or whether any errors are indicated. | Instructions on how to proceed in the event of an error: see<br>Section 8 "Errors: messages and removal" on page 51 |  |

### 7.1.1 Startup mode

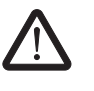

### WARNING: Risk due to standard operation

The module is **not** safe in startup mode, as all partial safety functions are deactivated. Unintentional system states or incorrect responses cannot be ruled out.

• Do not enter any danger zones and make sure that no other persons can access the danger zone either.

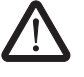

•

•

### WARNING: Risk due to unexpected machine startup

Unexpected machine startup can occur as a result of standard operation in startup mode.

- Take the standard behavior of the device in startup mode into consideration as early as the planning phase.
- Take appropriate safety precautions.

The device features a startup mode in which the Startup+ software can be used to perform the following functions:

- Wiring check
- Set outputs
- Read and acknowledge diagnostic messages

Startup mode is set using the DIP switch on the top of the module, see Section 4.1.3 "Setting the DIP switch" on page 28.

To enter startup mode, proceed as follows:

- 1. Set position 11 of the DIP switch to "on".
- 2. Carry out a power up.

The red CM LED indicates that the device is in startup mode.

In the Startup+ software, enter the address set on the device.

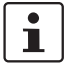

For additional information on the Startup+ software, refer to the documentation for the software.

The software can be downloaded free of charge at phoenixcontact.net/products.

## 7.2 Restart after replacing a module

## 7.2.1 Replacing a module

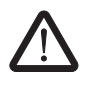

#### WARNING: Unintentional machine startup

Make sure that the power to the system is disconnected before carrying out assembly and removal work as this could cause unintentional machine startup.

- Before assembling or removing the module, disconnect the power to the module and the entire Axioline F station and make sure that the system cannot be switched on again.
- Make sure the entire system is reassembled before switching the power back on and that neither the station nor the system poses a hazard.
   Observe the diagnostics indicators and any diagnostic messages.

If replacing a module, proceed as described for assembly and removal: see Section 4 "Assembly, removal, and electrical installation" on page 27 or Axioline F: system and installation user manual, UM EN AXL F SYS INST.

- Install the new module at the correct position in the station.
- Observe the color coding of the connector/slot when mounting the connectors.

The new module must meet the following requirements:

- Same device type
- Same or later version

### 7.2.2 Restart

Once the module has been replaced, proceed as described for initial startup: see Section 7.1 "Initial startup" on page 47.

Following the restart, a modification to the project on the logic module is detected.

• Download the project again.

## 7.3 Validation

Carry out a safety validation every time you make a safety-related modification.

- When validating your EUC, check the assignment of the individual actuator connections.
- Make sure that the following requirements are met:
  - The correct safe actuators are connected to the module.
  - The parameterization of the module is correct.
  - The variables used in your application program have been linked to the safe actuators correctly.

Observe the information on validation provided in the checklist: "Validation" on page 105.

## 8 Errors: messages and removal

Diagnostics indicators and diagnostic messages 8.1 Displaying and reading errors

Depending on the error type, errors that are diagnosed are displayed via the local diagnostics indicators and/or transmitted to the controller as diagnostic messages.

Depending on the controller, the SafetyBridge function blocks provide error codes. In order to determine what type of error has occurred, use the corresponding software to access the standard controller online and read the error.

## 8.2 Acknowledging an error

#### Acknowledgment

In the SafetyBridge system, acknowledge the errors of the AXL F LPSDO8/3 1F logic module as well as those of the corresponding island satellites via the logic module. Acknowledgment is carried out via the "Operate" block on the standard controller.

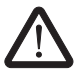

WARNING: Acknowledgment may result in a hazardous system state With the exception of a few special cases, the acknowledgment of an error immediately returns the safe input or output to the operating state.

- Before acknowledging an error you must therefore make sure that the acknowledgment will not cause the machine to switch to a hazardous state.
- When planning the machine or system, make sure that acknowledgment is only possible if the danger zone is visible.

For instructions on acknowledgement, refer to the relevant block help and quick start guides for the AXL F LPSD08/3 1F.

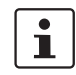

The quick start guides for the AXL F LPSDO8/3 1F are included in the SafetyBridge V3 integration package, which is available to download.

See "Download data: documentation" on page 66.

## 8.3 Module replacement following an error

If the safety module is replaced in the event of an error, proceed as described in "Assembly, removal, and electrical installation" on page 27 and "Restart after replacing a module" on page 49.

#### Error cause and The error code of a diagnostic message consists of the code for the error cause and the error location code for the error location. Refer to the examples below for an explanation of the error codes. Table 8-1 Examples explaining the error codes Error Error LED Effect Solution **Error cause** code location Error description Acknowledgment Higher-level error code; (hex) x = error location 003x Short circuit or SD on ... ... overload 0030 OUT0\_Ch1 Detailed error code with ... error location 003B OUT3 Ch2 02Cx FS Incorrect ... ... flashing parameterization 02C0 OUT0\_Ch1&2 Error location: input ... and channel **4YYY** -No error ... SafetyBridge address is YYY = not relevant displayed

## 8.4 Note about the error codes

Additional information about the error, possible solutions, and acknowledgment behavior.

#### Examples from Table 8-1:

0030: short circuit or overload at OUT0\_Ch1 (output 0 channel 1) 02C0: incorrect parameterization for OUT0\_Ch1&2 (output 0 channel 1 and 2) 4021: no error; the SafetyBridge address is displayed

The error codes are listed in ascending order in Table 8-2 "Error codes".

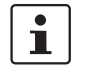

If error codes are indicated by the system which do not appear in the table, please contact Phoenix Contact.

## 8.5 Error codes

| Table 8-2                                   | Error co                                                             | des                            |                                                                                                    |                                          |                                                                                                    |
|---------------------------------------------|----------------------------------------------------------------------|--------------------------------|----------------------------------------------------------------------------------------------------|------------------------------------------|----------------------------------------------------------------------------------------------------|
| Error                                       | Error                                                                | LED                            | Error cause                                                                                           | Effect                                   | Solution                                                                                                    |
| code                                        | location                                                             |                                | Error description                                                                                     |                                          | Acknowledgment                                                                                                    |
| (hex)                                       |                                                                      |                                |                                                                                                    |                                          |                                                                                                    |
| <b>001x</b><br>0010<br>0011<br>0012<br>0013 | OUT0_Ch1<br>OUT1_Ch1<br>OUT2_Ch1<br>OUT3_Ch1                         | SD on<br>All<br>OUT:<br>red on | Hardware fault - The indicated output cannot be disabled Message can also be triaggored by a group    | All module outputs are in the safe state | <ol> <li>Check whether the<br/>message was triggered<br/>by a short circuit/cross-<br/>circuit</li> <li>If not:</li> </ol>                                                                     |
| 0018                                        | OUT0_Ch2                                                             |                                | circuit/short circuit                                                                                 |                                          | 2. Replace module                                                                                                    |
| 0019<br>001A                                | OUT1_Ch2<br>OUT2 Ch2                                                 |                                |                                                                                                    |                                          | Acknowledgment:                                                                                                    |
| 001B                                        | OUT3_Ch2                                                             |                                |                                                                                                    |                                          | Acknowledgment triggers<br>the message and results in a<br>restart following an error-<br>free selftest. The states<br>at the outputs are<br>transmitted immediately.                          |
| 003x                                        |                                                                      | SD on                          | Short circuit or overload                                                                             | Affected output is in the                | 1. Check actuator                                                                                                    |
| 0030<br>0031<br>0032<br>0033                | OUT0_Ch1<br>OUT1_Ch1<br>OUT2_Ch1<br>OUT3_Ch1                         |                                | <ul> <li>A short circuit or<br/>overload has been<br/>detected at the<br/>indicated output</li> </ul> | safe state                               | <ol> <li>Check connector and<br/>cabling</li> <li>Check freewheeling<br/>circuit at the contactor</li> </ol>                                                                                   |
| 0038                                        | OUT0_Ch2                                                             |                                |                                                                                                    |                                          | Acknowledgment:                                                                                                    |
| 003A<br>003B                                | OUT2_Ch2<br>OUT3_Ch2                                                 |                                |                                                                                                    |                                          | Acknowledgment triggers<br>the message and results in a<br>restart following an error-<br>free selftest. A The states<br>at the outputs are<br>transmitted immediately.                        |
| 005x                                        |                                                                      | SD on                          | Error at the output                                                                                   | All module outputs are in                | 1. Check wiring for short                                                                                                    |
| 0050                                        | OUT0_Ch1                                                             | All                            | or short circuit during the                                                                           | the safe state                           | circuit                                                                                                    |
| 0051                                        | OUT1_Ch1                                                             | OUT:                           | – Pulse test (brief                                                                                   |                                          | Acknowledgment:                                                                                                    |
| 0053<br>0058<br>0059<br>005A<br>005B        | OUT3_Ch1<br>OUT0_Ch2<br>OUT1_Ch2<br>OUT2_Ch2<br>OUT2_Ch2<br>OUT3_Ch2 | red on                         | <ul> <li>activation) at the output failed</li> <li>Short circuit in the external wiring</li> </ul>    |                                          | Acknowledgment triggers<br>the message and results in a<br>restart following an error-<br>free selftest. A The states<br>at the outputs are<br>transmitted immediately.<br>If the error occurs |
|                                             |                                                                      |                                |                                                                                                    |                                          | permanently:<br>2. Replace module                                                                                                    |

| Table 8-2                                                            | Error co                                                                                     | odes                           |                                                                                                    |                                             |                                                                                                    |
|----------------------------------------------------------------------|----------------------------------------------------------------------------------------------|--------------------------------|----------------------------------------------------------------------------------------------------|---------------------------------------------|----------------------------------------------------------------------------------------------------|
| Error                                                                | Error                                                                                        | LED                            | Error cause                                                                                                    | Effect                                      | Solution                                                                                                    |
| (hex)                                                                | location                                                                                     |                                | Error description                                                                                                    |                                             | Acknowledgment                                                                                                    |
| 006x<br>0060<br>0061<br>0062<br>0063<br>0068<br>0069<br>006A<br>006B | OUT0_Ch1<br>OUT1_Ch1<br>OUT2_Ch1<br>OUT3_Ch1<br>OUT0_Ch2<br>OUT1_Ch2<br>OUT2_Ch2<br>OUT3_Ch2 | SD on<br>All<br>OUT:<br>red on | Error at the output<br>or short circuit/cross-<br>circuit during the test<br>- Pulse test (brief<br>deactivation) at the<br>output failed                         | All module outputs are in<br>the safe state | <ol> <li>Check wiring for short circuit</li> <li>Acknowledgment:         Acknowledgment triggers the message and results in a restart following an error-free selftest. The states at the outputs are transmitted immediately.     </li> <li>If the error occurs permanently:         <ol> <li>Replace module</li> </ol> </li> </ol>                            |
| 0090                                                                 | -                                                                                            | SD on<br>All<br>OUT:<br>red on | Hardware fault<br>- One or more outputs<br>cannot be disabled<br>Message can also be<br>triggered by a cross-<br>circuit/short circuit with an<br>external signal | All module outputs are in the safe state    | <ol> <li>Check whether the<br/>message was triggered<br/>by a short circuit/cross-<br/>circuit</li> <li>If not:</li> <li>Replace module</li> <li>Acknowledgment:</li> <li>Acknowledgment triggers<br/>the message and results in a<br/>restart following an error-<br/>free selftest. The states<br/>at the outputs are<br/>transmitted immediately.</li> </ol> |
| 0091                                                                 | -                                                                                            | SD on<br>All<br>OUT:<br>red on | Hardware fault                                                                                                    | All module outputs are in<br>the safe state | <ol> <li>Acknowledge error</li> <li>If acknowledgment is not<br/>possible:</li> <li>Replace module</li> <li>Acknowledgment:</li> <li>Acknowledgment triggers<br/>the message and results in a<br/>restart following an error-<br/>free selftest. The states<br/>at the outputs are<br/>transmitted immediately</li> </ol>                                       |

| Error                                                                | Error                                                                                        | LED                            | Error cause                                                                                                    | Effect                                                                                                    | Solution                                                                                                    |
|----------------------------------------------------------------------|----------------------------------------------------------------------------------------------|--------------------------------|----------------------------------------------------------------------------------------------------|----------------------------------------------------------------------------------------------------|----------------------------------------------------------------------------------------------------|
| code                                                                 | location                                                                                     |                                | Error description                                                                                                    |                                                                                                    | Acknowledgment                                                                                                    |
| (hex)                                                                |                                                                                              |                                |                                                                                                    |                                                                                                    | <b>--</b>                                                                                                    |
| 00Ax<br>00A0<br>00A1<br>00A2<br>00A3<br>00A8<br>00A9<br>00AA<br>00AB | OUT0_Ch1<br>OUT1_Ch1<br>OUT2_Ch1<br>OUT3_Ch1<br>OUT0_Ch2<br>OUT1_Ch2<br>OUT2_Ch2<br>OUT3_Ch2 | SD on<br>All<br>OUT:<br>red on | Cross-circuit<br>– With another output or<br>with an external signal                                                                                                    | All module outputs are in the safe state                                                                      | <ol> <li>Check actuator</li> <li>Check connector and cabling</li> <li>Acknowledgment:</li> <li>Acknowledgment triggers the message and results in a restart following an error-free selftest. A The states at the outputs are transmitted immediately.</li> </ol>                      |
| 01F0                                                                 | -                                                                                            | UO<br>flashing<br>SD on        | <ul> <li>Undervoltage U<sub>O</sub></li> <li>U<sub>O</sub> below the permissible voltage range</li> <li>If U<sub>O</sub> &lt; 17 V, a diagnostic message is generated</li> </ul> | All module outputs are in the safe state                                                                      | <ol> <li>Check supply voltage<br/>level and correct</li> <li>Check supply line<br/>length and load</li> <li>Acknowledgment:</li> <li>Acknowledgment deletes<br/>the message and activates<br/>the outputs. A The states at<br/>the outputs are transmitted<br/>immediately.</li> </ol> |
| 01F2                                                                 | -                                                                                            | SD on                          | Critical device<br>temperature                                                                                                    | Immediate shutdown. A<br>further temperature<br>increase causes the<br>module to switch to the<br>safe state. | Check and adapt the<br>following if necessary:<br>– Ambient conditions<br>– Derating<br>– Switching frequency<br>Acknowledgment:<br>Acknowledgment deletes<br>the message.                                                                                                    |
| 02Cx<br>02C0<br>02C1<br>02C2<br>02C3                                 | OUT0_Ch1&2<br>OUT1_Ch1&2<br>OUT2_Ch1&2<br>OUT3_Ch1&2                                         | FS<br>flashing                 | Incorrect<br>parameterization<br>- A reserved value has<br>been selected for the<br>"Assignment of the<br>outputs"<br>parameterization                                           | Module is in the safe state                                                                                   | <ol> <li>Correct "Assignment of<br/>the outputs"<br/>parameterization</li> <li>Resend parameter data<br/>to the module<br/>(deactivate/activate<br/>"Operate" block)</li> <li>Acknowledgment: not<br/>possible</li> </ol>                                                              |

| Error Erro<br>code loca<br>(hex) - | ror l<br>ation       | LED            | Error cause                                                                                   | Effect                                                | Solution                                                            |
|------------------------------------|----------------------|----------------|-----------------------------------------------------------------------------------------------|-------------------------------------------------------|---------------------------------------------------------------------|
| codelocation(hex)-02D0-            | ation                |                | Error description                                                                             |                                                       |                                                                     |
| (hex)<br>02D0 -                    |                      |                |                                                                                               |                                                       | Acknowledgment                                                      |
| 02D0 -                             |                      |                |                                                                                               |                                                       |                                                                     |
|                                    | 11                   | FS<br>flashing | Incorrect<br>parameterization                                                                 | Module is in the safe state                           | <ol> <li>Correct "Implicit enable"<br/>parameterization</li> </ol>  |
|                                    |                      | 3              | <ul> <li>A reserved value has</li> </ul>                                                      |                                                       | 2. Resend parameter data                                            |
|                                    |                      |                | been selected for the<br>"Implicit onable"                                                    |                                                       | to the module                                                       |
|                                    |                      |                | parameterization                                                                              |                                                       | "Operate" block)                                                    |
|                                    |                      |                |                                                                                               |                                                       | Acknowledgment: not                                                 |
|                                    |                      |                |                                                                                               |                                                       | possible                                                            |
| 02Ex                               | T0 Ch182 1           | FS<br>flashing | Incorrect<br>parameterization                                                                 | Module is in the safe state                           | <ol> <li>Correct "Switch-off<br/>delay" parameterization</li> </ol> |
| 02E0 001<br>02E1 OUT               | T1_Ch1&2             |                | <ul> <li>A reserved value has</li> </ul>                                                      |                                                       | 2. Resend parameter data                                            |
| 02E2 OUT<br>02E3 OUT               | T2_Ch1&2<br>T3_Ch1&2 |                | been selected for the<br>"Switch-off delay"                                                   |                                                       | to the module<br>(deactivate/activate                               |
|                                    |                      |                | parameterization                                                                              |                                                       | "Operate" block)                                                    |
|                                    |                      |                |                                                                                               |                                                       | Acknowledgment: not                                                 |
|                                    |                      |                | <b>A 1 1 1 1 1</b>                                                                            |                                                       | possible                                                            |
| 02F2 -                             | 1                    | FS<br>flashing | Switch-off delay still<br>active                                                              | Following switch off, the module is in the safe state | <ol> <li>Wait for the switch-off<br/>operation</li> </ol>           |
|                                    |                      | · ·            | <ul> <li>At least one output with<br/>parameterized switch-<br/>off delay is still</li> </ul> |                                                       | 2. Resend parameter data                                            |
|                                    |                      |                |                                                                                               |                                                       | to the module<br>(deactivate/activate                               |
|                                    |                      |                | performing a switch-off                                                                       |                                                       | "Operate" block)                                                    |
|                                    |                      |                | operation                                                                                     |                                                       | Acknowledgment: not                                                 |
| 0252                               |                      | 50             | Incompation and a local sources                                                               | Madula is in the asfe state                           | possible                                                            |
| 0362 -                             | 1                    | rs<br>flashing | <ul> <li>The calculated and</li> </ul>                                                        | Module is in the sale state                           | to the module                                                       |
|                                    |                      |                | received parameter                                                                            |                                                       | (deactivate/activate                                                |
|                                    |                      |                | record checksums do<br>not match                                                              |                                                       |                                                                     |
|                                    |                      |                |                                                                                               |                                                       | possible                                                            |
| 03F3 -                             | 1                    | FS             | Incorrect parameter data                                                                      | Module is in the safe state                           | 1. Compare HW                                                       |
|                                    | 1                    | flashing       | <ul> <li>Parameter data record</li> </ul>                                                     |                                                       | SAFECONF project                                                    |
|                                    |                      |                | does not match the                                                                            |                                                       | 2. Check assignment of                                              |
|                                    |                      |                | device                                                                                        |                                                       | process data at the<br>"Operate" block                              |
|                                    |                      |                |                                                                                               |                                                       | 3. Resend parameter data                                            |
|                                    |                      |                |                                                                                               |                                                       | (deactivate/activate                                                |
|                                    |                      |                |                                                                                               |                                                       | "Operate" block)                                                    |
|                                    |                      |                |                                                                                               |                                                       | Acknowledgment: not                                                 |

| Table 8-2              | Error c           | odes           |                                                                                                    |                             |                                                                                                    |
|------------------------|-------------------|----------------|----------------------------------------------------------------------------------------------------|-----------------------------|----------------------------------------------------------------------------------------------------|
| Error<br>code<br>(hex) | Error<br>location | LED            | Error cause<br>Error description                                                                                                    | Effect                      | Solution<br>Acknowledgment                                                                                                    |
| 03FC                   | -                 | SD on          | <ul> <li>Incorrect island number</li> <li>Incorrect island number set at the logic module</li> </ul>                                                                                                    | Module is in the safe state | <ol> <li>Deactivate the<br/>"Operate" block.</li> <li>See message "4YYY"</li> </ol>                                                                                                    |
| 0440                   | -                 | FS<br>flashing | Incorrect SafetyBridge<br>address<br>- The parameterized<br>SafetyBridge address<br>does not match the<br>address set on the<br>safety module                                                                                | Module is in the safe state | on page 58.<br><b>Acknowledgment:</b> not<br>possible                                                                                                    |
| 0441<br><br>0446       | -                 | SD on          | Internal error                                                                                                    | Module is in the safe state | Please contact<br>Phoenix Contact.                                                                                                    |
|                        |                   |                |                                                                                                    |                             | possible                                                                                                    |
| 0447                   | -                 | SD on          | Incorrect configuration<br>and parameter data<br>record<br>- The logic module<br>detected an error in the<br>configuration and<br>parameter data record                                                                      | Module is in the safe state | <ol> <li>Resend parameter data<br/>to the module<br/>(deactivate/activate<br/>"Operate" block)</li> <li>If the error occurs<br/>permanently:</li> <li>Generate new data<br/>record in SAFECONF</li> <li>Acknowledgment: not<br/>possible</li> </ol>                                                                          |
| 0500                   | -                 | P<br>flashing  | Communication<br>disconnected<br>– Communication<br>connection<br>disconnected<br>– Error 0D00 follows                                                                                                    | Module is in the safe state | <ol> <li>Check and adapt<br/>communication<br/>connection</li> <li>Acknowledgment: not<br/>possible</li> </ol>                                                                                                    |
| 0000                   | -                 | flashing       | <ul> <li>Communication faulty</li> <li>The communication<br/>connection is working<br/>but an acknowledgment<br/>is expected before<br/>communication can be<br/>resumed</li> <li>Sequential error after<br/>0500</li> </ul> | Module is in the safe state | <ol> <li>Make sure that the<br/>cause of error 0500 has<br/>been removed</li> <li>Acknowledge error via<br/>"Operate" function<br/>block</li> <li>Acknowledgment:</li> <li>Acknowledgment deletes<br/>the message and activates<br/>the outputs. A The states at<br/>the outputs are transmitted<br/>immediately.</li> </ol> |

| Table 6-2 Entir codes  |                   |                |                                                                                                 |                             |                                                                                                    |
|------------------------|-------------------|----------------|-------------------------------------------------------------------------------------------------|-----------------------------|----------------------------------------------------------------------------------------------------|
| Error<br>code<br>(hex) | Error<br>location | LED            | Error cause<br>Error description                                                                | Effect                      | Solution<br>Acknowledgment                                                                                                    |
| 109A                   | -                 | FS on          | DIP switch moved during operation                                                               | Module is in the safe state | <ol> <li>Check DIP switch<br/>position and bring in line<br/>with SAFECONF</li> <li>Perform power up</li> <li>Acknowledgment:</li> <li>Not possible. Restart is only<br/>possible following power up<br/>and error-free selftest.</li> </ol> |
| 1ҮҮҮ                   | -                 | FS on          | Internal error                                                                                  | Module is in the safe state | Please contact<br>Phoenix Contact.<br>Acknowledgment: not<br>possible                                                                                                    |
| 4үүү                   | -                 | FS<br>flashing | No error<br>– "Operate" block has<br>been deactivated<br>– SafetyBridge address is<br>displayed | Module is in the safe state | <ol> <li>Check DIP switch<br/>position and bring in line<br/>with SAFECONF<br/>project</li> <li>See "SafetyBridge address<br/>assignment" on page 76.</li> <li>Activate "Operate"<br/>block</li> </ol>                                       |
| 8000                   | -                 | P on           | No error                                                                                        | -                           | -                                                                                                    |

## 9 Maintenance, repair, decommissioning, and disposal

## 9.1 Maintenance

The module does not require maintenance. Depending on the application and connected I/O devices, the function of the I/O devices and the safety chain must be tested regularly.

The duration of use of the module is 20 years, or 25 years with a low demand rate.

Repeat testing during this time is not required.

 Carry out maintenance on connected I/O devices (e.g., light grid) according to the manufacturer specifications.

## 9.2 Repair

It is prohibited for the user to carry out repair work or make modifications to the module. The housing must not be opened. The module is protected against tampering by means of security labels. The security label is damaged in the event of unauthorized repairs or opening of the housing. In this case, the correct operation of the safety module can no longer be ensured.

• In the event of an error, send the module to Phoenix Contact or contact Phoenix Contact immediately and engage a service engineer.

## 9.3 Decommissioning and disposal

Carry out decommissioning according to the requirements of the machine or system manufacturer.

When decommissioning the system or parts of the system, ensure the following for the modules used:

| Fate of the module                              | Measure                                                                                                    |
|-------------------------------------------------|----------------------------------------------------------------------------------------------------|
| The modules will continue to be used correctly. | Observe the storage and transport<br>requirements according to the technical<br>data: see Section 10.2<br>"AXL F LPSDO8/3 1F module data" on<br>page 61. |
| Modules will no longer be used.                 | Dispose of modules in accordance with the environmental regulations. Make sure that the modules can never be reused.                                     |

# 10 Technical data and ordering data

## 10.1 SafetyBridge system data

| SafetyBridge system                                    |                                                                                                    |  |  |  |  |
|--------------------------------------------------------|----------------------------------------------------------------------------------------------------|--|--|--|--|
| Shutdown time t <sub>OUT_LPSDO</sub>                   | 15 ms                                                                                                    |  |  |  |  |
| Maximum number of SafetyBridge islands in the system   | 31                                                                                                    |  |  |  |  |
| Maximum number of modules within a SafetyBridge island | 1 AXL F LPSDO8/3 1F                                                                                                    |  |  |  |  |
|                                                        | 16 satellites<br>(mixed as desired: AXL F SSDI8/4 1F, AXL F SSDO8/3 1F,<br>AXL F LPSDO8/3 1F, IB IL 24 PSDIPAC, IB IL 24 PSDOPAC,<br>IB IL 24 LPSDO 8 V3-PAC) |  |  |  |  |
| Memory capacity                                        | 30 kB for safety logic                                                                                                    |  |  |  |  |

## 10.2 AXL F LPSDO8/3 1F module data

| General data                                                                                                    |                                                                                                    |  |  |  |  |
|----------------------------------------------------------------------------------------------------|----------------------------------------------------------------------------------------------------|--|--|--|--|
| Housing dimensions (width x height x depth)                                                                                                    | 53.6 mm x 126.1 mm x 54 mm                                                                                                    |  |  |  |  |
| Weight (with connectors)                                                                                                    | 220 g, approximately                                                                                                    |  |  |  |  |
| Operating mode                                                                                                    |                                                                                                    |  |  |  |  |
| SafetyBridge                                                                                                    | Process data mode with 4 words                                                                                                    |  |  |  |  |
| Ambient temperature                                                                                                    |                                                                                                    |  |  |  |  |
| Operation                                                                                                    | -35°C to +60°C (any mounting position)                                                                                                    |  |  |  |  |
| Storage/transport:                                                                                                    | -40°C to +85°C                                                                                                    |  |  |  |  |
| Humidity                                                                                                    |                                                                                                    |  |  |  |  |
| Operation                                                                                                    | 75% on average, 85% occasionally                                                                                                    |  |  |  |  |
| Measures against increased humidity must be taken.                                                                                                    |                                                                                                    |  |  |  |  |
|                                                                                                    |                                                                                                    |  |  |  |  |
| Storage/transport:                                                                                                    | 75% on average, 85% occasionally                                                                                                    |  |  |  |  |
| Storage/transport:                                                                                                    | 75% on average, 85% occasionally                                                                                                    |  |  |  |  |
| Storage/transport:<br>For a short period, slight condensation may appear on the outsi<br>Air pressure                                                                                                    | 75% on average, 85% occasionally<br>de of the housing.                                                                                                    |  |  |  |  |
| Storage/transport:<br>For a short period, slight condensation may appear on the outside of the outside of the out | 75% on average, 85% occasionally<br>de of the housing.<br>70 kPa to 108 kPa (up to 3000 m above sea level)                                                                                                    |  |  |  |  |
| Storage/transport:<br>For a short period, slight condensation may appear on the outsi<br>Air pressure<br>Operation<br>Storage/transport:                                                                                                    | 75% on average, 85% occasionally<br>de of the housing.<br>70 kPa to 108 kPa (up to 3000 m above sea level)<br>66 kPa to 108 kPa (up to 3500 m above sea level)                                                                                                    |  |  |  |  |
| Storage/transport:<br>For a short period, slight condensation may appear on the outsid<br>Air pressure<br>Operation<br>Storage/transport:<br>Degree of protection                                                                                                    | 75% on average, 85% occasionally<br>de of the housing.<br>70 kPa to 108 kPa (up to 3000 m above sea level)<br>66 kPa to 108 kPa (up to 3500 m above sea level)<br>IP20; operation in at least IP54 installation space                                                                                                    |  |  |  |  |
| Storage/transport:<br>For a short period, slight condensation may appear on the outsid<br>Air pressure<br>Operation<br>Storage/transport:<br>Degree of protection<br>Housing material                                                                                                    | 75% on average, 85% occasionally<br>de of the housing.<br>70 kPa to 108 kPa (up to 3000 m above sea level)<br>66 kPa to 108 kPa (up to 3500 m above sea level)<br>IP20; operation in at least IP54 installation space<br>Plastic PBT, self-extinguishing (V0)                                                                                                    |  |  |  |  |
| Storage/transport:<br>For a short period, slight condensation may appear on the outsid<br>Air pressure<br>Operation<br>Storage/transport:<br>Degree of protection<br>Housing material<br>Air clearances and creepage distances                                                                                                    | 75% on average, 85% occasionally<br>de of the housing.<br>70 kPa to 108 kPa (up to 3000 m above sea level)<br>66 kPa to 108 kPa (up to 3500 m above sea level)<br>1P20; operation in at least IP54 installation space<br>Plastic PBT, self-extinguishing (V0)<br>According to IEC 60439-1, derived from IEC 60664-1                                                |  |  |  |  |
| Storage/transport:<br>For a short period, slight condensation may appear on the outsid<br>Air pressure<br>Operation<br>Storage/transport:<br>Degree of protection<br>Housing material<br>Air clearances and creepage distances<br>Protection class                                                                                                    | 75% on average, 85% occasionally<br>de of the housing.<br>70 kPa to 108 kPa (up to 3000 m above sea level)<br>66 kPa to 108 kPa (up to 3500 m above sea level)<br>IP20; operation in at least IP54 installation space<br>Plastic PBT, self-extinguishing (V0)<br>According to IEC 60439-1, derived from IEC 60664-1<br>III (PELV), IEC 61140, EN 61140, VDE 0140-1 |  |  |  |  |

| General data []                                                           |                                                                                                    |  |  |  |  |
|---------------------------------------------------------------------------|----------------------------------------------------------------------------------------------------|--|--|--|--|
| Resistance of the housing material to fungal decay                        | Resistant                                                                                                    |  |  |  |  |
| Ambient compatibility                                                     | Not resistant to organic chlorine compounds                                                                                                    |  |  |  |  |
| Connection data for Axioline F connectors                                 |                                                                                                    |  |  |  |  |
| Connection method                                                         | Spring-cage terminal blocks                                                                                                    |  |  |  |  |
| Conductor cross section                                                   | Solid: 0.5 mm <sup>2</sup> to 1.5 mm <sup>2</sup><br>Flexible without sleeve: 0.25 mm <sup>2</sup> to 1.5 mm <sup>2</sup><br>Flexible with sleeve: 0.25 mm <sup>2</sup> to 1.5 mm <sup>2</sup><br>24 - 16 AWG                                                           |  |  |  |  |
| UL note:<br>Use copper wire that is approved up to 75°C.                  |                                                                                                    |  |  |  |  |
| Supported stop category according to EN 60204                             | 0<br>1 in error-free state                                                                                                    |  |  |  |  |
| Mechanical requirements                                                   |                                                                                                    |  |  |  |  |
| Vibration according to IEC 60068-2-6                                      | 10 - 57 Hz: 0.35 mm with constant amplitude                                                                                                    |  |  |  |  |
|                                                                           | 57 - 150 Hz; 5g acceleration, constant amplitude                                                                                                    |  |  |  |  |
| Shock according to IEC 60068-2-27                                         | 30g over 11 ms, Criterion A                                                                                                    |  |  |  |  |
| Safety characteristic data according to EN 61508                          |                                                                                                    |  |  |  |  |
| Achievable SIL                                                            | SIL 2 (single-channel)<br>SIL 3 (two-channel)<br>Depends on the parameterization and wiring: see Section 2.6 "Connection<br>options for actuators depending on the parameterization" on page 16, see<br>Section 6 "Connection examples for safe outputs" on page 37     |  |  |  |  |
| Probability of a dangerous failure on demand by the safety function (PFD) |                                                                                                    |  |  |  |  |
| For single-channel assignment                                             | 1% of 10 <sup>-2</sup> , maximum (corresponds to 1 x 10 <sup>-4</sup> )                                                                                                    |  |  |  |  |
| For two-channel assignment                                                | 1% of 10 <sup>-3</sup> , maximum (corresponds to 1 x 10 <sup>-5</sup> )                                                                                                    |  |  |  |  |
| Probability of a dangerous failure per hour for the entire module (PFH)   | Depends on the parameterization                                                                                                    |  |  |  |  |
| For single-channel assignment                                             | $1\%$ of $10^{-6}$ , maximum (corresponds to $1 \times 10^{-8}$ )                                                                                                    |  |  |  |  |
| For two-channel assignment                                                | 1% of 10 <sup>-7</sup> , maximum (corresponds to 1 x 10 <sup>-9</sup> )                                                                                                    |  |  |  |  |
| Hardware fault tolerance (HFT) of the module                              | 1                                                                                                    |  |  |  |  |
| Permissible duration of use                                               | 20 years, 25 years with a low demand rate                                                                                                    |  |  |  |  |
| Safety characteristic data according to EN 62061                          |                                                                                                    |  |  |  |  |
| Achievable SIL claim limit                                                | SILCL 2 (single-channel)<br>SILCL 3 (two-channel)<br>Depends on the parameterization and wiring: see Section 2.6 "Connection<br>options for actuators depending on the parameterization" on page 16, see<br>Section 6 "Connection examples for safe outputs" on page 37 |  |  |  |  |
| Safe failure fraction (SFF)                                               | 99%                                                                                                    |  |  |  |  |
| Probability of a dangerous failure per hour for the entire module (PFH)   | Depends on the parameterization                                                                                                    |  |  |  |  |
| For single-channel assignment                                             | 1% of 10 <sup>-6</sup> , maximum (corresponds to 1 x 10 <sup>-8</sup> )                                                                                                    |  |  |  |  |
| For two-channel assignment                                                | 1% of 10 <sup>-7</sup> , maximum (corresponds to 1 x 10 <sup>-9</sup> )                                                                                                    |  |  |  |  |
| Hardware fault tolerance (HFT) of the module                              | 1                                                                                                    |  |  |  |  |
| Permissible duration of use                                               | 20 years, 25 years with a low demand rate<br>Operation in the error state: 72 h                                                                                                    |  |  |  |  |

### Safety characteristic data according to EN ISO 13849-1

| Achievable performance level           | PL d (single-channel)<br>PL e (two-channel)<br>Depends on the parameterization and wiring: see Section 2.6 "Connection<br>options for actuators depending on the parameterization" on page 16, see<br>Section 6 "Connection examples for safe outputs" on page 37 |
|----------------------------------------|----------------------------------------------------------------------------------------------------|
| Diagnostic coverage (DC)               | 99%                                                                                                    |
| Mean time to dangerous failure (MTTFd) | 100 years                                                                                                    |

#### Supply voltage U<sub>BUS</sub> (logic)

The bus coupler or a feed-in terminal in the station supply the module with communications power U<sub>BUS</sub>. For the technical data, please refer to the data sheet for the bus coupler or the feed-in terminal.

| Communications power                      | 5 V DC                                                                                           |
|-------------------------------------------|--------------------------------------------------------------------------------------------------|
| Current consumption from U <sub>BUS</sub> | 260 mA, typical (all outputs set; supply by $\rm U_O$ of 19.2 V DC to 30.2 V DC) 280 mA, maximum |

#### Supply voltage U<sub>O</sub> (actuators)

WARNING: Loss of safety function
The use of unsuitable power supplies can result in the loss of the safety function.
Use power supplies according to EN 50178/VDE 0160 (PELV).

| Nominal voltage                      | 24 V DC according to EN 61131-2 and EN 60204                                                                            |
|--------------------------------------|----------------------------------------------------------------------------------------------------|
| Ripple                               | 3.6 V <sub>PP</sub>                                                                                                    |
| Permissible voltage range            | 19.2 V DC to 30.2 V DC (including all tolerances, ripple included)                                                      |
| Current consumption                  | 25 mA, typical (all outputs set, supply by $\rm U_O$ with 30.2 V DC; without supply to the actuators)                   |
| Permissible interrupt time           | 10 ms<br>Within this time, the output voltage for the safe outputs fails as the outputs are<br>not internally buffered. |
| Surge protection                     | Yes (in the module)                                                                                                    |
| Protection against polarity reversal | Yes (in the module)                                                                                                    |

#### NOTE: Module damage

Parallel protection against polarity reversal is only implemented in the module for a limited period. The following measures must be taken to prevent damage to the module:

Due to the maximum current carrying capacity of 8 A, protect power supply U<sub>O</sub> externally with an 8 AT fuse.

Only use PELV power supply units with at least four times the nominal tripping current, as this is the only way to ensure tripping times of less than 300 ms.

Undervoltage detection Diagnostics indicators Yes, at approximately 17 V Green U<sub>O</sub> LED: see Section 2.7 "Local diagnostics and status indicators" on page 17

8 A slow-blow, maximum

External protection

 

 Safe digital outputs

 Quantity
 4 two-channel or 8 single-channel (positive switching)

 Supply
 From supply voltage U<sub>O</sub>

 Maximum output current per output (channel)
 2 A 1.5 A (from 45°C according to CUL<sub>US</sub>)

| Safe digital outputs                                                                                                    |                                                                                                    |  |  |
|----------------------------------------------------------------------------------------------------|----------------------------------------------------------------------------------------------------|--|--|
| Maximum output current for all outputs (total current)                                                                                                    | 8 A<br>6 A (from 45°C according to CUL <sub>US</sub> )                                                                                                    |  |  |
| Maximum output current for each group (total current)                                                                                                    |                                                                                                    |  |  |
| Group 1 (OUT0_K1, OUT1_K1, OUT2_K1, OUT3_K1)                                                                                                    | 4 A<br>3 A (from 45°C according to CUL <sub>US</sub> )                                                                                                    |  |  |
| Group 2 (OUT0_K2, OUT1_K2, OUT2_K2, OUT3_K2)                                                                                                    | 4 A<br>3 A (from 45°C according to CUL <sub>US</sub> )                                                                                                    |  |  |
| Maximum output voltage in the low state                                                                                                    | < 5 V                                                                                                    |  |  |
| <ul> <li>WARNING: Loss of safety function</li> <li>The use of unsuitable power supplies can result in the loss of the safety function.</li> <li>Only use power supplies according to EN 50178/VDE 0160 (PELV) for the voltage supply.</li> <li>Make sure that the output voltage of the power supply does not exceed 32 V even in the event of an error.</li> <li>Observe the general safety notes: see Section 1.2 "Electrical safety" on page 10.</li> </ul> |                                                                                                    |  |  |
| Maximum leakage current in the low state                                                                                                    | 2 mA                                                                                                    |  |  |
| <ul> <li>WARNING: Loss of safety function</li> <li>Switching the load at the maximum leakage current can result in the loss of the safety function.</li> <li>Please note that at this current, the load must not switch to or remain in the ON state.</li> <li>Please take this into consideration when selecting the actuator.</li> </ul>                                                                                                    |                                                                                                    |  |  |
| Minimum withstand voltage of the connected loads                                                                                                    | >5 V                                                                                                    |  |  |
| <ul> <li>WARNING: Loss of safety function</li> <li>Switching the load at the minimum withstand voltage can result in the loss of the safety function.</li> <li>Please note that at this voltage, the load must not be switched or remain in the ON state.</li> <li>Please take this into consideration when selecting the actuator.</li> </ul>                                                                                                    |                                                                                                    |  |  |
| Maximum inductive load                                                                                                    | 1H                                                                                                    |  |  |
| Maximum capacitive load                                                                                                    | 10 μF per channel<br>10 μF in total                                                                                                    |  |  |
| Minimum load                                                                                                    | 1.5 kΩ (16 mA at 24 V)                                                                                                    |  |  |
| Limitation of the voltage induced on circuit interruption                                                                                                    | -15 V                                                                                                    |  |  |
| Output voltage                                                                                                    | U <sub>O</sub> - 1 V, approximately                                                                                                    |  |  |
| Simultaneity 100%<br>75% (from 45°C according to CULus)                                                                                                    |                                                                                                    |  |  |
| Maximum switching frequency                                                                                                    | 1 Hz; 0.2 Hz at > 1 A                                                                                                    |  |  |
| Filter time                                                                                                    | None                                                                                                    |  |  |
| Switch-off delay for shutdown according to stop category 1                                                                                                    | 250 ms / 500 ms / 1 s / 2 s / 4 s / 8 s / 16 s / 32 s / 64 s / 128 s<br>Accuracy: $\pm$ 5% of the set value<br>see Section 5.2 "Parameterization of the safe outputs" on page 34 |  |  |
| Maximum duration of the test pulses (when switched off; active driving)                                                                                                    | 1 ms                                                                                                    |  |  |
| WARNING: Loss of safety function                                                                                                    |                                                                                                    |  |  |

- The switch-on pulse can result in the loss of the safety function.
  - Please note that the load on a switch-on pulse (light test) of 1 ms must not fail or respond in a safety-critical way. Please take this into consideration when selecting the actuator.

Maximum duration of the test pulses (when switched on)

3 ms (depending on the load capacity)

•

### Safe digital outputs

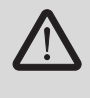

#### WARNING: Loss of safety function

The switch-off pulse can result in the loss of the safety function. Please note that the load on a switch-off pulse (dark test) of 3 ms must not fail or respond in a safety-critical way. Please take this into consideration when selecting the actuator.

Status indicators

One green LED per output see Section 2.7 "Local diagnostics and status indicators" on page 17

**Diagnostics indicators** 

One red LED per output see Section 2.7 "Local diagnostics and status indicators" on page 17

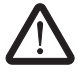

#### WARNING: Loss of safety function

- Parasitic voltages can result in the loss of the safety function. Connect the actuator ground to the ground terminal point of the corresponding output on the Axioline F connector. An external ground may not be used. The connected load must not respond in a hazardous way to test pulses.

#### Approvals

For the latest approvals, please visit phoenixcontact.net/products.

#### **Conformance with EMC Directive** 10.3

#### Conformance with EMC Directive 2004/108/EC

| Noise immunity test according to DIN EN 61000-6-2 |                                 |                                                              |  |
|---------------------------------------------------|---------------------------------|--------------------------------------------------------------|--|
| Electrostatic discharge (ESD)                     | EN 61000-4-2<br>(IEC 61000-4-2) | Criterion A<br>6 kV contact discharge, 8 kV air discharge    |  |
| Electromagnetic fields                            | EN 61000-4-3<br>(IEC 61000-4-3) | Criterion A, field strength 10 V/m                           |  |
| Fast transients (burst)                           | EN 61000-4-4<br>(IEC 61000-4-4) | Criterion A, test voltage 2 kV                               |  |
| Transient overvoltage (surge) EN 61000-4-5        | EN 61000-4-5                    | Test intensity 2, Criterion A                                |  |
|                                                   | (IEC 61000-4-5)                 | DC supply lines:<br>0.5 kV/0.5 kV (symmetrical/asymmetrical) |  |
|                                                   |                                 | Signal lines:<br>1.0 kV/2.0 kV (symmetrical/asymmetrical)    |  |
| Conducted disturbance variables                   | EN 61000-4-6<br>(IEC 61000-4-6) | Criterion A, test voltage 10 V                               |  |
| Noise emission test according to DIN EN 61        | 000-6-3                         |                                                              |  |
| Noise emission                                    | EN 55022                        | Class B, residential                                         |  |

## 10.4 Ordering data: module

| Description                                 | Туре              | Order No. | Pcs./Pkt. |
|---------------------------------------------|-------------------|-----------|-----------|
| Axioline F module with safe digital outputs | AXL F LPSDO8/3 1F | 2702171   | 1         |

## 10.5 Download data: software

| Make sure you always use<br>phoenixcontact.net/produ                   | Make sure you always use the latest software. The software can be downloaded free of charge at phoenixcontact.net/products. |                                |  |
|------------------------------------------------------------------------|----------------------------------------------------------------------------------------------------|--------------------------------|--|
| Description                                                            | Туре                                                                                                    | Download area for Order<br>No. |  |
| SAFECONF                                                               |                                                                                                    |                                |  |
| Configuration software for SafetyBridge technology and Trisafe modules | SAFECONF                                                                                                    | 2986119                        |  |
| STARTUP+                                                               |                                                                                                    |                                |  |
| Software for starting up and parameterizing Axioline stations          | STARTUP+                                                                                                    | 2700636                        |  |

## 10.6 Download data: documentation

| Make sure you al at phoenixcontac                                                                                                    | Make sure you always use the latest documentation. It can be found in the download area for the specified product at phoenixcontact.net/products. |                                           |  |
|----------------------------------------------------------------------------------------------------|----------------------------------------------------------------------------------------------------|-------------------------------------------|--|
| Description                                                                                                    | Туре                                                                                                    | Download area for Order<br>No.            |  |
| Axioline F                                                                                                    |                                                                                                    |                                           |  |
| User manual<br>Axioline F: system and installation                                                                                                    | UM EN AXL F SYS INST                                                                                                    | 2702171                                   |  |
| User manual<br>Axioline F: diagnostic registers and error messages                                                                                                    | UM EN AXL F SYS DIAG                                                                                                    | 2702171                                   |  |
| SafetyBridge                                                                                                    |                                                                                                    |                                           |  |
| User manual:<br>Axioline F module with integrated safety logic and safe digioutputs                                                                                                    | UM EN AXL F LPSDO8/3 1F<br>al                                                                                                    | 2702171                                   |  |
| SafetyBridge technology integration package for controller<br>Phoenix Contact, Rockwell and Siemens (S7-1200 as of C<br>1214C, S7-1500, S7-300), Schneider as well as CODESYS<br>controllers. | from SBT_V3_PLC_Integration_Packages_1.<br>PU<br>-based                                                                                           | 8.exe 2702171                             |  |
| The SafetyBridge<br>system with differ                                                                                                    | V3 integration package contains various quick star<br>ent controllers.                                                                            | t guides for integrating the SafetyBridge |  |

# A Appendix: SafetyBridge system

## A 1 Features and basic specifications of the system

The SafetyBridge system offers the following features:

- Independent of the network type
- Independent of the controller type
- No higher-level safety controller required
- Maximum of 16 connections to satellites
- All data, including parameterizations, can be located on the standard controller
- Only the AXL F LPSDO8/3 1F module is parameterized by the standard controller
- The SAFECONF configuration software can be downloaded free of charge (see "Download data: software" on page 66)
- Enable principle
- Standard controller has access to all safe signals and diagnostic data

The table below summarizes the basic specifications of the SafetyBridge system.

| Table A-1 | SafetyBridge system | specifications |
|-----------|---------------------|----------------|
|-----------|---------------------|----------------|

| Functionality                            | AXL F LPSDO8/3 1F                                                                                                    |
|------------------------------------------|----------------------------------------------------------------------------------------------------|
| Supported networks                       | <ul> <li>INTERBUS – Modbus/UDP</li> <li>PROFIBUS – Sercos III</li> <li>PROFINET – EtherCAT®</li> <li>EtherNet/IP<sup>TM</sup></li> </ul>                                                                                                    |
| Number of safe communication connections | 16 input and output modules mixed<br>+ 1 logic module as a slave                                                                                                    |
| Size of memory for the safety logic      | 30 kbytes                                                                                                    |
| Retentive storage                        | Yes                                                                                                    |
| Safe function blocks                     | <ul> <li>Antivalent</li> <li>EDM</li> <li>EnableSwitch</li> <li>Equivalent</li> <li>MutingPar2Sensor (incl. override)</li> <li>Equivalent</li> <li>MutingPar (incl. override)</li> <li>ESPE</li> <li>E-STOP</li> <li>GuardLocking</li> <li>TwoHandControl II</li> <li>GuardMonitoring</li> </ul> |
| Implicit enable                          | Yes                                                                                                    |
| Feedback of local safe output data       | Yes                                                                                                    |
| Forwarding of safe outputs               | Yes                                                                                                    |

| Functionality                               | AXL F LPSDO8/3 1F                                                                                                    |  |  |
|---------------------------------------------|----------------------------------------------------------------------------------------------------|--|--|
| Supported satellites                        | <ul> <li>AXL F SSDI8/4 1F - IB IL 24 PSDI 16-PAC</li> <li>AXL F SSDO8/3 1F - IB IL 24 PSDI 8-PAC<sup>1</sup></li> <li>AXL F LPSDO8/3 1F - IB IL 24 PSDO 8-PAC<sup>1</sup></li> <li>IB IL 24 PSDO 4/4-PAC<sup>1</sup></li> <li>IB IL 24 PSDOR 4-PAC<sup>1</sup></li> <li>IB IL 24 PSDO 8 V3-PAC</li> </ul> The AXL F LPSDO8/3 1F logic module from the Axioline F series can operate satellites from the Inline series. A logic module from the Inline series cannot operate satellites from the Axioline F series. |  |  |
| Multiplexer mode                            | No                                                                                                    |  |  |
| Support of partial configurations           | Yes                                                                                                    |  |  |
| Cross communication between the islands     | Yes                                                                                                    |  |  |
| Number of instances of safe function blocks | 256                                                                                                    |  |  |
| Application diagnostics                     | 4 bytes                                                                                                    |  |  |
| Application acknowledgment                  | 4 bytes                                                                                                    |  |  |
| Block diagnostics                           | Yes                                                                                                    |  |  |

## Table A-1 SafetyBridge system specifications

<sup>1</sup> As of FH/FW/FW version: XX/200/XXX.

## A 2 System topology

### A 2.1 General topology

A SafetyBridge system can be integrated into various bus systems (e.g., INTERBUS, PROFINET, and EtherCAT®). The standard bus system is therefore supplemented by components to achieve safety.

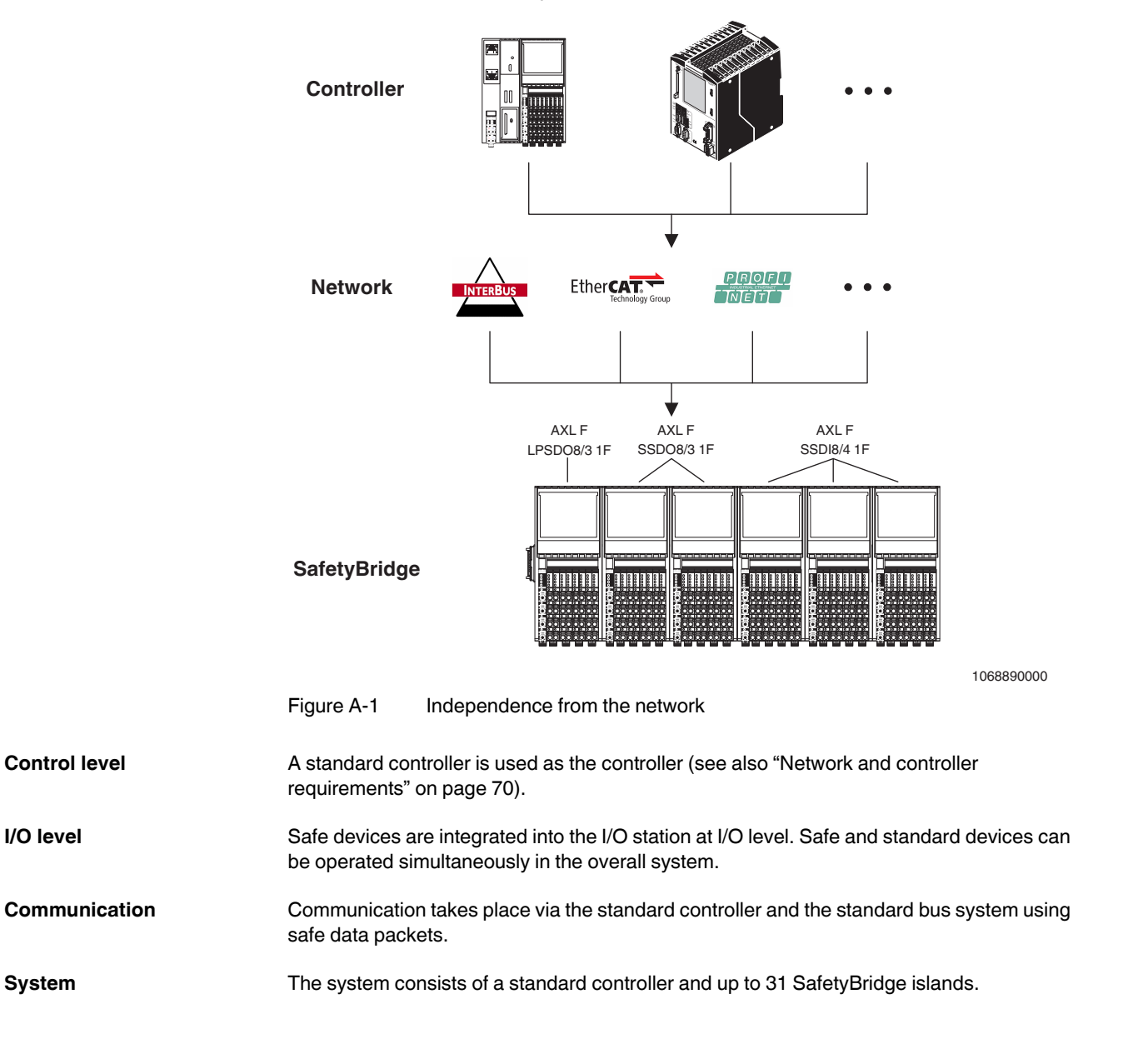

| SafetyBridge island | Each SafetyBridge island consists of one SafetyBridge module with integrated safety logic and up to 16 compatible SafetyBridge satellites. The module with integrated safety logic is referred to as the island node, while the modules without safety logic are referred to as remote devices or satellites. Satellite is the preferred term to describe these modules and is used in this document. |
|---------------------|----------------------------------------------------------------------------------------------------|
|                     | The satellites and the logic module are assigned to an island using island numbers that are specified in the configuration software. The satellites are numbered in the order they are                                                                                                    |

specified in the configuration software. The satellites are numbered in the order they are assigned in SAFECONF.

## A 2.2 Network and controller requirements

The SafetyBridge system does not place any special requirements on the standard controller. However, it must be able to perform the following tasks:

Network:

- Deterministic network

Controller:

- Fast enough that it can meet time expectations for the response time
- Sufficient memory to store the configuration and parameter data record
- Data consistency is ensured over 24 words

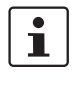

Function blocks for copying data and downloading the configuration are available for selected controllers. These can be found on the product page for the AXL F LPSDO8/3 1F at phoenixcontact.net/products.

## A 2.3 Safe input and output devices

Safe input and output devices form the interface to the connected I/O devices. The devices control contactors or valves, for example, and/or read the input status of connected safety-related sensors.

The internal structure of the devices enables component failures, interruptions in transmission or the absence of data to be detected and reported immediately.

Even errors in the wiring or internal device errors can be detected. Errors are indicated via the process image of the devices, the function blocks, and the device LEDs, and can be evaluated by the user.

The safe I/O devices are from the Axioline F product range. Their design and interfaces correspond to standard Axioline F I/O devices. This means that no additional installation effort is required.

The devices are parameterized using the SAFECONF software according to the safety function that is to be performed. The parameterization and wiring of the inputs and outputs depends on the application (e.g., single-channel or two-channel). For more detailed information on the parameterization options, please refer to the user manual for the relevant device. The wiring and parameterization of devices determines which errors are detected.

### A 2.4 Cross communication

The SafetyBridge V3 system supports cross communication between the islands. This is achieved exclusively by connecting the logic modules.

The AXL F LPSDO8/3 1F can be used as a SafetyBridge satellite with 16 safe inputs and outputs for a different AXL F LPSDO8/3 1F. The AXL F LPSDO8/3 1F SL (SL = slave) can be found in the hardware toolbox in SAFECONF.

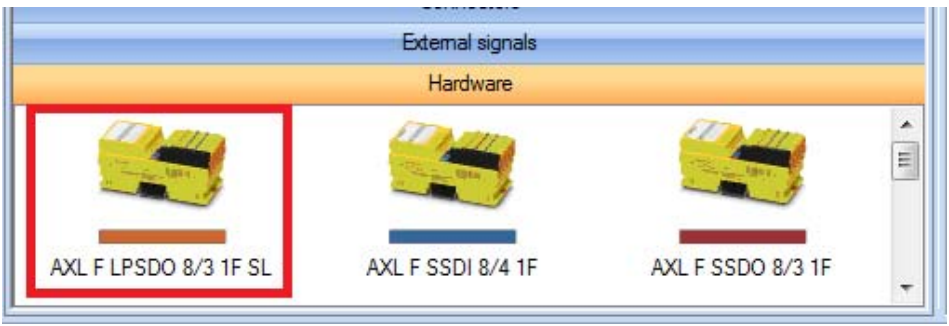

Figure A-2 SAFECONF hardware toolbox

Once you have inserted the AXL F LPSDO8/3 1F SL in the hardware editor, the module appears with 16 safe input and output signals.

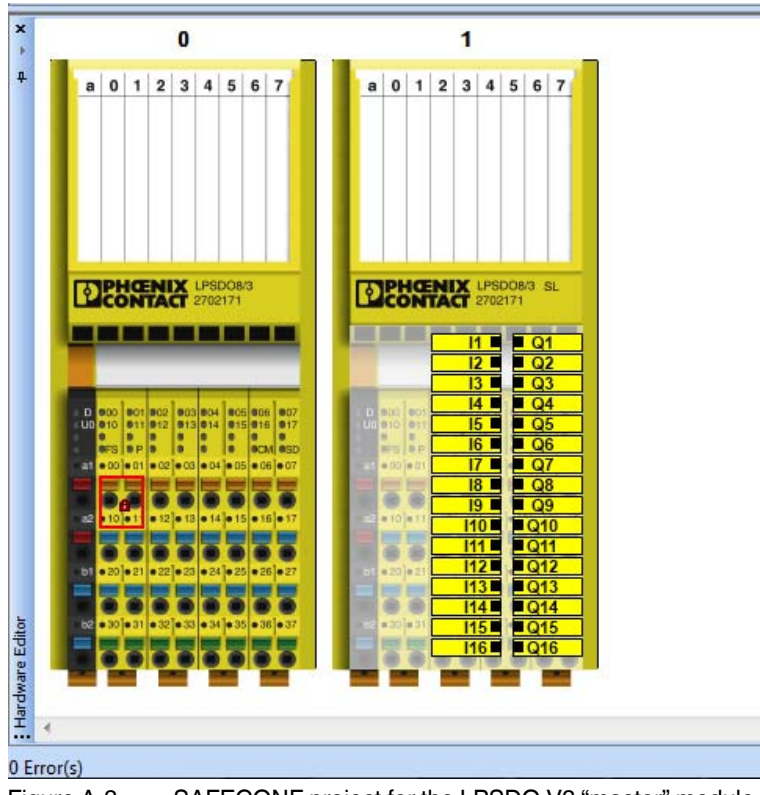

Figure A-3 SAFECONF project for the LPSDO V3 "master" module

In the parameterization dialog for the AXL F LPSDO8/3 1F SL, set the number of the island that is now connected. This island number must match the switch position of the AXL F LPSDO8/3 1F for the connected island.

| SAFECO<br>Type<br>Desc<br>Satel<br>Impor | ONF 2.90<br>: SBT V3 Slave, Digital In + Digital Ou<br>iption: AXL F LPSD0 8/3 1F SL<br>lite number: 1<br>t file: - |            |
|------------------------------------------|----------------------------------------------------------------------------------------------------|------------|
|                                          | Parameter                                                                                                    | Value      |
|                                          | F_Parameter                                                                                                    |            |
| 0101                                     | F_Source_Add                                                                                                    | 32         |
|                                          | Islandnumber                                                                                                    | 2          |
|                                          | F_WD_Time [ms] 150                                                                                                  |            |
|                                          |                                                                                                    | <u>۵</u> K |

Figure A-4 Parameterization dialog

The safe input and output signals are now available for the configuration of the safety function of the master AXL F LPSDO8/3 1F.

The 16 safe input and output signals represent the newly added safe external signals of the AXL F LPSDO8/3 1F SL module, which can be obtained from the "External signals" toolbox in the corresponding SAFECONF project for the AXL F LPSDO8/3 1F SL module.

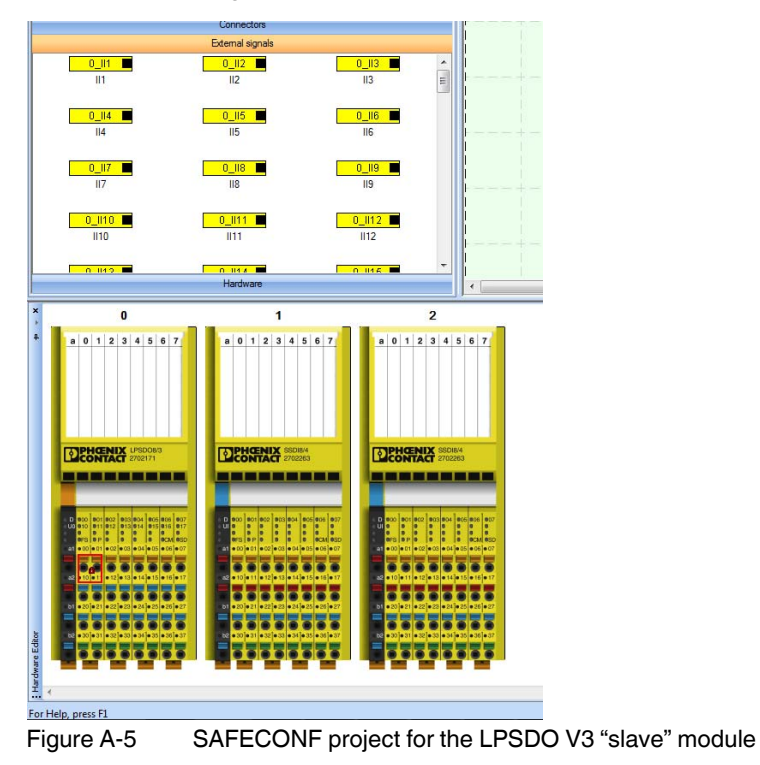
Cross communication output Q1 of the LPSDO SL, in the master project, corresponds to cross communication input 0\_II1 of the LPSDO SL project.

Up to 16 safe signals can therefore be exchanged bidirectionally between two AXL F LPSDO8/3 1F modules.

A master project can communicate with a maximum of 16 LPSDO modules.

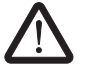

#### WARNING: Modified total failure rate

If more than 6 islands are linked in series, special calculation of the total failure rate is required.

• For each additional island, add 2% of 10<sup>-7</sup> to the PFH value.

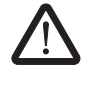

#### WARNING: Modified total response time

Linking islands in series modifies the total safety response time of the system.

• When calculating the total safety response time, please note the modified basis for calculation in "Time response in the SafetyBridge system" on page 87.

There are two variants that are used as the basis for creating master projects:

- Hierarchical topology
- Flat topology

Both variants can be combined.

#### Hierarchical topology

This example consists of 4 islands.

| Island   | Master  |          | Slave    |          |          |  |  |  |  |  |  |
|----------|---------|----------|----------|----------|----------|--|--|--|--|--|--|
| Island 1 | LPSDO 1 | LPSDO 2  | LPSDO 3  | LPSDO 4  | -        |  |  |  |  |  |  |
| Island 2 | LPSDO 2 | SSDI 2.1 | SSDI 2.2 | SSDO 2.3 | SSDO 2.4 |  |  |  |  |  |  |
| Island 3 | LPSDO 3 | SSDI 3.1 | SSDI 3.2 | SSDO 3.3 | SSDO 3.4 |  |  |  |  |  |  |
| Island 4 | LPSDO 4 | SSDI 4.1 | SSDI 4.2 | SSDO 4.3 | SSDO 4.4 |  |  |  |  |  |  |

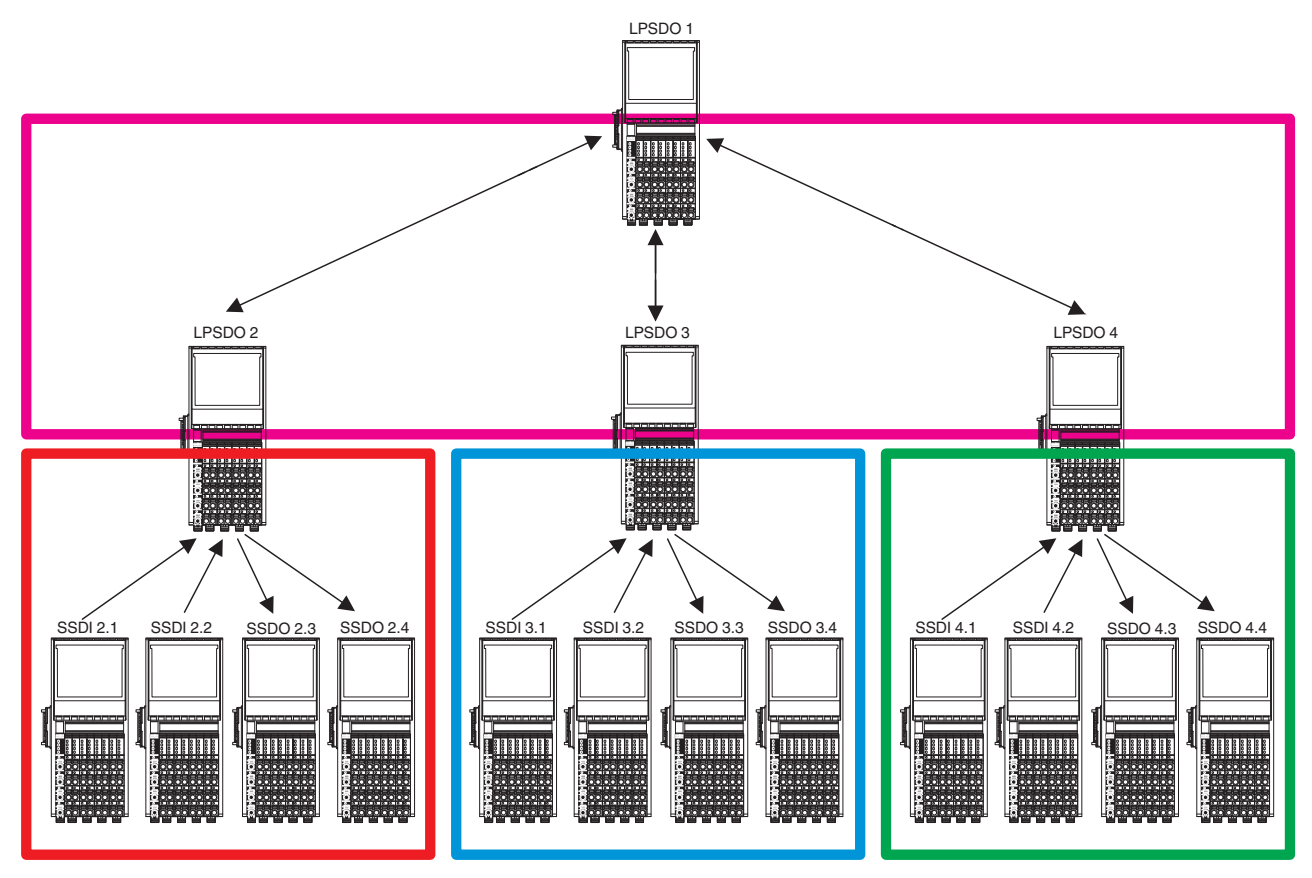

Figure A-6

Hierarchical topology (tree structure)

### Flat topology

This example consists of 3 islands.

| Table A-3 | Flat topology | 1        |          |          |          |          |
|-----------|---------------|----------|----------|----------|----------|----------|
| Island    | Master        |          |          | Slave    |          |          |
| Island 1  | LPSDO 1       | LPSDO 2  | SSDI 1.1 | SSDI 1.2 | SSDI 1.3 | SSDO 1.4 |
| Island 2  | LPSDO 2       | LPSDO 3  | SSDI 2.1 | SSDI 2.2 | SSDO 2.3 | -        |
| Island 3  | LPSDO 3       | SSDI 3.1 | SSDI 3.2 | SSDO 3.3 | SSDO 3.4 | -        |

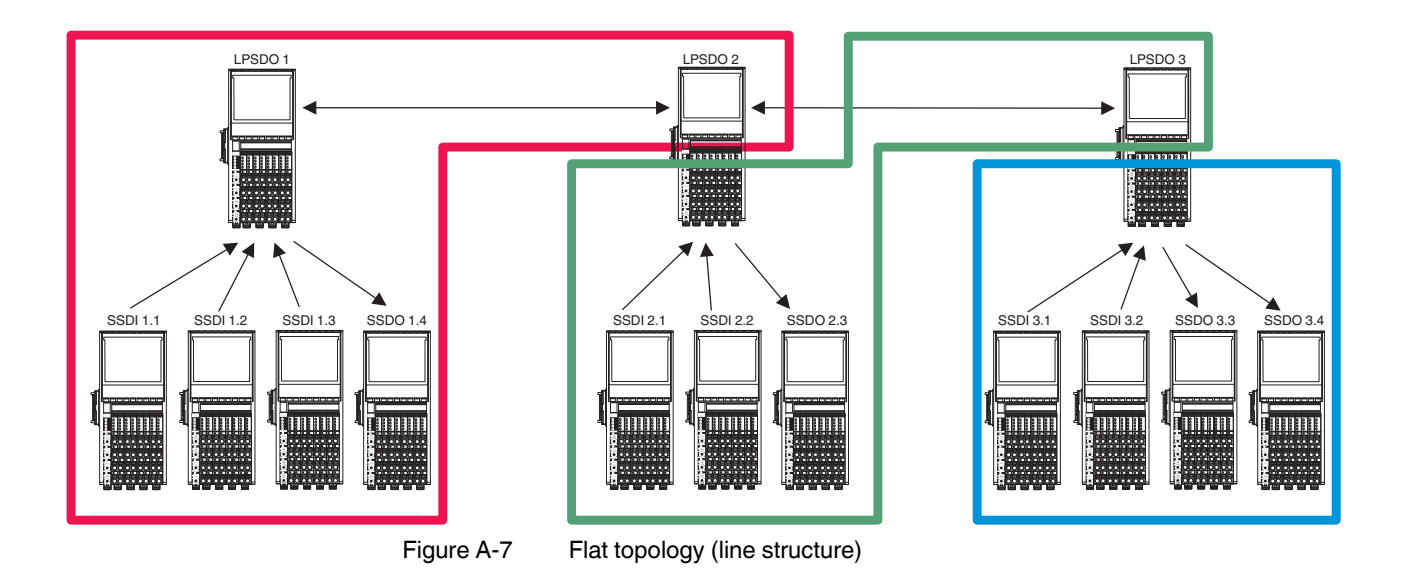

### A 3 SafetyBridge address assignment

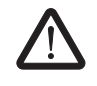

#### WARNING: Malfunction in the event of incorrect addressing

Duplicate address assignment is not permitted. A malfunction due to incorrect addressing can pose serious risks for the user.

• Make sure that in an overall system consisting of SafetyBridge and a PROFIsafe system, the addresses are unique.

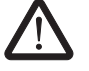

#### WARNING: Malfunction during mixed operation

A malfunction due to the incorrect assignment of island numbers in mixed operation of SafetyBridge V1/V2/V3 can pose serious risks for the user.

- During simultaneous use of SafetyBridge V1/V2 and SafetyBridge V3 on a controller, make sure that the island number of the SafetyBridge V3 system is ≥ 8.
- This should be checked during overall validation of the system.

The SafetyBridge address consists of the island number and the position in the bus navigator of the SAFECONF configuration software.

Enter the island number for the AXL F LPSDO8/3 1F in SAFECONF.

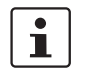

The switch position can be displayed in SAFECONF by right-clicking in the hardware editor and selecting "Display address switch".

| Table A-4 | SafetyBridge address for the AXL F LPSDO8/3 1F |
|-----------|------------------------------------------------|
|           |                                                |

| Operatin<br>g mode | Reserved |               | SafetyBridge address                  |  |  |  |          |   |                  |  |  |
|--------------------|----------|---------------|---------------------------------------|--|--|--|----------|---|------------------|--|--|
| С                  | М        | Island number |                                       |  |  |  | Reserved |   |                  |  |  |
| 11                 | 10       | 9             | 9 8 7 6 5 4 3 2 1                     |  |  |  |          | 1 | 0                |  |  |
| off/on             | on       |               | 1 <sub>dec</sub> to 31 <sub>dec</sub> |  |  |  |          |   | 0 <sub>dec</sub> |  |  |

Table A-5SafetyBridge address, e.g., AXL F SSDI8/4 1F

| Operatin<br>g mode | Reserved |                                | SafetyBridge address                  |   |   |   |   |                 |                     |     |   |
|--------------------|----------|--------------------------------|---------------------------------------|---|---|---|---|-----------------|---------------------|-----|---|
| С                  | Μ        | Island number Satellite number |                                       |   |   |   |   |                 |                     |     |   |
| 11                 | 10       | 9                              | 8                                     | 7 | 6 | 5 | 4 | 3               | 2                   | 1   | 0 |
| off/on             | on       |                                | 1 <sub>dec</sub> to 31 <sub>dec</sub> |   |   |   |   | 1 <sub>de</sub> | <sub>ec</sub> to 16 | dec |   |

### Examples:

|                   | Island number |   |   |   |   |   | Satel | lite nu | ımber | SafetyBridge address |                                        |
|-------------------|---------------|---|---|---|---|---|-------|---------|-------|----------------------|----------------------------------------|
|                   | 9             | 8 | 7 | 6 | 5 | 4 | 3     | 2       | 1     | 0                    |                                        |
| AXL F LPSDO8/3 1F |               |   | 1 |   |   |   |       | 0       |       |                      |                                        |
|                   | 0             | 0 | 0 | 0 | 1 | 0 | 0     | 0       | 0     | 0                    | 32 <sub>dec</sub> (20 <sub>hex</sub> ) |
| AXL F SSDI8/4 1F  | 1             |   |   |   |   | 1 |       |         |       |                      |                                        |
| Position 1        | 0             | 0 | 0 | 0 | 1 | 0 | 0     | 0       | 0     | 1                    | 33 <sub>dec</sub> (21 <sub>hex</sub> ) |
| AXL F SSDO8/3 1F  | 1             |   |   |   |   | 2 |       |         |       |                      |                                        |
| Position 2        | 0             | 0 | 0 | 0 | 1 | 0 | 0     | 0       | 1     | 0                    | 34 <sub>dec</sub> (22 <sub>hex</sub> ) |

### Table A-6 SafetyBridge addresses for island number 1 in a SafetyBridge system

| Table A-7 | SafetyBridge addresses for island number 4 in a SafetyBridge system |
|-----------|---------------------------------------------------------------------|
|           | Calciy Dhage addresses for Island humber 4 in a Calciy Dhage system |

|                   | Island number |   |   |   |   |   | Satel | lite nu | ımber | SafetyBridge address |                                         |
|-------------------|---------------|---|---|---|---|---|-------|---------|-------|----------------------|-----------------------------------------|
|                   | 9             | 8 | 7 | 6 | 5 | 4 | 3     | 2       | 1     | 0                    |                                         |
| AXL F LPSDO8/3 1F |               | 4 |   |   |   |   |       | 0       |       |                      |                                         |
|                   | 0             | 0 | 1 | 0 | 0 | 0 | 0     | 0       | 0     | 0                    | 128 <sub>dec</sub> (80 <sub>hex</sub> ) |
| AXL F SSDO8/3 1F  |               |   | 4 |   |   |   |       | 1       |       |                      |                                         |
| Position 1        | 0             | 0 | 1 | 0 | 0 | 0 | 0     | 0       | 0     | 1                    | 129 <sub>dec</sub> (81 <sub>hex</sub> ) |
| AXL F SSDI8/4 1F  |               |   | 4 |   |   |   |       | 2       |       |                      |                                         |
| Position 2        | 0             | 0 | 1 | 0 | 0 | 0 | 0     | 0       | 1     | 0                    | 130 <sub>dec</sub> (82 <sub>hex</sub> ) |
| AXL F SSDO8/3 1F  |               |   | 4 |   |   | 3 |       |         |       |                      |                                         |
| Position 3        | 0             | 0 | 1 | 0 | 0 | 0 | 0     | 0       | 1     | 1                    | 131 <sub>dec</sub> (83 <sub>hex</sub> ) |
| AXL F SSDO8/3 1F  |               |   | 4 |   |   |   |       | 4       |       |                      |                                         |
| Position 4        | 0             | 0 | 1 | 0 | 0 | 0 | 0     | 1       | 0     | 0                    | 132 <sub>dec</sub> (84 <sub>hex</sub> ) |
| AXL F SSDI8/4 1F  |               |   | 4 |   |   |   |       | 5       |       |                      |                                         |
| Position 5        | 0             | 0 | 1 | 0 | 0 | 0 | 0     | 1       | 0     | 1                    | 133 <sub>dec</sub> (85 <sub>hex</sub> ) |

#### Example addresses

The logical assignment of the modules in the SafetyBridge system may differ from the physical arrangement of the modules.

Figure A-8 and Table A-8 show the assignment of modules in two different islands.

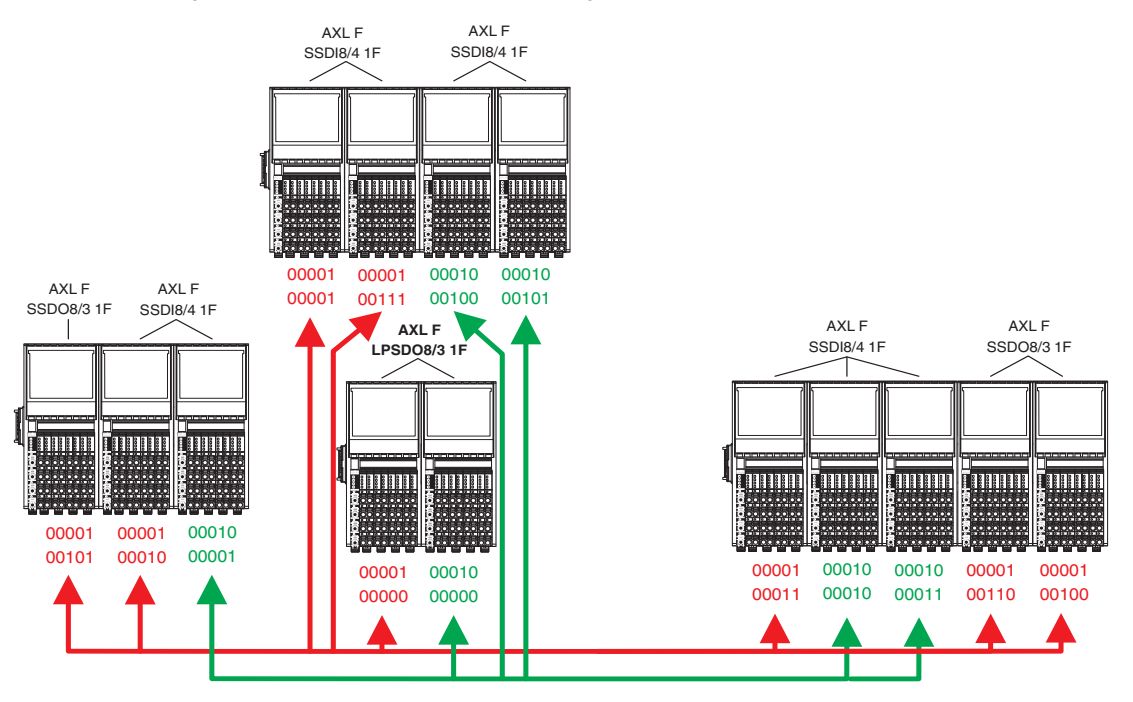

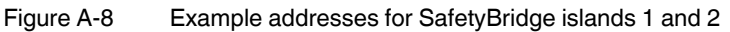

Key for the color-coded representation:

- Red = Addresses of island 1
- Green = Addresses of island 2

The addresses are divided into the island number (first line: 00001 for island 1 or 00010 for island 2) and the satellite number (second line).

Table A-8 Example addresses for SafetyBridge islands

| Addresses for island 1<br>(red in Figure A-8) | Addresses for island 2<br>(green in Figure A-8) | Device                                       |
|-----------------------------------------------|-------------------------------------------------|----------------------------------------------|
| 00001 00000 (20 <sub>hex</sub> )              | 00010 00000 (40 <sub>hex</sub> )                | AXL F LPSDO8/3 1F (island node)              |
| 00001 00001 (21 <sub>hex</sub> )              | 00010 00001 (41 <sub>hex</sub> )                | Assigned AXL F SSDI8/4 1F / AXL F SSDI8/4 1F |
| 00001 00010 (22 <sub>hex</sub> )              | 00010 00010 (42 <sub>hex</sub> )                | Assigned AXL F SSDI8/4 1F / AXL F SSDI8/4 1F |
| 00001 00011 (23 <sub>hex</sub> )              | 00010 00011 (43 <sub>hex</sub> )                | Assigned AXL F SSDI8/4 1F / AXL F SSDI8/4 1F |
| 00001 00100 (24 <sub>hex</sub> )              | 00010 00100 (44 <sub>hex</sub> )                | Assigned AXL F SSDO8/3 1F / AXL F SSDI8/4 1F |
| 00001 00101 (25 <sub>hex</sub> )              | 00010 00101 (45 <sub>hex</sub> )                | Assigned AXL F SSDO8/3 1F / AXL F SSDI8/4 1F |
| 00001 00110 (26 <sub>hex</sub> )              |                                                 | Assigned AXL F SSDO8/3 1F                    |
| 00001 00111 (27 <sub>hex</sub> )              |                                                 | Assigned AXL F SSDI8/4 1F                    |

The figures below show the islands depicted in red and green in Figure A-8 as a project in the hardware editor of SAFECONF.

1

The DIP switch position of the modules can be displayed in SAFECONF by right-clicking in the hardware editor and selecting "Display address switch".

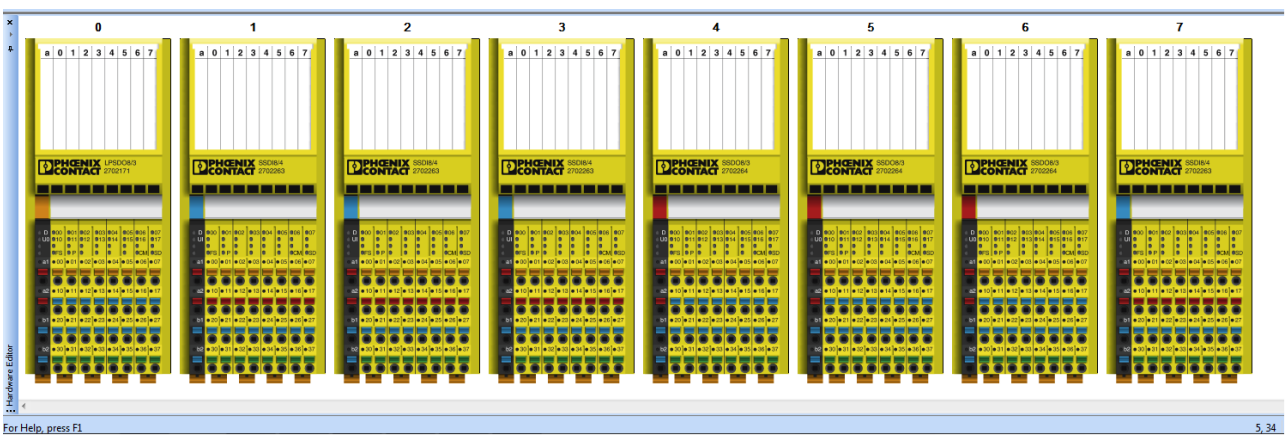

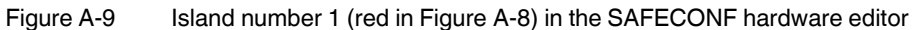

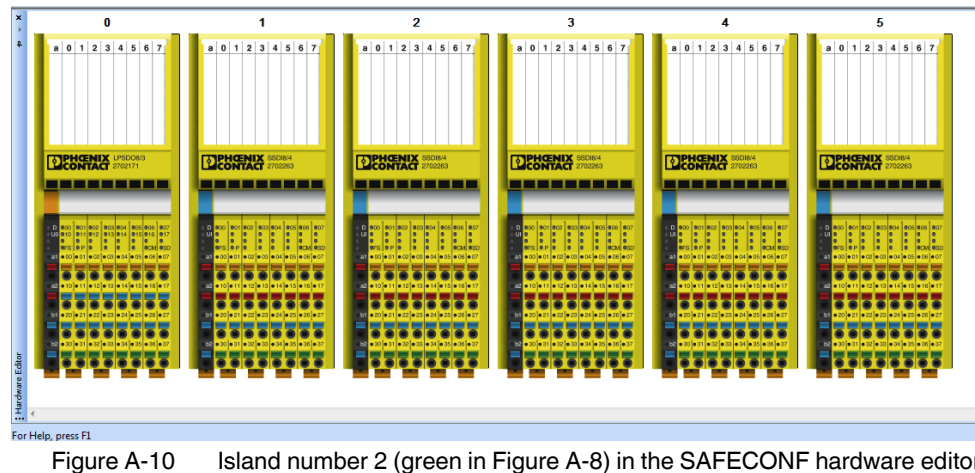

Island number 2 (green in Figure A-8) in the SAFECONF hardware editor

### A 4 SafetyBridge V3 system handling in various control systems

The functions of a SafetyBridge island are mapped to the relevant control systems using function blocks.

The function block for the relevant controller types, including the documentation, can be found in the download area for the AXL F LPSDO8/3 1F (Order No. 2702171) at phoenixcontact.net/products.

### A 5 Feedback data

In the SafetyBridge system, all modules with local outputs have feedback data. The bits in this register mirror the states of the digital outputs as diagnostic data. This data can be used if an output has been parameterized with a switch-off delay. In this case, the feedback data can be used to determine the actual state of the output and derive information for the standard control process from this.

- Please note that the feedback data for certain errors (e.g., communication error) can differ from the actual state of the outputs.
- Do not use the diagnostic data to execute safety-related functions or actions.

The structure and function of the register are as follows:

| 7    | 6    | 5    | 4    | 3    | 2    | 1    | 0    |
|------|------|------|------|------|------|------|------|
| OUT3 | OUT3 | OUT2 | OUT2 | OUT1 | OUT1 | OUT0 | OUT0 |
| _Ch2 | _Ch1 | _Ch2 | _Ch1 | _Ch2 | _Ch1 | _Ch2 | _Ch1 |

Table A-9Feedback data register (mirrored data)

### A 6 Enable principle

The enable principle is implemented in the SafetyBridge system. For this, all modules with local outputs have an enable function integrated in the device firmware (ANDed bit-by-bit) for each local safe output channel. The enable function can be parameterized (enabled/disabled) for each output pair.

The structure and function of the register are as follows:

Table A-10 Enable data register

| 7    | 6    | 5    | 4    | 3    | 2    | 1    | 0    |
|------|------|------|------|------|------|------|------|
| OUT3 | OUT3 | OUT2 | OUT2 | OUT1 | OUT1 | OUT0 | OUT0 |
| Ch2  | Ch1  | Ch2  | Ch1  | Ch2  | Ch1  | Ch2  | Ch1  |

When the enable function is enabled, the relevant safe local output is ANDed bit-by-bit with the corresponding output bit of the standard controller. This output is then only set if the result of the safety function calculation permits this and the standard controller has set the corresponding output.

The enable function is performed according to the single-channel or two-channel parameterization of the safe outputs.

#### WARNING: Loss of safety function

The safety function must be triggered and canceled via the SafetyBridge system. If the safety function is triggered and canceled via standard components, there is no safety function.

Check this when validating the overall safety function.

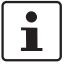

•

The enable function is not graphically represented in SAFECONF in the safety logic editor. Parameterize the enable function when parameterizing the channels.

The following figure illustrates the enable principle. For the corresponding parameterization of the output channels for this example, see Table A-11.

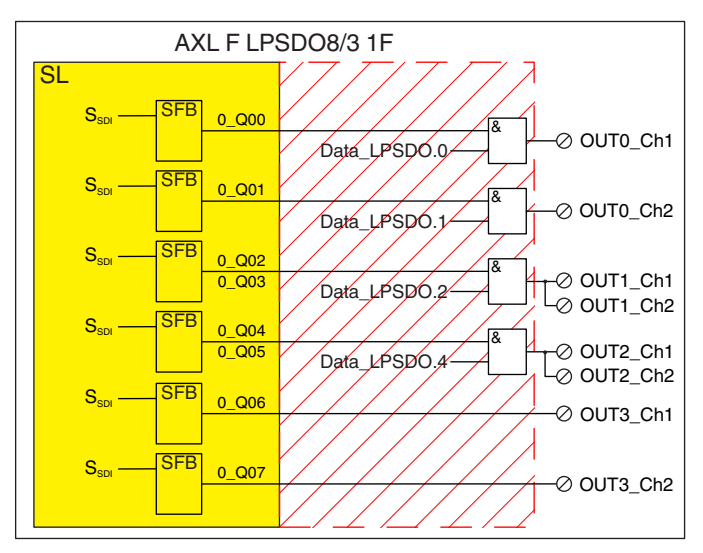

Figure A-11 Enable principle (example)

#### **Explanations for Figure A-11:**

| SL               | Safety logic; programmed in SAFECONF                                                              |
|------------------|---------------------------------------------------------------------------------------------------|
| S <sub>SDI</sub> | Signal from the AXL F SSDI8/4 1F safe input module                                                |
| SFB              | Safe function block                                                                               |
| 0_Q0x            | Output signal from SAFECONF                                                                       |
| Data_LPSDO.x     | Standard data of the standard controller, which is to enable the AXL F LPSDO8/3 1F; bit ${\bf x}$ |
|                  | See block description for the relevant controller.                                                |
| &                | Standard function block for ANDing                                                                |
| OUTx_Chy         | Output x, channel y                                                                               |
|                  | Internal functionality that is enabled by means of parameterization; not visible in SAFECONF      |

### AXL F LPSDO8/3 1F

| SAFECONF | Output/channel | Output         | Enable           |              |
|----------|----------------|----------------|------------------|--------------|
| signal   |                |                | Parameterization | Bit          |
| 0_Q00    | OUT0_Ch1       | Single-channel | Enabled          | 0            |
| 0_Q01    | OUT0_Ch2       | Single-channel | Enabled          | 1            |
| 0_Q02    | OUT1_Ch1       | Two-channel    | Enabled          | 2            |
| 0_Q03    | OUT1_Ch2       | Two-channel    | Enabled          | Not relevant |
| 0_Q04    | OUT2_Ch1       | Two-channel    | Enabled          | 4            |
| 0_Q05    | OUT2_Ch2       | Two-channel    | Enabled          | Not relevant |
| 0_Q06    | OUT3_Ch1       | Single-channel | Disabled         | Not relevant |
| 0_Q07    | OUT3_Ch2       | Single-channel | Disabled         | Not relevant |

Table A-11Parameterization of output channels for the example in Figure A-11

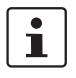

For two-channel parameterization, only use the process data bit of the first channel.

### A 7 Diagnostics

In addition to precise diagnostics for the standard bus system, the safe input and output devices also support the detection of I/O errors and device errors.

### A 7.1 Error detection in I/O devices

Safe inputs

Depending on the device type and parameterization, the following errors can be detected at safe inputs:

- Short circuit
- Cross-circuit
- Overload/short circuit of the clock outputs

If an error is detected at an input, the safe state is set for this input and a "0" is transmitted in the input data of the input ("0" = safe state).

The corresponding error message is transmitted to the AXL F LPSDO8/3 1F and the standard controller.

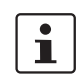

For more detailed information on error detection at the safe inputs, please refer to the user manual for the AXL F SSDI8/4 1F.

#### Safe outputs

Depending on the device type and parameterization, the following errors can be detected at safe outputs:

- Short circuit
- Cross-circuit
- Overload

If an error is detected at an output, the affected output is disabled ("0" = OFF = safe state). In the case of two-channel parameterization, the unaffected output of the other channel is also disabled.

The corresponding error message is transmitted to the AXL F LPSDO8/3 1F and the standard controller.

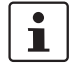

For more detailed information on error detection at the safe outputs, please refer to the user manual for the AXL F SSDO8/3 1F module.

#### A 7.2 Detection of device errors

All serious errors that can result in the loss of or adversely affect the safety function cause the entire device to enter the safe state. The FS LED on the safe device is permanently on.

Depending on the device type, the following errors result in the safe state:

- Hardware fault in the circuit
- User error
- Module overload
- Overheating
- Faulty supply voltage

The corresponding error message is transmitted to the AXL F LPSDO8/3 1F and the standard controller.

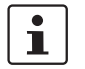

To determine which errors are detected by a specific device, please refer to the corresponding device documentation.

### A 7.3 Acknowledgment of error messages for satellites

Errors that occur on satellites are acknowledged via the "Operate" block at the standard controller on the AXL F LPSDO8/3 1F.

For instructions on acknowledgement, refer to the relevant block help and quick start guides for the AXL F LPSD08/3 1F.

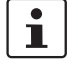

The quick start guides for the AXL F LPSDO8/3 1F are included in the SafetyBridge V3 integration package, which is available to download.

See "Download data: documentation" on page 66.

### A 8 Configuration, parameterization, and download

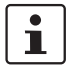

An example for configuration, parameterization, and download can be found in the quick start guides for the AXL F LPSDO8/3 1F.

The quick start guides for the AXL F LPSDO8/3 1F are included in the SafetyBridge V3 integration package, which is available to download.

See "Download data: documentation" on page 66.

# A 8.1 Configuration and parameterization using the SAFECONF configuration software

The SAFECONF configuration software is available to users for configuring the safety logic and parameterizing the channels of the safety modules used. Configuration and parameterization can be carried out offline, without connecting to the safety modules.

**Configuration** During configuration, select the modules, set the island numbers, and connect the safety function in SAFECONF.

ParameterizationTo parameterize the system, parameterize each input and output of the system. You must<br/>also set the watchdog time for each satellite.

Configuration and parameter data record The safe configuration and parameterization user interface of SAFECONF generates a data record containing the configuration and parameterization data for all the modules of a SafetyBridge island in the format specific to the controller. So that data consistency and uniqueness can be checked, suitable means such as addresses, module IDs, and CRCs are included in the configuration and parameter data record.

Import this configuration and parameter data record into the standard control system used according to the controller.

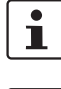

E-Learning tutorials and online help are available for the SAFECONF configuration software.

1

SAFECONF should also be used in the planning phase. If the size of the configuration and parameter data record for the planned safety functions exceeds the memory size, an error message is displayed and changes can be made at an early stage.

To roughly estimate the memory required, please use the information in "Memory sizes for the safety logic" on page 94.

### A 8.2 Downloading the configuration and parameter data record

The entire configuration and parameterization can be created offline with SAFECONF. A fully installed system is not required until the download stage. Communication must be running when transmitting the data record; a soft reset with selftest is performed automatically. During the selftest, the D LED flashes green/yellow and the application on the device indicates that it is not ready for operation. An error message that is generated depending on the controller should be disregarded in this context.

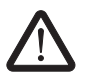

#### WARNING: Loss of safety function

The safety function is only available if the current data record is present.

- Before downloading a data record, check whether the current data record is actually loaded.
- Make sure that you do not overwrite the data record on the AXL F LPSDO8/3 1F with an old data record.

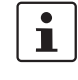

Make sure that you are sending the correct data record to the correct AXL F LPSDO8/3 1F. If a data record is sent to an AXL F LPSDO8/3 1F for which it was not intended, an error message is displayed in the diagnostic output of the function block.

### A 9 Safe state

The safe state can be a normal operating state or is set if a corresponding error has been detected.

#### Logic modules

The safe state for the logic modules is the no load state at the local output terminal blocks. The logic module forwards the safe state to all output satellites.

#### **Output modules**

The safe state for the safe output modules is the no load state at the local output terminal blocks.

#### Input modules

For safe input modules, the safe state is the transmission of the "safe state value" ("0") in the image of the affected inputs to the affected logic module.

#### Bus system

For transmission on the bus, the safe state is the transmission of the value "0".

### A 10 Time response in the SafetyBridge system

In the planning phase of the machine/system and the SafetyBridge system, specify the required shutdown time for each safety function. This is based on the safety evaluation of the machine/system, taking into consideration the safety distances and the approach speed. Observe the applicable standards and regulations.

In the planning phase of the planned SafetyBridge system, also calculate the shutdown time for the outputs.

Then, for each safety function, check whether, in conjunction with all other components, the calculated shutdown time is sufficient to ensure compliance with the required shutdown time for the safety function.

The aim of the calculations is to ensure that the safety function responds within the required time.

### A 10.1 Typical response time

The typical response time of the SafetyBridge system is the time that elapses from the signal being applied at the safe input terminal block to the response at the safe output terminal block. This time can usually only be achieved and measured during error-free operation of the SafetyBridge system.

The typical response time of the SafetyBridge system is not relevant and not suitable for dimensioning safety distances.

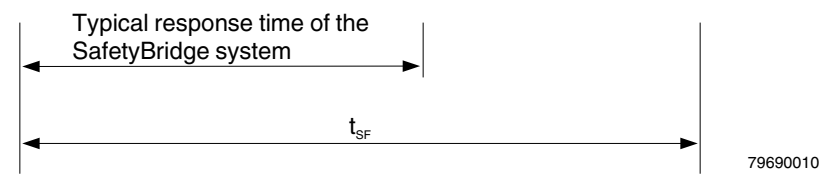

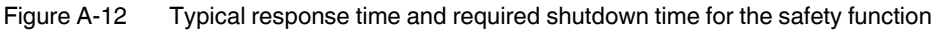

Table A-12 Key for formula and Figure A-13

| Abbreviati<br>on | Meaning                                        | Comment                                                                                                  |
|------------------|------------------------------------------------|----------------------------------------------------------------------------------------------------|
| t <sub>SF</sub>  | Required shutdown time for the safety function | Determined from the application, e.g., from the required times according to the distance of a light grid |

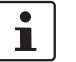

The typical response time depends on the network and standard controller used.

#### A 10.2 Shutdown times

The required shutdown time is determined based on your safety application.

The shutdown time **guaranteed** by the SafetyBridge system ( $t_G$ ) for the safety function is based on the longest processing time of the safe inputs involved in the safety function and the shutdown time of the safe output (single-channel or two-channel) involved.

For the processing time of the safe inputs, please refer to the corresponding data sheets for the safe input devices.

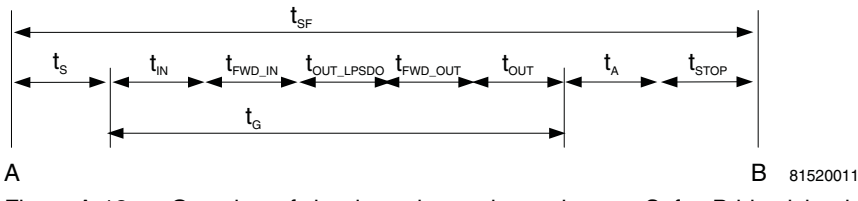

Figure A-13 Overview of shutdown times when using one SafetyBridge island

This results in the following formula for t<sub>SF</sub>:

### $t_{SF} = t_S + t_{IN} + t_{FWD_IN} + t_{OUT_LPSDO} + t_{FWD_OUT} + t_{OUT} + t_A + t_{STOP}$

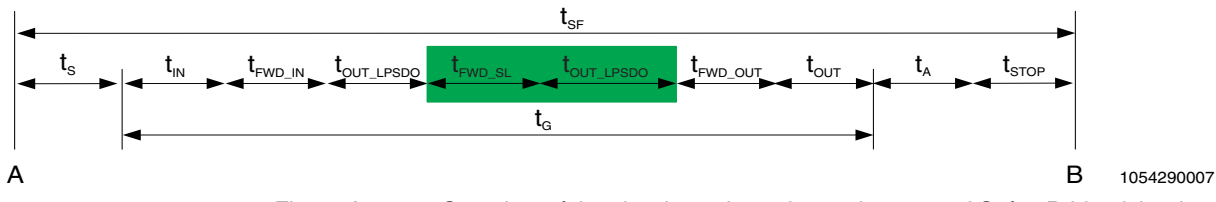

Figure A-14 Overview of the shutdown time when using several SafetyBridge islands

For example, when two islands are linked, the resulting formula for  $t_{SF}$  is:

### $t_{SF} = t_S + t_{IN} + t_{FWD_IN} + t_{OUT_LPSDO} + t_{FWD_SL} + t_{OUT_LPSDO} + t_{FWD_OUT} + t_{OUT} + t_A + t_{STOP}$

The values  $t_{FWD\_SL} + t_{OUT\_LPSDO}$  may deviate for each island. This is why the values  $t_{FWD\_SL} + t_{OUT\_LPSDO}$  must be added for each island.

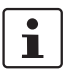

A maximum of 5 serial chains of AXL F LPSDO8/3 1F modules may be implemented within a safety function!

| Table A-13 | Key for formula | and Figure A-13 |
|------------|-----------------|-----------------|
|------------|-----------------|-----------------|

| Abbreviation    | Meaning                                        | Comment                                                                                                  |
|-----------------|------------------------------------------------|----------------------------------------------------------------------------------------------------|
| А               | Demand of the safety function                  |                                                                                                    |
| В               | Safe state of the system                       |                                                                                                    |
| t <sub>SF</sub> | Required shutdown time for the safety function | Determined from the application, e.g., from the required times according to the distance of a light grid |
| t <sub>S</sub>  | Response time of the sensor                    | Sensor data sheet                                                                                        |
| t <sub>IN</sub> | Processing time of the input                   | User manual for the safe input module                                                                    |

| Abbreviation           | Meaning                                | Comment                                                                                                    |
|------------------------|----------------------------------------|----------------------------------------------------------------------------------------------------|
| t <sub>FWD_IN</sub>    | F-Watchdog time (communication)        | Specified by the user in SAFECONF for each<br>AXL F SSDI8/4 1F module                                                                   |
| t <sub>FWD_SL</sub>    | F-Watchdog time (slave)                | Specified by the user in SAFECONF for each AXL F SSDI8/4 1F module                                                                      |
| <sup>t</sup> OUT_LPSDO | Shutdown time of the AXL F LPSDO8/3 1F | 15 ms; see see "SafetyBridge system data" on<br>page 61                                                                                 |
| t <sub>FWD_OUT</sub>   | F-Watchdog time (communication)        | Specified by the user in SAFECONF for each AXL F SSDO8/3 1F module. Without forwarding to a satellite with outputs, $t_{FWD_OUT} = 0$ . |
| tout                   | Shutdown time of the output            | User manual for the safe output module. Without forwarding to a satellite with outputs, $t_{OUT} = 0$ .                                 |
| t <sub>A</sub>         | Response time of the actuator          | Actuator data sheet                                                                                                    |
| t <sub>STOP</sub>      | Stopping time of the machine           | Measurement                                                                                                    |
| t <sub>G</sub>         | Guaranteed shutdown time               |                                                                                                    |

#### Table A-13 Key for formula and Figure A-13

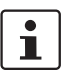

Fluctuations in network communication and in the copy routines (e.g., including controller STOP) result in safe communication being aborted.

t<sub>FWD</sub>

The F-Watchdog time ( $t_{FWD}$ ) is specified for each communication relationship in SAFECONF.

The minimum achievable  $t_{\mbox{FWD}}$  depends on the network and the controller (see documentation for the controller used).

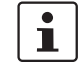

When specifying the F-Watchdog time, please remember that it can be affected by future system expansions.

Within  $t_{FWD}$ , the standard network and the standard controller must be able to transmit telegrams from satellites to the AXL F LPSDO8/3 1F.

t<sub>S</sub>, t<sub>IN</sub>

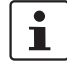

If **several sensors** are involved in the safety function, the longest response time of the sensors involved is included in the calculation.

If **several inputs** are involved in the safety function, the longest processing time of the inputs involved is included in the calculation.

If **several AXL F SSDI8/4 1F** devices are involved in a safety function, the longest F-Watchdog time is included in the calculation.

| ( )   |  |
|-------|--|
|       |  |
| 1 1 1 |  |
| 1 - 1 |  |

### A 11 Achievable safety depending on the modules used

Phoenix Contact recommends using the SISTEMA software utility to determine the achievable safety.

The SISTEMA software utility for the safety of control systems on machines can be downloaded free of charge from the website for the Institute for Occupational Safety and Health of the German Social Accident Insurance, see <a href="http://www.dguv.de/ifa/en/pra/softwa/sistema/index.jsp">http://www.dguv.de/ifa/en/pra/softwa/sistema/index.jsp</a>.

This Windows tool provides assistance in evaluating the safety of control systems within the scope of EN ISO 13849-1.

According to SISTEMA, performance level PL e can be achieved with the maximum configuration of 5 serial chains (6 x AXL F LPSDO8/3 1F plus the relevant satellites). However, you should always check your actual application to ascertain the level of safety that can be achieved.

### A 12 Behavior in the event of an error

| Error messages      | Errors that occur on the safe devices can be detected using process data, function blocks, device LEDs, and SAFECONF in online mode.                                                                                                    |
|---------------------|----------------------------------------------------------------------------------------------------|
|                     | These error messages can be evaluated in the standard application program or can be displayed by means of a visualization.                                                                                                    |
| Service information | In addition to error messages, service information can also be output. This information takes<br>the form of device message warnings that do not affect the safety function. These warnings<br>are either unacknowledged messages or messages that are acknowledged via the<br>controller. |
| Error classes       | The response of all devices connected to the system and the safety functions to an error depends on the error class detected.                                                                                                    |
|                     | <ul> <li>There are five different error classes in the SafetyBridge system:</li> <li>Critical system and device errors</li> <li>Parameterization and configuration errors</li> <li>Communication errors</li> <li>I/O errors</li> <li>Application errors</li> </ul>                         |
|                     | <ul> <li>A distinction is made based on:</li> <li>The severity of the error</li> <li>The reciprocal effects on other components in the system</li> <li>The acknowledgment and restart options</li> </ul>                                                                                   |
| Acknowledgment      | The acknowledgment of an error is an intentional user action (controlled via the application program) with the aim of showing the system (or subsystem) that an error has been removed and that the system (or subsystem) can reactivate the faulty component.                             |

Errors affecting a SafetyBridge island are acknowledged via the function blocks of the AXL F LPSDO8/3 1F.

Acknowledgment depends on the type of error.

The following errors are acknowledged via the "Operate" block:

- Device errors
- Communication errors
- I/O errors

Acknowledgment is programmed via SAFECONF for the following errors:

Application errors

### A 12.1 Critical system or device errors

All errors that are detected and immediately switch the device to the failure state are assigned to this class.

They include:

- Hardware faults (detected by selftests within devices)
- Control flow/program sequence errors within the firmware of a device

Errors in this class are usually errors within the system, the hardware or the firmware, which were not caused by the user and cannot be removed (device-specific exceptions are possible).

It is not possible to acknowledge the error or continue operating. The affected devices can only be restarted via a voltage reset. If the power on selftests are successful following a restart, the system can continue to operate.

### A 12.2 Parameterization or configuration errors

All errors that are detected during the plausibility check of parameters and configuration data are assigned to this class. This check is usually carried out during the initialization phase of the system. Following the detection of an error in this class, the devices enter the safe state and are still able to send diagnostic information or receive new parameter or configuration data.

It is not possible to acknowledge the error or continue operating without modifying the parameter or configuration data of the affected device.

#### A 12.3 Communication errors

All errors that can occur within the transmission path between the SafetyBridge components are assigned to this class. They are detected by the safety protocol.

They include, for example:

- Transmission errors
- Data inconsistencies
- Exceeding the transmission time over the set T<sub>FWD</sub>
- Standard controller in the stop state

After a communication error is detected, the transmitted value assumes the substitute value "0". The affected safety function switches to the safe state. If a communication error is no longer detected, an operator acknowledge request is displayed for the user at the function block. Once the communication error has been acknowledged, the actual user data is transmitted again.

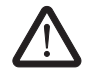

#### WARNING: Risk due to automatic acknowledgment

Communication errors must not be acknowledged automatically from the application program as this can result in hazardous states.

 Make sure that communication errors are only acknowledged by an intentional user action (e.g., acknowledgment button).

#### Accumulation of communication errors:

• If communication errors occur more than once every 8 hours, improve the transmission path quality.

### A 12.4 I/O errors

All errors that can occur and are detected within the I/O devices connected to the safe I/O devices are assigned to this class.

They include, for example:

- Short circuits/cross-circuits at the inputs or outputs
- Other application-specific errors

These errors are usually indicated in the operating phase of the system. When an error is detected, the affected input or output is disabled and a diagnostic message is sent to the standard controller. The standard system remains ready for operation. Ongoing operation of the application depends on the application itself.

I/O errors can be acknowledged individually by the user in the standard application program.

### A 12.5 Application errors

All errors that can occur within the safety logic configured in SAFECONF and can be detected and acknowledged by the safe function blocks are assigned to this class.

They include, for example:

- Implausible signal states at the inputs (e.g., discrepancy error, incorrect muting sequence or static state at the reset input)
- Implausible parameter combinations

### A 13 Startup and restart

### A 13.1 Startup/restart following power up

The module starts up once the configuration and parameterization data record has been downloaded successfully and the internal tests have been completed without errors.

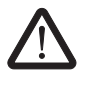

#### WARNING: Unexpected machine startup

If you do not want the machine to start up/restart automatically, configure the safety logic accordingly.

### A 13.2 Restart after triggering a safety function

The SafetyBridge system resets a safety-related output to "1" automatically when the safety function trigger is reset.

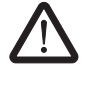

•

#### WARNING: Unexpected machine startup

If you do not want the machine to restart automatically, configure the safety logic accordingly.

# A 14 Memory sizes for the safety logic

The maximum size of the safety logic is 30 kbytes.

The following guide values can be used as a basis for creating your safety logic:

- Function block instances: 256

If the safety logic limit has been exceeded, a corresponding error message is displayed by SAFECONF. In this case, reduce the size of your safety logic.

| Function blocks                                                                                                    | Function block instances |   |   |  |
|----------------------------------------------------------------------------------------------------|--------------------------|---|---|--|
|                                                                                                    | 3                        | 1 | 0 |  |
| MutingPar_2Sensor, MutingPar,<br>MutingSeq                                                                                                    | X                        |   |   |  |
| Safety function blocks:<br>Anitvalent, EDM, EmergencyStop,<br>EnableSwitch, Equivalent, ESPE,<br>GuardLocking, GuardMonitoring,<br>ModeSelector, Reset,<br>TestableSafetySensor,<br>TwoHandControlTypell,<br>TwoHandControlTypelll |                          | x |   |  |
| Safety functions:<br>CTUD, F_TRIG, PULSE_GEN, R_TRIG,<br>RS, SR, TOF, TON, TP                                                                                                    |                          | X |   |  |
| Standard functions:<br>CTUD, F_TRIG, PULSE_GEN, R_TRIG,<br>RS, SR, TOF, TON, TP                                                                                                    |                          | X |   |  |
| Logic functions:<br>AND, EN_OUT, EQ, NOT_EQ, NOT, OR,<br>XOR                                                                                                    |                          |   | X |  |

94 PHOENIX CONTACT

# **B** Appendix: checklists

The checklists listed in this section provide support when carrying out the following tasks on the AXL F LPSDO8/3 1F module: planning, assembly and electrical installation, startup, parameterization, and validation.

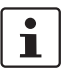

These checklists may be used as planning documentation and/or as verification to ensure the steps in the specified phases are carried out carefully.

Archive the completed checklists to use as reference for recurring tests.

The checklists do not replace the validation, initial startup, and regular testing performed by qualified personnel.

The following section of a checklist shows an example of a completed checklist.

| Checklist                                     |                                                                |             |                             |    |         |            |
|-----------------------------------------------|----------------------------------------------------------------|-------------|-----------------------------|----|---------|------------|
| Device type/equipment identification AXL F LI |                                                                | AXL F LPSDO | XL F LPSDO8/3 1F / BK20NA10 |    |         |            |
| Ver                                           | Version: HW/FW 00/101 Date                                     |             | Date 2                      |    |         | 2008-01-03 |
| Tes                                           | Test engineer 1         John Smith         Test engineer 2     |             | Jane Brown                  |    |         |            |
| Сог                                           | Comment System XXX has been checked for engine hood production |             |                             |    |         |            |
| No Requirement (mandatory)                    |                                                                |             | Ye                          | es | Comment |            |
| Х                                             | X                                                              |             |                             |    | ]       |            |
| No Requirement (optional)                     |                                                                |             | Yes                         | No | Comment |            |
| •                                             |                                                                |             |                             |    |         |            |
| Y                                             | Y                                                              |             |                             |    |         |            |

Key:

| Equipment identification | Enter the device type and/or the equipment identification for the relevant module.                                       |
|--------------------------|----------------------------------------------------------------------------------------------------|
| Version: HW/FW           | Enter the hardware and firmware version of the module: "Structure of the module" on page 14.                             |
| Date                     | Enter the date on which you began to fill in this checklist.                                                             |
| Editor                   | Enter the name of the editor.                                                                                            |
| Test engineer            | Enter the name of the test engineer.                                                                                     |
| Comment                  | Where necessary, enter a comment.                                                                                        |
| Requirement (mandatory)  | These requirements must be met for a safety application, in order to complete the relevant phase using the checklist.    |
| Requirement (optional)   | These requirements are optional. For points that are not met, please enter an appropriate comment in the relevant field. |

# B 1 Checklists for the SafetyBridge system

### B 1.1 Planning

|     | Checklist for planning the use of the SafetyBridge system                                                                                                    |                                                                                                |                                          |                   |           |  |
|-----|----------------------------------------------------------------------------------------------------|------------------------------------------------------------------------------------------------|------------------------------------------|-------------------|-----------|--|
| Equ | ipment identification                                                                                                    |                                                                                                |                                          |                   |           |  |
|     |                                                                                                    |                                                                                                | Date                                     |                   |           |  |
| Aut | hor                                                                                                    |                                                                                                | Test engineer                            |                   |           |  |
| Со  | nment                                                                                                    |                                                                                                |                                          |                   |           |  |
| No  | Requirement (mandator                                                                                                    | ry)                                                                                            |                                          | Yes               | Comment   |  |
| 1   | Has a hazard and risk analysis be                                                                                                    | een carried out for the system/machine'                                                        | ?                                        |                   |           |  |
| 2   | Has the corresponding safety inte and risk analysis?                                                                                                    | egrity (SIL, SILCL, Cat., PL) been derive                                                      | ed from the hazard                       |                   |           |  |
| 3   | Does the SafetyBridge system m                                                                                                    | eet the required safety integrity?                                                             |                                          |                   |           |  |
| 4   | Has the current AXL F LPSDO8/3                                                                                                    | 3 1F user manual been used as the bas                                                          | is for planning?                         |                   | Revision: |  |
| 5   | Has the power supply been planned according to the specifications for the protective extra-<br>low voltage in accordance with PELV?                                                                           |                                                                                                |                                          |                   |           |  |
| 6   | Have safety distances that must be observed been calculated according to the response and delay times implemented?                                                                                            |                                                                                                |                                          |                   |           |  |
| 7   | Has the required shutdown time for the safety function $t_{\mbox{\scriptsize SF}}$ resulting from the machine/system design been determined?                                                                  |                                                                                                |                                          | t <sub>SF</sub> : |           |  |
| 8   | Can the planned application be ir function blocks)?                                                                                                    | mplemented with the configuration optic                                                        | ons (e.g., by using                      |                   |           |  |
| 9   | Does the planned use correspon                                                                                                    | d to the intended use of the system?                                                           |                                          |                   |           |  |
| 10  | Has the technical data of the Safe                                                                                                    | etyBridge system been observed?                                                                |                                          |                   |           |  |
| 11  | Has it been ensured that in an ove<br>PROFIsafe system, the addresse<br>of the PROFIsafe system) are uni                                                                                                    | erall system consisting of SafetyBridge a<br>es (address within the SafetyBridge syst<br>ique? | nd any higher-level<br>tem and F-Address |                   |           |  |
| 12  | Within a SafetyBridge system, is each island number only assigned once? (During simultaneous use of SafetyBridge V1/V2 and SafetyBridge V3, the island number of the SafetyBridge V3 system must be $>= 8$ .) |                                                                                                |                                          |                   |           |  |
| 13  | Is the application stop (OFF, STOP, emergency stop, triggering of safety equipment) implemented according to EN 60204?                                                                                        |                                                                                                |                                          |                   |           |  |
| 14  | When planning the safety functions, has the SAFECONF software tool been used to determine whether the memory space is sufficient for the size of the safety logic?                                            |                                                                                                |                                          |                   |           |  |
| 15  | Has it been ensured that any pers<br>so with a direct view of the dange                                                                                                    | son intentionally starting hazardous mover zone?                                               | ements can only do                       |                   |           |  |
| 16  | Are there fewer than 6 serial chai                                                                                                    | ins between the logic modules within a s                                                       | safety function?                         |                   |           |  |

### Checklists for the SafetyBridge system

| No | Requirement (optional)                                                                                                    | Yes  | No | Comment                   |
|----|----------------------------------------------------------------------------------------------------|------|----|---------------------------|
|    |                                                                                                    |      |    |                           |
| 17 | Are all measures that are based on applicable standards planned?                                                                             |      |    |                           |
| 18 | Have the Axioline F specifications (e.g., cabling, supply) been observed?                                                                    |      |    |                           |
| 19 | Have the accessories to be used been planned (e.g., cables, connectors)?                                                                     |      |    |                           |
| 20 | Are the specifications for parameterization, assembly, electrical installation, startup, and validation of the AXL F LPSDO8/3 1F described?  |      |    |                           |
| 21 | Are the specifications for parameterization, assembly, electrical installation, startup, and validation of the satellites described?         |      |    |                           |
| 22 | Is the assignment of responsibility specified (e.g., for assembly/installation/configuration, parameterization/startup/validation, etc.)?    |      |    | Name/company:             |
| 23 | Are measures planned which prevent hazardous states in each phase (e.g., specification of individual steps in the procedure for each phase)? |      |    |                           |
| 24 | Is monitoring of the actuators and sensors controlled/requested by the SafetyBridge system planned (e.g., readback of outputs)?              |      |    |                           |
|    |                                                                                                    | Date |    | Signature (editor)        |
|    |                                                                                                    | Date |    | Signature (test engineer) |

# B 1.2 Configuration and parameterization

|     | Checklist                                                                                                    | for configuration and param                                                                    | eterization of                          | the Sa | fetyB | ridge system              |
|-----|----------------------------------------------------------------------------------------------------|------------------------------------------------------------------------------------------------|-----------------------------------------|--------|-------|---------------------------|
| Equ | upment identification                                                                                                    |                                                                                                |                                         |        |       |                           |
|     |                                                                                                    |                                                                                                | Date                                    |        |       |                           |
| Aut | hor                                                                                                    |                                                                                                | Test engineer                           |        |       |                           |
| Cor | nment                                                                                                    |                                                                                                |                                         |        |       |                           |
| No  | Requirement (mandator                                                                                                    | ry)                                                                                            |                                         | Ye     | es    | Comment                   |
| 1   | Has the safety logic been configu                                                                                                    | ured?                                                                                          |                                         |        | ]     |                           |
| 2   | Have all inputs and outputs been                                                                                                    | fully and correctly parameterized?                                                             |                                         |        | ]     |                           |
| 3   | Are standard input signals exclus<br>enable principle using the EN_OI                                                                     | sively used to configure standard operat<br>UT block or for acknowledgment)?                   | ions (e.g., for the                     |        | ]     |                           |
| 4   | Has it been ensured that in the over<br>PROFIsafe system, the addresse<br>of the PROFIsafe system) are uni                                | erall system consisting of SafetyBridge a<br>ss (address within the SafetyBridge syst<br>ique? | nd any higher-level<br>em and F-Address |        | ]     |                           |
| 5   | Has watchdog time t <sub>FWD</sub> been se                                                                                                | et for each satellite according to the appl                                                    | lication?                               |        |       |                           |
| 6   | Has the correct terminal point be                                                                                                    | en assigned to the correct signal?                                                             |                                         |        |       |                           |
| 7   | Is the island address set correctly?                                                                                                    |                                                                                                |                                         |        |       |                           |
| 8   | For AXL F LPSDO8/3 1F outputs that are parameterized for two-channel operation, are both channels parameterized correctly for each other? |                                                                                                |                                         |        |       |                           |
| 9   | For satellite inputs that are param<br>parameterized correctly for each                                                                   | neterized for two-channel operation, are other?                                                | both channels                           |        |       |                           |
| 10  | For satellite outputs that are para parameterized correctly for each                                                                      | meterized for two-channel operation, ar other?                                                 | e both channels                         |        |       |                           |
| 11  | Has the switch-off delay for stop or<br>response time for the machine/sy                                                                  | category 1 been observed in the calcula<br>ystem?                                              | tion of the total                       |        |       |                           |
| 12  | Has prevention of undesired start                                                                                                    | tup/restart been configured?                                                                   |                                         |        | ]     |                           |
| 13  | Has it been ensured that an ackn action? (Not configured as "autor                                                                        | nowledgment can only be executed by a matic".)                                                 | n intentional user                      |        | ]     |                           |
| 14  | Has the checklist/project informat menu item)?                                                                                            | tion been processed in SAFECONF ("Project Project Info"                                        |                                         |        | ]     |                           |
| No  | Requirement (optional)                                                                                                    |                                                                                                |                                         | Yes    | No    | Comment                   |
| 15  |                                                                                                    |                                                                                                |                                         |        |       |                           |
|     |                                                                                                    |                                                                                                |                                         | Date   |       | Signature (editor)        |
|     |                                                                                                    |                                                                                                |                                         | Date   |       | Signature (test engineer) |

### B 1.3 Startup

| Checklist for startup of the SafetyBridge system |                                                                          |                                                      |                        |       |    |                           |  |
|--------------------------------------------------|--------------------------------------------------------------------------|------------------------------------------------------|------------------------|-------|----|---------------------------|--|
| Equ                                              | upment identification                                                    |                                                      |                        |       |    |                           |  |
|                                                  |                                                                          |                                                      | Date                   |       |    |                           |  |
| Aut                                              | hor                                                                      |                                                      | Test engineer          | •     |    |                           |  |
| Cor                                              | nment                                                                    |                                                      | ·                      |       |    |                           |  |
| No                                               | lo Requirement (mandatory)                                               |                                                      |                        | Yes C |    | Comment                   |  |
| 1                                                | During startup, is it ensured that a only do so with a direct view of th | ny person starting hazardous movem<br>e danger zone? | ents intentionally can |       |    |                           |  |
| No                                               | Requirement (optional)                                                   |                                                      |                        | Yes   | No | Comment                   |  |
| 2                                                | Are startup specifications applica                                       | ble?                                                 |                        |       |    |                           |  |
| 3                                                | 3 If applicable, have startup specifications been met?                   |                                                      |                        |       |    |                           |  |
|                                                  |                                                                          |                                                      |                        | Date  |    | Signature (editor)        |  |
|                                                  |                                                                          |                                                      | -                      |       |    |                           |  |
|                                                  |                                                                          |                                                      |                        | Date  |    | Signature (test engineer) |  |

# B 1.4 Safety functions

Enter all the safety functions for your application in this checklist.

| Checklist for checking safety functions |  |               |      |                           |  |  |
|-----------------------------------------|--|---------------|------|---------------------------|--|--|
| Equipment identification                |  |               |      |                           |  |  |
|                                         |  | Date          |      |                           |  |  |
| Author                                  |  | Test engineer |      |                           |  |  |
| Comment                                 |  |               |      |                           |  |  |
| No Safety functions                     |  |               | Yes  | Comment                   |  |  |
| 1                                       |  |               |      |                           |  |  |
| 2                                       |  |               |      |                           |  |  |
| 3                                       |  |               |      |                           |  |  |
| 4                                       |  |               |      |                           |  |  |
| 5                                       |  |               |      |                           |  |  |
| 6                                       |  |               |      |                           |  |  |
| 7                                       |  |               |      |                           |  |  |
| 8                                       |  |               |      |                           |  |  |
| 9                                       |  |               |      |                           |  |  |
| 10                                      |  |               |      |                           |  |  |
| 11                                      |  |               |      |                           |  |  |
| 12                                      |  |               |      |                           |  |  |
| 13                                      |  |               |      |                           |  |  |
| 14                                      |  |               |      |                           |  |  |
| 15                                      |  |               |      |                           |  |  |
| 16                                      |  |               |      |                           |  |  |
|                                         |  |               | Date | Signature (editor)        |  |  |
|                                         |  |               | Data | Signature (test angineer) |  |  |
|                                         |  |               | Dale | Signature (test engineer) |  |  |

#### B 1.5 Validation

|                          |                                                                                                    | Checklist for validating                                                                       | the SafetyBrid                          | ge sys | stem |                           |
|--------------------------|----------------------------------------------------------------------------------------------------|------------------------------------------------------------------------------------------------|-----------------------------------------|--------|------|---------------------------|
| Equipment identification |                                                                                                    |                                                                                                |                                         |        |      |                           |
|                          |                                                                                                    |                                                                                                | Date                                    |        |      |                           |
| Aut                      | hor                                                                                                    |                                                                                                | Test engineer                           |        |      |                           |
| Со                       | nment                                                                                                    |                                                                                                |                                         |        |      | · ·                       |
| No                       | Requirement (mandator                                                                                      | ry)                                                                                            |                                         | Yes    |      | Comment                   |
| 1                        | Have the mandatory requirement                                                                             | ts for planning been met?                                                                      |                                         |        | ]    |                           |
| 2                        | If applicable, have the mandatory                                                                          | requirements for startup been met?                                                             |                                         |        | ]    |                           |
| 3                        | Has validation of the safe devices                                                                         | s used been carried out and are the resu                                                       | ults available?                         |        |      |                           |
| 4                        | Have safety distances that must b<br>delay times implemented?                                              | be observed been calculated according to                                                       | o the response and                      |        | ]    |                           |
| 5                        | Have all the safety functions been                                                                         | n checked successfully?                                                                        |                                         |        |      |                           |
| 6                        | Do all the islands in the system h                                                                         | ave different island addresses?                                                                |                                         |        |      |                           |
| 7                        | Has it been ensured that in the over<br>PROFIsafe system, the addresse<br>of the PROFIsafe system) are uni | erall system consisting of SafetyBridge a<br>es (address within the SafetyBridge syst<br>ique? | nd any higher-level<br>em and F-Address |        |      |                           |
| 8                        | Has the SAFECONF project been<br>stamp, etc.)?                                                             | n printed with the project information (na                                                     | ame, CRC, time                          |        |      |                           |
| 9                        | Has the CRC of the SAFECONF project header and do they match                                               | project printout been compared with the<br>h?                                                  | CRC of the loaded                       |        |      |                           |
| No                       | Requirement (optional)                                                                                     |                                                                                                |                                         | Yes    | No   | Comment                   |
| 10                       | Are the directives and standards                                                                           | used listed in the declaration of conform                                                      | nity?                                   |        |      |                           |
| 11                       | Has the safety logic created in SA<br>location (e.g., drive or cabinet) in                                 | AFECONF been packed and archived? the "Comment" column.                                        | Enter the archiving                     |        |      |                           |
| 12                       | Has a complete printout of the safety logic configured in SAFECONF been stored for the system?             |                                                                                                |                                         |        |      |                           |
| 13                       | 3 Have all fully completed checklists been stored for the system?                                          |                                                                                                |                                         |        |      |                           |
|                          |                                                                                                    |                                                                                                |                                         | Date   |      | Signature (editor)        |
|                          |                                                                                                    |                                                                                                |                                         | Date   |      | Signature (test engineer) |

### B 2 Checklists for the AXL F LPSDO8/3 1F module

### B 2.1 Planning

|                                                                                                    | Checklist for planning the use of the module                                                                                     |                                                        |                         |      |    |                           |  |
|----------------------------------------------------------------------------------------------------|----------------------------------------------------------------------------------------------------|--------------------------------------------------------|-------------------------|------|----|---------------------------|--|
| Dev                                                                                                    | vice type/equipment ider                                                                                                    | ntification                                            |                         |      |    |                           |  |
| Ver                                                                                                    | sion: HW/FW                                                                                                    |                                                        | Date                    |      |    |                           |  |
| Tes                                                                                                    | t engineer 1                                                                                                    |                                                        | Test engineer           | r 2  |    |                           |  |
| Сог                                                                                                    | mment                                                                                                    |                                                        |                         |      |    |                           |  |
| No                                                                                                    | Requirement (mandator                                                                                                    | ry)                                                    |                         | Ye   | es | Comment                   |  |
| 1                                                                                                    | Has the current module user mar                                                                                                  | nual been used as the basis for planning               | ?                       |      | ]  | Revision:                 |  |
| 2                                                                                                    | Are the actuators approved for co parameterization options)?                                                                     | nnection to the module (according to the               | technical data and      |      |    |                           |  |
| 3                                                                                                    | Has the power supply been plann<br>low voltage in accordance with P                                                              | ned according to the specifications for th<br>ELV?     | ne protective extra-    |      | ]  |                           |  |
| 4                                                                                                    | Has the power supply of U <sub>O</sub> and                                                                                       | U <sub>BK</sub> from a power supply unit been plar     | ined?                   |      |    |                           |  |
| 5                                                                                                    | Is external protection of the modu<br>manual for supply voltage U <sub>O</sub> )?                                                | le planned (according to the specificati               | ons in this user        |      | ]  |                           |  |
| 6                                                                                                    | Are measures planned to prevent                                                                                                  | t simple tampering?                                    |                         |      |    |                           |  |
| 7                                                                                                    | Are measures planned to prevent                                                                                                  | t connectors being mixed up?                           |                         |      |    |                           |  |
| 8 Are requirements for the actuators and cable installation observed according to the<br>SIL/SILCL/Cat./PL to be achieved and is the implementation planned? |                                                                                                    |                                                        |                         | ]    |    |                           |  |
| 9                                                                                                    | Are the specifications for the para                                                                                              | ameterization for each channel defined?                | )                       |      | ]  |                           |  |
| 10                                                                                                    | Have test intervals been defined f<br>required to achieve a SIL/SILCL/0                                                          | for testing the shutdown capability of the<br>Cat./PL? | e actuators, if this is |      |    |                           |  |
| 11                                                                                                    | Has it been ensured that any pers<br>so with a direct view of the dange                                                          | on intentionally starting hazardous move<br>er zone?   | ements can only do      |      |    |                           |  |
| 12                                                                                                    | Does the planned use correspond                                                                                                  | d to the intended use?                                 |                         |      |    |                           |  |
| 13                                                                                                    | Are the ambient conditions as we the technical data?                                                                             | Il as the maximum mechanical load obs                  | erved according to      |      |    |                           |  |
| 14                                                                                                    | Have test intervals been defined consideration?                                                                                  | and has the maximum duration of use b                  | een taken into          |      |    |                           |  |
| 15                                                                                                    | Has the switch-off delay for stop category 1 been observed in the calculation of the total response time for the machine/system? |                                                        |                         |      |    |                           |  |
| No                                                                                                    | Requirement (optional)                                                                                                    |                                                        |                         | Yes  | No | Comment                   |  |
| 16                                                                                                    | Have specifications for assembly<br>communicated to the relevant per                                                             | and electrical installation been defined rsonnel?      | (e.g., EPLAN) and       |      |    |                           |  |
| 17                                                                                                    | Have specifications for startup be                                                                                               | een defined and communicated to the re                 | elevant personnel?      |      |    |                           |  |
|                                                                                                    |                                                                                                    |                                                        |                         | Date |    | Signature (editor)        |  |
|                                                                                                    |                                                                                                    |                                                        |                         | Date |    | Signature (test engineer) |  |

|                                      | Checklist for assembly and electrical installation of the module                                                                 |                                              |                     |      |                           |  |  |
|--------------------------------------|----------------------------------------------------------------------------------------------------|----------------------------------------------|---------------------|------|---------------------------|--|--|
| Device type/equipment identification |                                                                                                    |                                              |                     |      |                           |  |  |
| Ver                                  | sion: HW/FW                                                                                                    |                                              | Date                |      |                           |  |  |
| Edi                                  | itor                                                                                                    |                                              | Test engineer       |      |                           |  |  |
| Co                                   | mment                                                                                                    |                                              | I                   |      |                           |  |  |
| No                                   | No Requirement (mandatory)                                                                                                    |                                              |                     | Yes  | Comment                   |  |  |
| 1                                    | Was assembly completed according to the specifications (specifications from the planning phase or according to the user manual)? |                                              |                     |      |                           |  |  |
| 2                                    | Was the module installed in the c                                                                                                | control cabinet (IP54) and secured corre     | ctly?               |      |                           |  |  |
| 3                                    | Do the cable cross sections and                                                                                                  | installation correspond to the specification | ons?                |      |                           |  |  |
| 4                                    | Does the connection technology the relevant user manual?                                                                         | correspond to the specifications in the te   | chnical data and in |      |                           |  |  |
| 5                                    | 5 Is the address switch set correctly according to the specifications?                                                           |                                              |                     |      |                           |  |  |
|                                      |                                                                                                    |                                              |                     | Date | Signature (editor)        |  |  |
|                                      |                                                                                                    |                                              |                     | Date | Signature (test engineer) |  |  |

# B 2.3 Startup and parameterization

| Checklist for startup and parameterization of the module |                                                                                                    |                                                     |                    |      |    |                           |
|----------------------------------------------------------|----------------------------------------------------------------------------------------------------|-----------------------------------------------------|--------------------|------|----|---------------------------|
| Dev                                                      | vice type/equipment ider                                                                                                    | ntification                                         |                    |      |    |                           |
| Ver                                                      | sion: HW/FW                                                                                                    |                                                     | Date               |      |    |                           |
| Edi                                                      | tor                                                                                                    |                                                     | Test engineer      | •    |    |                           |
| Со                                                       | mment                                                                                                    |                                                     |                    |      |    |                           |
| No                                                       | Requirement (mandator                                                                                                    | ry)                                                 |                    | Ye   | es | Comment                   |
| 1                                                        | Was startup completed according to the specifications (specifications from the planning phase or according to the user manual)?                  |                                                     |                    |      |    |                           |
| 2                                                        | 2 During startup, is it ensured that any person starting hazardous movements intentionally can only do so with a direct view of the danger zone? |                                                     |                    |      | ]  |                           |
| 3                                                        | Are all parameters parameterized for the outputs and is the F_WD_Time set correctly?                                                             |                                                     |                    |      |    |                           |
| 4                                                        | For outputs that are parameterize<br>parameterized correctly for each                                                                            | ed for two-channel operation, are both cl<br>other? | hannels            |      |    |                           |
| 5                                                        | Are the output test pulses parame                                                                                                    | eterized according to the actuator to be            | connected?         |      |    |                           |
| 6                                                        | Has the switch-off delay for stop or<br>response time for the machine/sy                                                                         | category 1 been observed in the calcula<br>/stem?   | ation of the total |      |    |                           |
| No                                                       | Requirement (optional)                                                                                                    |                                                     |                    | Yes  | No | Comment                   |
| 7                                                        | 7 Have safety distances that must be observed been calculated according to the response<br>delay times implemented?                              |                                                     |                    |      |    |                           |
|                                                          |                                                                                                    |                                                     |                    | Date |    | Signature (editor)        |
|                                                          |                                                                                                    |                                                     |                    | Date |    | Signature (test engineer) |

### B 2.4 Validation

|     | Checklist for validating the module                                                               |                                                                  |                         |      |                           |  |  |
|-----|---------------------------------------------------------------------------------------------------|------------------------------------------------------------------|-------------------------|------|---------------------------|--|--|
| Dev | vice type/equipment ider                                                                          | ntification                                                      |                         |      |                           |  |  |
| Ver | sion: HW/FW                                                                                       |                                                                  | Date                    |      |                           |  |  |
| Edi | tor                                                                                               |                                                                  | Test engineer           |      |                           |  |  |
| Cor | nment                                                                                             |                                                                  |                         |      | •                         |  |  |
| No  | Requirement (mandato                                                                              | ry)                                                              |                         | Yes  | Comment                   |  |  |
| 1   | Have all the mandatory requirem                                                                   | ents for the "Planning" checklist been m                         | let?                    |      |                           |  |  |
| 2   | Have all the mandatory requirem<br>been met?                                                      | ents for the "Assembly and electrical ins                        | stallation" checklist   |      |                           |  |  |
| 3   | Have all the mandatory requireme                                                                  | ents for the "Startup and parameterizatio                        | n" checklist been met?  |      |                           |  |  |
| 4   | Does the parameterization of the<br>connection of the controlled devi                             | safe outputs correspond to the version ces?                      | and the actual          |      |                           |  |  |
| 5   | Has the assignment of the actuat<br>program been tested (online stat                              | tors to the outputs and the variables of t<br>us in SafetyProg)? | he safe application     |      |                           |  |  |
| 6   | Has a function test been performed to check all safety functions in which the module is involved? |                                                                  |                         |      |                           |  |  |
| 7   | ' Have measures been taken to achieve a specific Cat.?                                            |                                                                  |                         |      |                           |  |  |
| 8   | Do all cables correspond to the specifications?                                                   |                                                                  |                         |      |                           |  |  |
| 9   | Does the power supply corresponent<br>accordance with PELV?                                       | nd to the specifications for the protective                      | e extra-low voltage in  |      |                           |  |  |
| 10  | Has the power supply of U <sub>O</sub> and implemented?                                           | $U_{BK}$ in the Axioline F system from a pov                     | ver supply unit been    |      |                           |  |  |
| 11  | Is external protection of the modul<br>manual for supply voltage U <sub>O</sub> )?                | ule implemented (according to the spec                           | ifications in this user |      |                           |  |  |
| 12  | Have measures been taken to pr                                                                    | event simple tampering?                                          |                         |      |                           |  |  |
| 13  | Are requirements for the actuator<br>SIL/SILCL/Cat./PL to be achieved                             | rs and cable installation observed accor<br>d?                   | ding to the             |      |                           |  |  |
| 14  | Are the specifications for the para                                                               | ameterization for each channel impleme                           | ented?                  |      |                           |  |  |
| 15  | Have test intervals been defined required to achieve a SIL/SILCL/                                 | for testing the shutdown capability of th<br>Cat./PL?            | e actuators, if this is |      |                           |  |  |
| 16  | Has it been ensured that any pers<br>with a direct view of the danger z                           | son intentionally starting hazardous move<br>one?                | ements can only do so   |      |                           |  |  |
|     |                                                                                                   |                                                                  |                         | Date | Signature (editor)        |  |  |
|     |                                                                                                   |                                                                  |                         | Date | Signature (test engineer) |  |  |

# C Appendix: index

# Α

| Abbreviations      | 12 |
|--------------------|----|
| Acknowledgment     | 90 |
| Actuators          |    |
| Connection options | 16 |
| Requirements       | 15 |
| Assembly           |    |
| Bus base module    | 29 |
| Connector          | 30 |
| Electronics module | 29 |
| Instructions       | 27 |
| Location           | 27 |

# С

| Configuration errors           | 91 |
|--------------------------------|----|
| Conformance with EMC Directive | 65 |
| Connection examples            | 37 |
| Current carrying capacity      | 23 |

# D

| Decommissioning        | 59 |
|------------------------|----|
| Device errors          | 91 |
| Outputs                | 20 |
| Serious errors         | 20 |
| Diagnostics indicators | 17 |
| Directives             | 11 |
| Disposal               | 59 |
| Documentation, latest  |    |

# Е

| Error classes                     | 90 |
|-----------------------------------|----|
| Error messages                    | 90 |
| Errors                            |    |
| Acknowledgment                    | 51 |
| Behavior in the event of an error | 90 |
| Configuration                     | 91 |
| Device                            | 91 |
| Parameterization                  | 91 |
| System                            | 91 |
|                                   |    |

# F

| Failure state        | 20 |
|----------------------|----|
| Feedback data        | 80 |
| Freewheeling circuit | 39 |

### Н

| Housing dimensions |  | 1 |
|--------------------|--|---|
|--------------------|--|---|

# I

| 1/O orrors                         | 02 |
|------------------------------------|----|
|                                    | 92 |
| Indicators, diagnostics and status | 17 |
| Initial startup                    | 47 |
| Insulation rating                  | 10 |
| Island node                        | 70 |
| Island number                      |    |

# L

| Location ID | 3 |
|-------------|---|
|-------------|---|

# Μ

| Maintenance | 59 |
|-------------|----|
|-------------|----|

# 0

| Operating time             | 19 |
|----------------------------|----|
| Ordering data              | 61 |
| Outputs                    | 15 |
| Device errors              | 20 |
| I/O errors                 | 19 |
| Parameterization           |    |
| Positive switching         | 15 |
| Requirements for actuators | 15 |
| Single-channel assignment  | 15 |
| Two-channel assignment     | 15 |

### Ρ

| 34 |
|----|
| 34 |
| 34 |
|    |

### AXL F LPSDO8/3 1F

| Parameterization errors      | 20, 91     |
|------------------------------|------------|
| PELV                         | 10, 23, 64 |
| Power supply units           | 10         |
| Processing time of the input | 88         |
| PROFIsafe address            | 33         |
| Protective circuit           |            |

# Q

| Qualified personnel9 |
|----------------------|
|----------------------|

# R

| Remote device                 | 70     |
|-------------------------------|--------|
| Removal                       | 29     |
| Repair                        | 59     |
| Replacement, module           | 49     |
| Response time                 |        |
| Typical                       | 87     |
| Response time of the actuator |        |
| Response time of the sensor   |        |
| Restart                       | 49, 93 |

# S

| Safe state                     | 19 |
|--------------------------------|----|
| Error detection in I/O devices | 19 |
| Operating state                | 19 |
| Outputs                        |    |
| Safety notes                   | 9  |
| SafetyBridge island            | 70 |
| Satellite                      | 70 |
| Service information            | 90 |
| Shutdown time                  |    |
| Guaranteed                     | 88 |
| Required                       |    |
| smartSafe system               | 69 |
| Standards                      | 11 |
| Startup                        |    |
| Startup mode                   |    |
| Status indicators              | 17 |
| Stop category 1                |    |
| Stopping time of the machine   |    |
| Supply voltage                 |    |
| UO                             | 24 |
|                                |    |

### System errors......91

# Т

| Test pulses        | 15, 34 |
|--------------------|--------|
| Transmission speed |        |
| Setting            | 28     |
|                    |        |

# U

| Use, intended11 |
|-----------------|
|-----------------|

# V
## D Appendix: revision history

| Revision | Date       | Contents          |
|----------|------------|-------------------|
| 00       | 2016-03-22 | First publication |